# SAMSUNG

# ПОСІБНИК КОРИСТУВАЧА

SM-X520 SM-X526B SM-X620 SM-X626B

Ukrainian. 03/2025. Rev.1.0

www.samsung.com

# Зміст

# Початок роботи

- 5 Зовнішній вигляд і функції пристрою
- 9 Заряджання акумулятора
- 12 Карта nano-SIM та карта eSIM (в моделях із підтримкою підключення до мобільної мережі)
- 14 Карта пам'яті microSD
- 17 Увімкнення та вимкнення пристрою
- 18 Початкове налаштування
- 18 Samsung Account
- 19 Передавання даних із попереднього пристрою (Smart Switch)
- 20 Основні відомості про використання екрана
- 28 Панель сповіщень
- 29 Панель швидких налаштувань
- 31 Знімки та запис екрана
- 33 Введення тексту
- 35 Вилучення тексту

# Програми та функції

- 36 Інсталяція та видалення програм
- 37 S Pen
- 45 Телефон
- 48 Контакти
- 51 Камера
- 64 Галерея
- 69 Bixby

- 70 Bixby Vision
- 71 Кілька вікон (використання кількох програм одночасно)
- 73 Samsung Internet
- 74 Samsung Health
- 74 Samsung Notes
- 80 Samsung Members
- 80 Samsung Kids
- 81 Samsung Global Goals
- 81 Samsung TV Plus
- 81 Samsung Find
- 81 Samsung Shop
- 82 PENUP
- 82 Календар
- 83 Reminder
- 84 Диктофон
- 85 Мої файли (перевірка й керування файлами)
- 85 Годинник
- 85 Калькулятор
- 86 Gaming Hub
- 86 Game Booster (конфігурування ігрового середовища)
- 88 SmartThings
- 89 Обмін вмістом
- 90 Music Share
- 91 Smart View (дублювання на екрані телевізора)
- 92 Samsung Flow

- 93 Daily Board
- 96 Samsung DeX
- 97 Програми Google

## Налаштування

- 98 Вступ
- 98 Увійдіть у систему Galaxy
- 98 Підключення
  - 100 Wi-Fi
  - 102 Bluetooth
  - 103 Економія трафіку (в моделях із підтримкою підключення до мобільної мережі)
  - 103 Дозволені мережі для програм (в моделях із підтримкою підключення до мобільної мережі)
  - 104 Мобільна точка доступу (в моделях із підтримкою підключення до мобільної мережі)
  - 104 Додаткові налаштування підключення
- 106 Підключені пристрої
- 107 Режими й сценарії
  - 107 Використання режимів
  - 108 Використання регулярних операцій
- 109 Звук
  - 110 Якість звуку та ефекти
  - 111 Звук з окремої програми
- 111 Сповіщення
- 112 Дисплей
  - 113 Плавність рухів
  - 114 Зміна режиму екрана або коригування кольору дисплея
- 115 Акумулятор

- 115 Заставка та стиль
- 115 Головний екран
- 116 Екран блокування
  - 116 Відкладене блокування
- 117 Безпека й конфіденційність
  - 118 Розпізнавання обличчя
  - 120 Розпізнавання відбитків пальців
  - 123 Захищений Wi-Fi
  - 124 Захищена папка
  - 127 Samsung Pass
- 128 Розташування
- 128 Безпека та екстрені ситуації
- 129 Облікові записи та резервне копіювання
  - 130 Користувачі
  - 132 Samsung Cloud
- 132 Google
- 133 Додаткові функції
  - 134 Рухи і жести
  - 134 Відеоефекти
  - 135 Аватар Galaxy
  - 136 Подвійний профіль
- 137 Використання пристрою та батьківський контроль
- 137 Обслуговування пристрою
- 138 Програми
- 139 Загальне керування
- 140 Спеціальні можливості
- 141 Оновлення ПЗ
- 141 Про планшет

# Замітки щодо користування

- 142 Застереження щодо користування пристроєм
- 144 Примітки на вмісті упаковки й аксесуарах
- 145 Захист від потрапляння пилу та води
- 146 Ситуації, в яких пристрій може перегріватися, та вирішення цього

# Додаток

- 150 Усунення неполадок
- 155 Виймання акумулятора

# Початок роботи

# Зовнішній вигляд і функції пристрою

► SM-X520, SM-X526B:

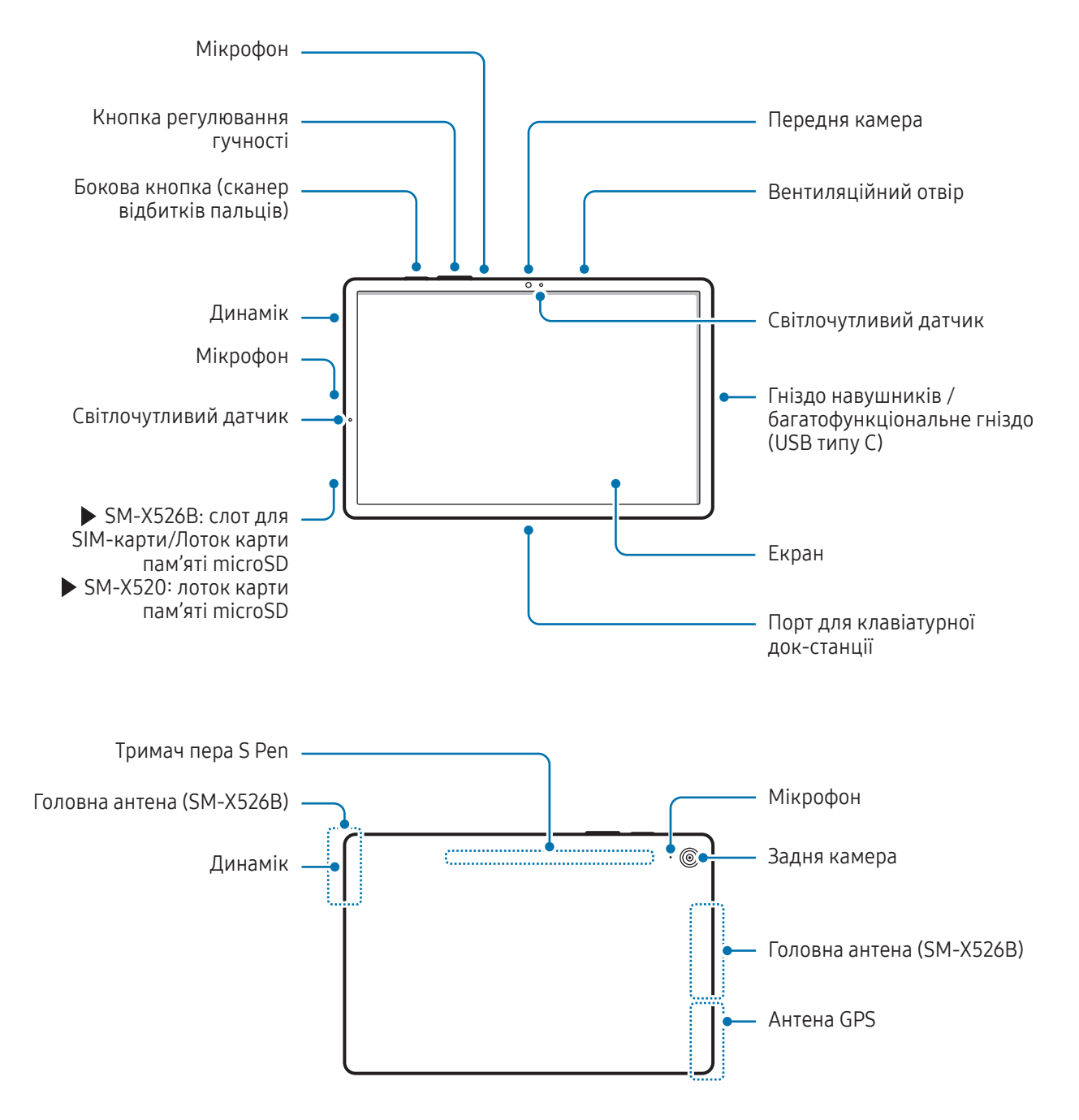

#### ► SM-X620, SM-X626B:

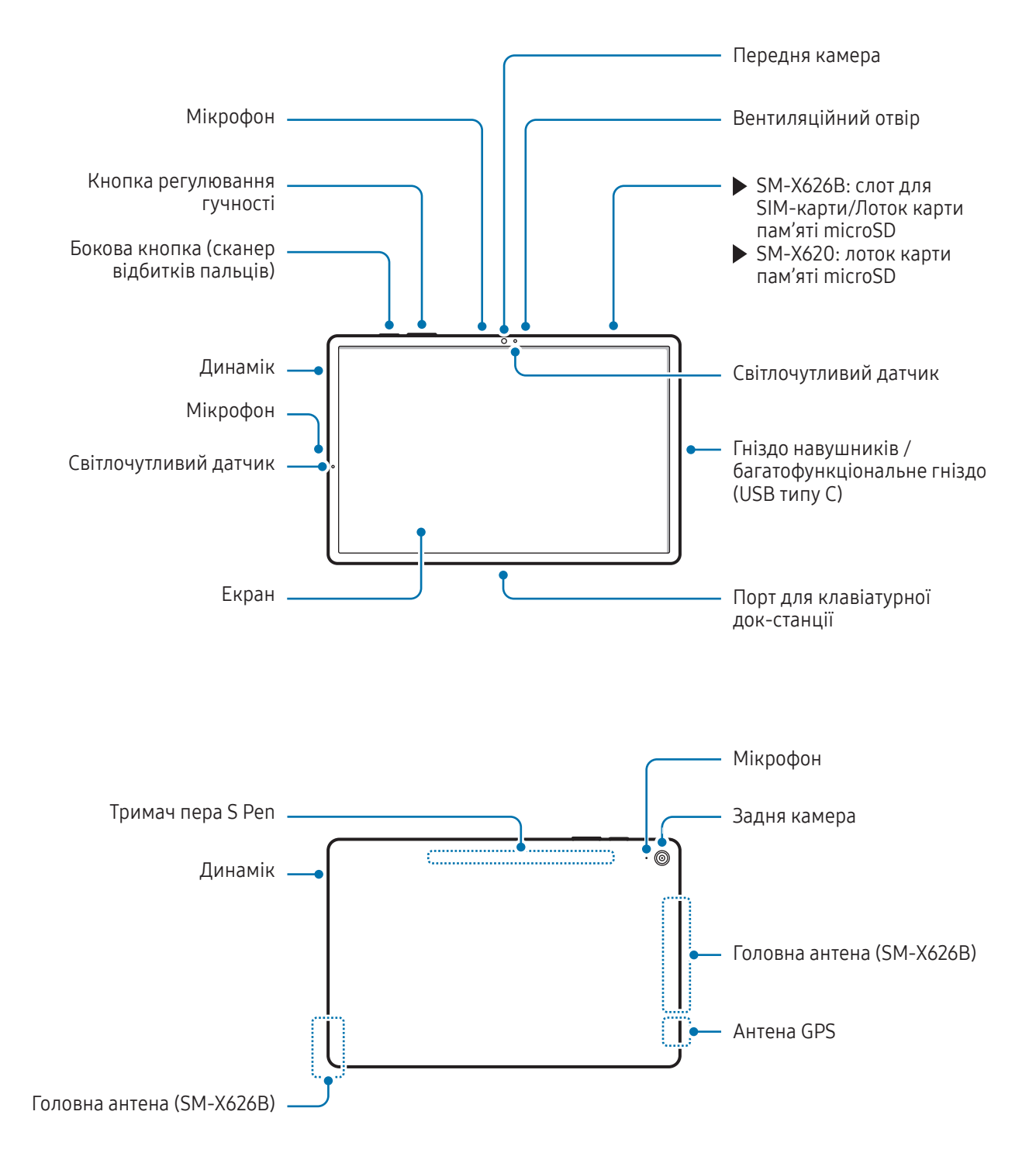

- Аби пристрій міг працювати нормально, користуйтеся ним у місцях, де відсутні магнітні завади.
  - Ваш пристрій та деякі аксесуари (продаються окремо) містять магніти. Тримайте його подалі від кредитних карток, імплантованих медичних пристроїв та інших пристроїв, на які можуть впливати магніти. У випадку з медичними пристроями тримайте даний пристрій на відстані більше 15 см від них. Припиніть використання пристрою, якщо є підозри на перешкоди в роботі вашого медичного пристрою, і проконсультуйтеся зі своїм лікарем або виробником вашого медичного пристрою.
  - Зберігайте безпечну відстань між предметами, які піддаються впливу магнітів, вашим пристроєм та деякими аксесуарами (продаються окремо), які містять магніти. Такі предмети, як банківські картки, розрахункові книжки, картки доступу, посадкові чи паркувальні талони, можуть пошкодитися чи взагалі стати непридатними до використання через вплив магнітів у пристрої.
- Під час використання динаміків (наприклад, під час відтворення медіафайлів або використання пристрою гучного зв'язку) не наближайте пристрій до вух.
  - Не залишайте об'єктив камери під дією сильного світла, наприклад, прямих сонячних променів. Якщо об'єктив камери знаходиться під дією сильного світла, наприклад, прямих сонячних променів, це може зашкодити датчику зображення камери. Пошкоджений датчик зображення неможливо відремонтувати. У результаті на фотографіях з'являтимуться цятки та плями.
  - Продовжуючи використовувати пристрій після пошкодження його скляного або акрилового покриття, можна поранитися. Відновити користування пристроєм можна буде лише після його ремонту в сервісному центрі Samsung або авторизованому сервісному центрі.
  - У разі потрапляння пилу або сторонніх матеріалів у мікрофон, динамік чи приймач або в разі накривання цих компонентів звук пристрою може стати тихішим, крім того, деякі функції можуть не працювати. Спроба видалити пил або сторонні матеріали за допомогою гострого предмета може пошкодити пристрої і погіршити його зовнішній вигляд.
  - За наведених нижче умов можуть виникати проблеми з підключенням, а акумулятор може швидше розряджатися:
    - у разі контакту металевих наклейок із областю антени пристрою;
    - у разі встановлення на пристрої металевої кришки.
    - у разі закриття області антени пристрою руками або іншими предметами під час використання певних функцій, таких як здійснення викликів або передавання мобільних даних.
    - Якщо вентиляційний отвір закрито аксесуарами, наприклад захисною плівкою або наклейкою, під час викликів або відтворення медіа можуть виникати небажані шуми.
    - Не закривайте світлочутливий датчик аксесуарами, як-от наклейки або чохли. Це може призвести до несправності датчика.

#### Кнопки

| Кнопка                                          | Функція                                                                                                    |
|-------------------------------------------------|----------------------------------------------------------------------------------------------------|
| Бокова кнопка                                   | <ul> <li>Натисніть і утримуйте для ввімкнення пристрою, коли він вимкнений.</li> <li>Натисніть, щоб увімкнути або заблокувати екран.</li> </ul> |
|                                                 | <ul> <li>Натисніть і утримуйте, щоб розпочати розмову з Віхby. Для отримання<br/>додаткової інформації дивіться розділ Bixby.</li> </ul>        |
|                                                 | <ul> <li>Натисніть двічі або натисніть і утримуйте для відкриття заданої програми<br/>або функції.</li> </ul>                                   |
| Бокова кнопка +<br>Кнопка зменшення<br>гучності | <ul><li>Натисніть одночасно, щоб створити знімок екрана.</li><li>Натисніть і утримуйте одночасно, щоб вимкнути пристрій.</li></ul>              |

#### Налаштування бокової кнопки

Виберіть програму або функцію, яка запускатиметься подвійним натисканням або натисканням та утриманням бокової кнопки.

Відкрийте **Налаштування**, торкніться **Додаткові функції — Бокова кнопка**, а тоді виберіть потрібну опцію.

#### Сенсорні кнопки

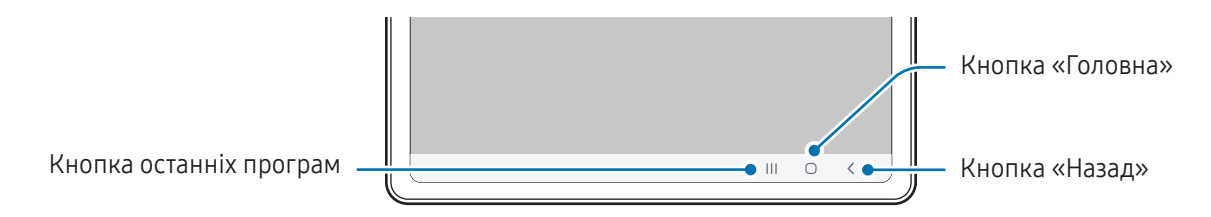

При ввімкненні екрана сенсорні кнопки з'являються внизу екрана. Додаткові відомості дивіться в розділі «Навігаційна панель (сенсорні кнопки)».

# Заряджання акумулятора

Зарядіть акумулятор перед першим використанням, а також якщо він не використовувався протягом тривалого часу.

## Дротове заряджання

Підключіть кабель USB до блока живлення USB, а потім вставте кабель у багатофункціональне гніздо пристрою для заряджання акумулятора. Після повного заряджання від'єднайте зарядний пристрій від мобільного пристрою.

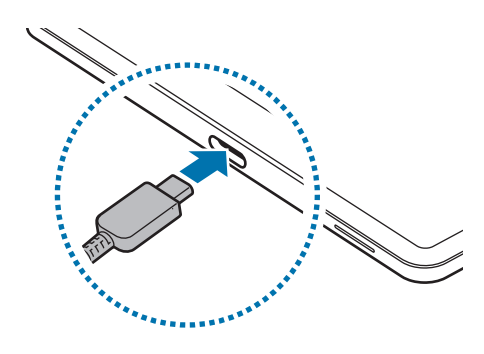

#### Швидке заряджання

Використовуйте зарядний пристрій для швидкого або надзвичайно швидкого заряджання.

Для перевірки стану з'єднання зарядного пристрою відкрийте **Налаштування** і торкніться **Акумулятор**.

- Якщо швидке заряджання не працює, відкрийте Налаштування, торкніться Акумулятор → Налаштування заряджання, а тоді перевірте, чи увімкнено потрібну функцію. Також перевірте правильність під'єднання кабелю USB й блоку живлення USB.
  - Акумулятор швидше заряджається, якщо пристрій або його екран вимкнено.

# Зарядка інших пристроїв

Використовуйте кабель USB для зарядки іншого мобільного пристрою за допомогою акумулятора вашого планшета.

Підключіть до свого планшета інший пристрій за допомогою вашого кабелю USB. Залежно від іншого пристрою, може знадобитися USB-адаптер.

Коли зарядження розпочнеться, на екрані іншого пристрою з'явиться значок зарядження акумулятора.

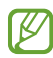

На вашому планшеті з'явиться спливаюче вікно із запитом вибрати потрібну програму для передачі даних. Не вибирайте програму із цього спливаючого вікна.

#### Зменшення споживання заряду акумулятора

На пристрої є різноманітні опції, за допомогою яких можна заощадити заряд акумулятора.

- Оптимізація роботи пристрою за допомогою функції «Догляд за пристроєм».
- Якщо пристрій не використовується, вимкніть екран, натиснувши на бокову кнопку.
- Увімкніть режим енергозбереження.
- Закрийте непотрібні програми.
- Вимкніть функцію Bluetooth, якщо вона не використовується.
- Вимкніть функцію автоматичної синхронізації програм, які потребують синхронізації.
- Зменште тривалість підсвічування.
- Зменште яскравість екрана.

#### Підказки та заходи безпеки щодо зарядження акумулятора

- Використовуйте лише рекомендовані компанією Samsung акумулятор, зарядний пристрій та кабель, які спеціально розроблено для цього пристрою. Несумісний акумулятор, зарядний пристрій та кабель можуть серйозно пошкодити або вивести з ладу пристрій.
- Неправильне підключення зарядного пристрою може призвести до серйозного пошкодження пристрою. Гарантія не поширюється на пошкодження пристрою, спричинені неправильним використанням.
  - Використовуйте лише кабель USB типу С, який входить до комплекту постачання пристрою. Використання кабелю мікро-USB може пошкодити пристрій.
  - У разі зарядження пристрою, на багатофункціональне гніздо якого потрапила рідина, пристрій може бути пошкоджено. Ретельно висушіть багатофункціональне гніздо, перш ніж заряджати пристрій.
  - Для заощадження електроенергії від'єднуйте зарядний пристрій, якщо пристрій не використовується. Якщо на зарядному пристрої немає перемикача живлення, його слід виймати з електричної розетки, коли він не використовується, для заощадження електроенергії. Під час заряджання зарядний пристрій має щільно прилягати до розетки та бути легко доступним.
    - Рекомендовано використовувати для заряджання схвалений зарядний пристрій, який гарантує ефективність заряджання.
    - Якщо акумулятор повністю розряджений, для ввімкнення пристрою після підключення зарядного пристрою знадобиться певний час. Дайте змогу розрядженому акумулятору зарядитися декілька хвилин, перш ніж вмикати пристрій.
    - У разі одночасного використання декількох програм, а також у разі використання мережевих програм або програм, що вимагають підключення до іншого пристрою, акумулятор швидко розряджатиметься. Щоб уникнути розрядження під час передачі даних, завжди повністю заряджайте акумулятор перед використанням таких програм.
    - Під час заряджання не за допомогою зарядного пристрою, наприклад, від ПК, може спостерігатися зниження швидкості заряджання через меншу силу електричного струму.
    - Під час заряджання пристрій можна використовувати, але в такому разі акумулятор заряджатиметься довше.
    - У разі нестабільного живлення під час заряджання пристрою екран може не працювати. У такому разі від'єднайте зарядний пристрій від пристрою.
    - Під час заряджання пристрій і зарядний пристрій можуть нагріватися. Це нормально й не впливає на його роботу чи термін служби. Якщо акумулятор нагрівається сильніше, ніж звичайно, заряджання за допомогою зарядного пристрою може припинитися.
    - Якщо пристрій не заряджається належним чином, віднесіть його та зарядний пристрій до сервісного центру Samsung або авторизованого сервісного центру.

Ø

# Карта nano-SIM та карта eSIM (в моделях із підтримкою

# підключення до мобільної мережі)

Вставте SIM- або USIM-карту, або завантажте eSIM-карту, яку надає ваш оператор мобільного зв'язку.

На відміну від фізичної карти nano-SIM eSIM являє собою вбудовану цифрову SIM-карту. Щоб використовувати два номери телефонів або користуватися послугами двох операторів зв'язку на одному пристрої, завантажте ще одну eSIM.

- Можливість використання eSIM залежить від регіону, оператора зв'язку або моделі.
  - Деякі служби, які вимагають підключення до мережі, можуть бути недоступні залежно від оператора зв'язку.
  - Одночасне використання карт nano-SIM і eSIM, або двох карт eSIM може призвести до зниження швидкості передавання даних у деяких регіонах.

## Встановлення SIM- або USIM-карти

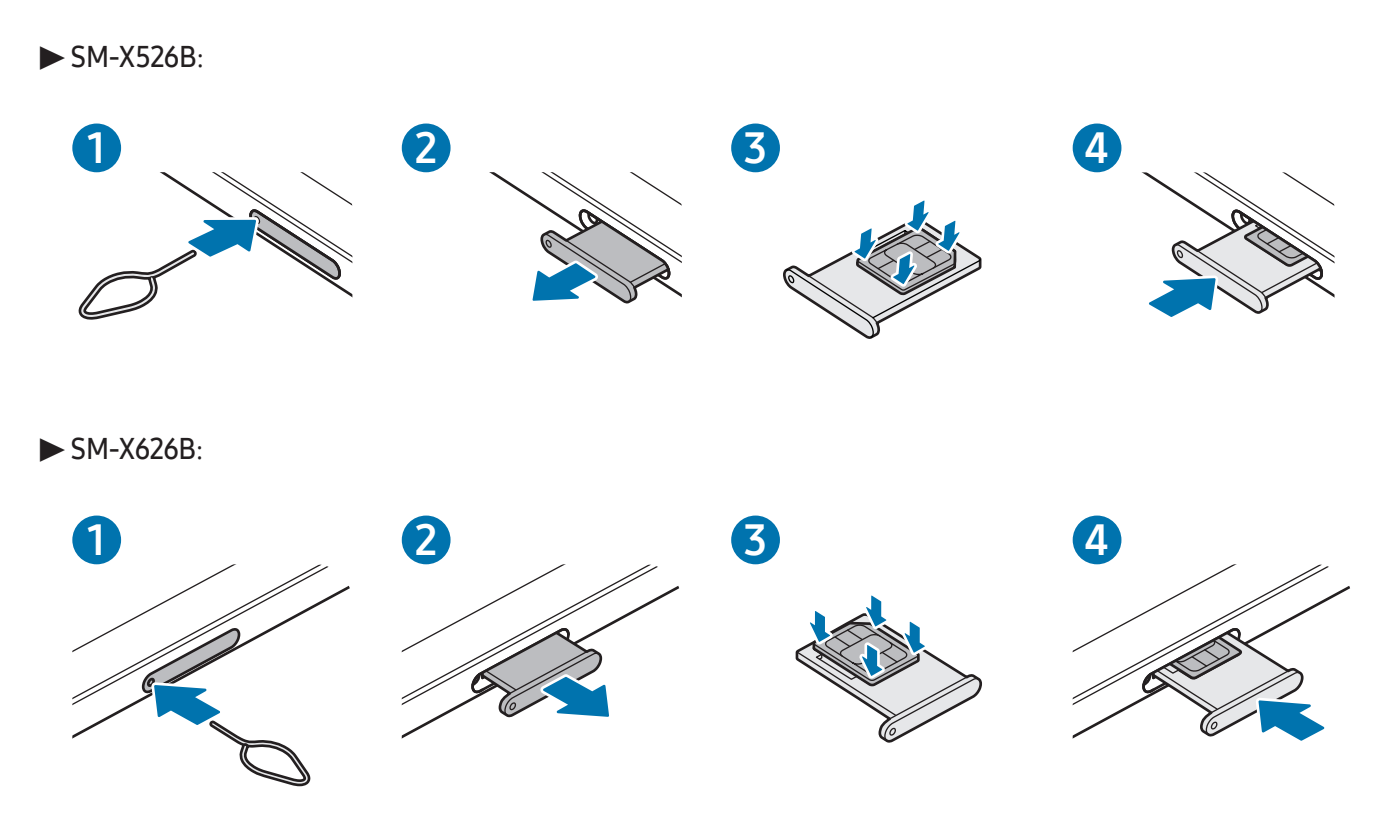

- 1 Вставте штифт для вилучення в отвір лотка, щоб відкрити лоток.
- 2 Обережно витягніть лоток із гнізда для лотка.

- 3 Покладіть SIM-карту чи USIM-карту на лоток золотавими контактами догори та злегка притисніть SIM-карту чи USIM-карту, щоб зафіксувати її в лотку.
- 4 Встановіть лоток у гніздо для лотка.
  - Використовуйте лише карту nano-SIM.
    - Будьте обережні, щоб не втратити SIM- або USIM-карту, і не дозволяйте іншим її використовувати. Компанія Samsung не несе відповідальності за будь-які пошкодження або незручності, спричинені втратою або крадіжкою карток.
    - Переконайтеся, що штифт для вилучення встановлено перпендикулярно отвору. В іншому разі пристрій може бути пошкоджено.
    - Якщо SIM-карту не зафіксовано належним чином, вона може випасти з лотка.
    - Вставлення вологого лотка у пристрій може призвести до пошкодження пристрою. Переконайтеся, що він сухий.
    - Повністю вставте лоток у гніздо для лотка для запобігання потраплянню рідини всередину пристрою.

#### Завантаження eSIM-карти

Відкрийте програму **Налаштування** і торкніться **Підключення → Диспетчер SIM-карт → Додавання eSIM**. Коли тарифний план мобільного зв'язку буде знайдено, дотримуйтеся вказівок на екрані, щоб завантажити eSIM.

Якщо у вас є наданий оператором зв'язку QR-код, відкрийте **Налаштування**, торкніться **Підключення** → **Диспетчер SIM-карт** → **Додавання eSIM** → **Сканувати QR-код**, а тоді відскануйте QR-код.

# Диспетчер SIM-карт

Відкрийте програму **Налаштування** і торкніться **Підключення → Диспетчер SIM-карт**.

- SIM-карти: активація SIM-карти для використання та персоналізація налаштувань SIM-карти.
- Карти Esim: завантажити або активувати eSIM.
- Основні SIM-карти: вибір SIM-карт, які потрібно використовувати для певних функцій (як-от голосові дзвінки), якщо активовані дві карти.
- Перемикання даних: налаштуйте пристрій на використання іншої SIM-карти для передачі даних, якщо бажана SIM-карта не може підключитися до мережі.

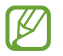

Використання цієї функції може призвести до додаткових витрат.

• Інші налаштування SIM: здійснення додаткових налаштувань.

# Карта пам'яті microSD

## Вставка SD -карти

Ємність SD-карти пристрою може відрізнятися від такої ж у пристроях інших моделей, крім того, деякі SD-карти можуть бути несумісними із цим пристроєм залежно від їхнього виробника й типу. Про максимальну ємність SD-карти, підтримувану пристроєм, можна дізнатися на вебсайті Samsung.

► SM-X520, SM-X526B:

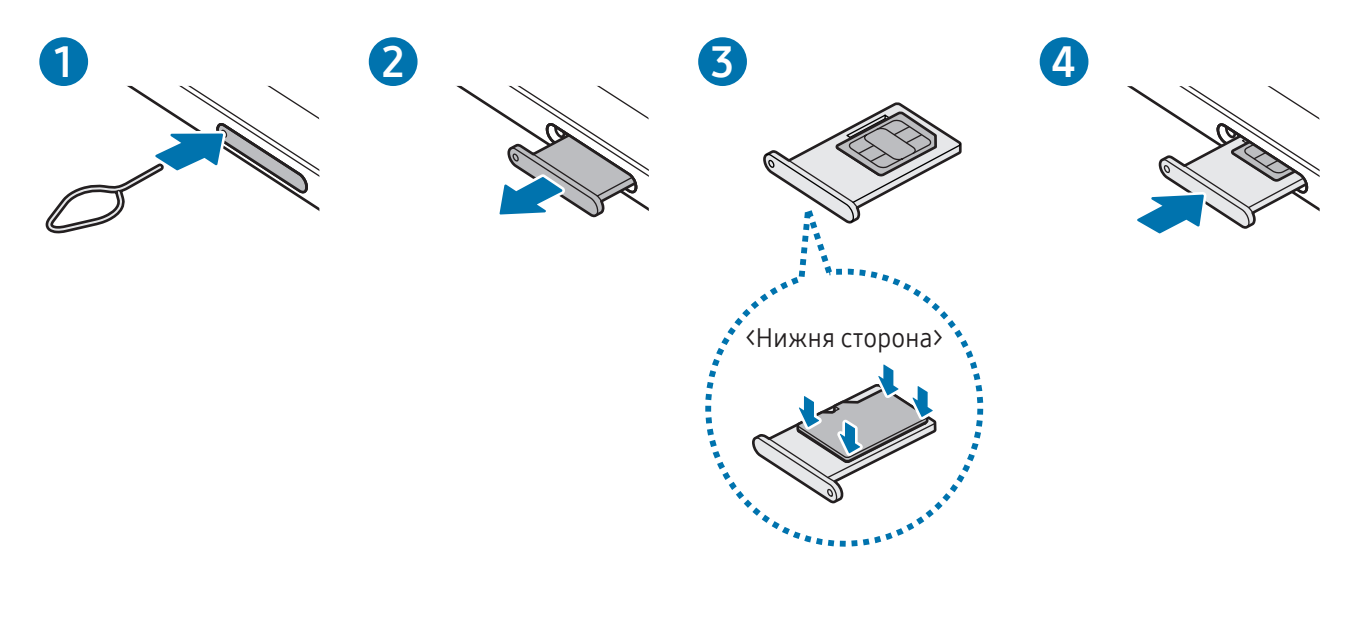

► SM-X620, SM-X626B:

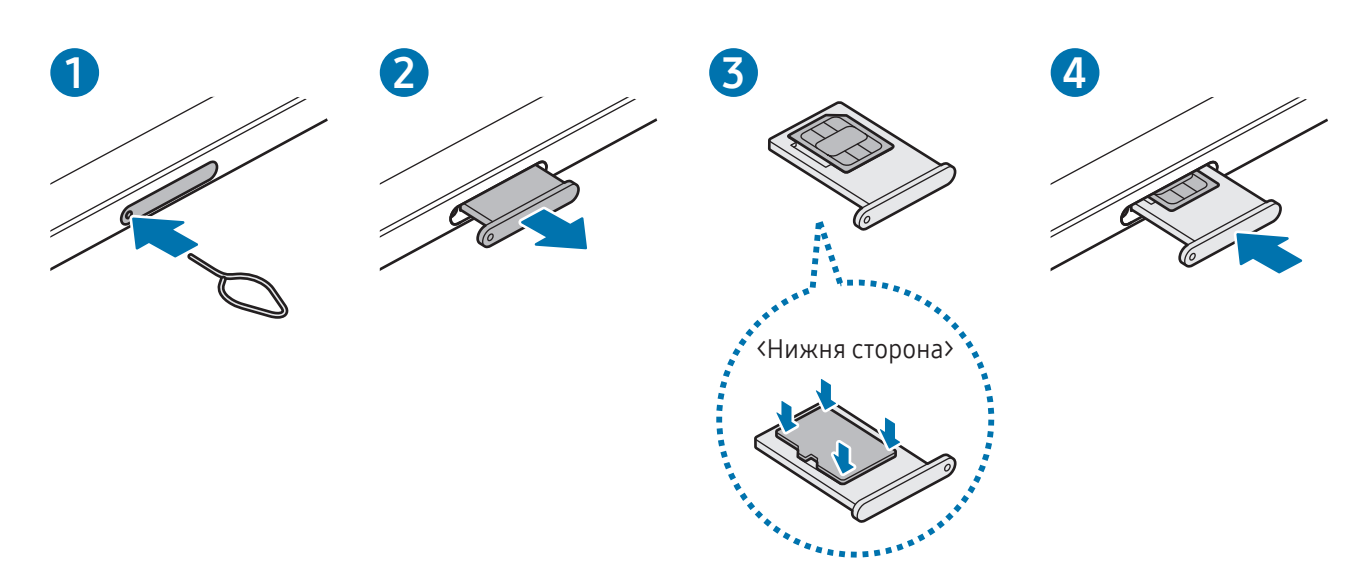

 $(\mathbf{I})$ 

- 1 Вставте штифт для вилучення в отвір лотка, щоб відкрити лоток.
- 2 Обережно витягніть лоток із гнізда для лотка.
- 3 Покладіть SD-картку на лоток позолоченими контактами вверх і злегка натисніть на SD-картку, щоб зафіксувати її в лотку.
- 4 Встановіть лоток у гніздо для лотка.
  - Використовуйте лише карту пам'яті формату microSD.
    - Деякі SD-карти можуть бути не повністю сумісними з пристроєм. Використання несумісної карти пам'яті може призвести до пошкодження пристрою, SD-карти або даних, які зберігаються на карті.
    - Будьте уважні, щоб вставити SD-карту потрібною стороною догори.
    - Переконайтеся, що штифт для вилучення встановлено перпендикулярно отвору. В іншому разі пристрій може бути пошкоджено.
    - У разі видалення лотка із пристрою функцію передавання мобільних даних буде вимкнено. (в моделях із підтримкою підключення до мобільної мережі)
    - Якщо SD-карту не зафіксовано належним чином, вона може випасти з лотка.
    - Вставлення вологого лотка у пристрій може призвести до пошкодження пристрою. Переконайтеся, що він сухий.
    - Повністю вставте лоток у гніздо для лотка для запобігання потраплянню рідини всередину пристрою.
  - Цей пристрій підтримує файлові системи FAT та exFAT для SD-карт. Якщо вставити карту, відформатовану в іншій файловій системі, пристрій запропонує повторно відформатувати карту пам'яті, інакше він може не розпізнати карту. Для використання SD-карти її необхідно відформатувати. Якщо ваш пристрій не може відформатувати або розпізнати SD-карту, зверніться до виробника SD-карти, сервісного центру Samsung або авторизованого сервісного центру.
    - У разі регулярного запису й стирання даних зменшується строк служби SD-карт.
    - Коли в пристрій встановлено SD-карту, список файлів SD-карти відобразиться в розділі Мої файли → у папці SD-карта.

## Виймання SD-карти

Перш ніж виймати SD-карту, відключіть її для безпечного від'єднання.

- 1 Відкрийте програму **Налаштування** і торкніться **Обслуговування пристрою Сховище**.
- 2 Проведіть ліворуч, щоб перейти до сторінки SD-карта.
- 3 Торкніться → Відключити.
- Не від'єднуйте зовнішній накопичувач, наприкладт SD-карта або накопичувач USB, поки пристрій передає чи зчитує інформацію, а також одразу після передавання даних. Це може призвести до пошкодження або втрати даних, а також до несправності зовнішнього накопичувача чи планшета. Компанія Samsung не несе відповідальності за збитки (зокрема втрату даних), спричинені неналежним використанням зовнішніх запам'ятовувальних пристроїв.

### Форматування SD-карти

Якщо SD-карту відформатовано на комп'ютері, вона може виявитися несумісною з пристроєм. Відформатуйте SD-карту на пристрої.

- 1 Відкрийте програму **Налаштування** і торкніться **Обслуговування пристрою Сховище**.
- 2 Проведіть ліворуч, щоб перейти до сторінки SD-карта.
- 3 Торкніться → **Форматування**.
- Перш ніж форматувати SD-карту, обов'язково створіть резервні копії усіх збережених на ній важливих даних. Гарантія виробника не поширюється на втрату даних, спричинену діями користувача.

# Увімкнення та вимкнення пристрою

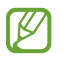

Дотримуйтесь усіх попереджень і вказівок персоналу в місцях, де обмежено використання бездротових пристроїв, наприклад у літаках і лікарнях.

|                                       | Бокова кнопка             |
|---------------------------------------|---------------------------|
|                                       | Кнопка зменшення гучності |
| · · · · · · · · · · · · · · · · · · · |                           |

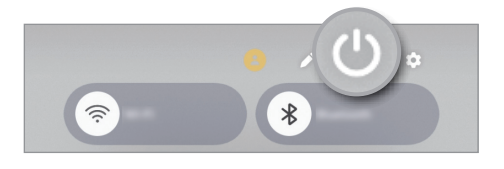

#### Увімкнення пристрою

Натисніть та утримуйте бокову кнопку протягом кількох секунд, щоб увімкнути пристрій.

#### Вимкнення пристрою

- 1 Щоб вимкнути пристрій, одночасно натисніть та утримуйте бокову кнопку й кнопку зменшення гучності. Або відкрийте панель швидких налаштувань і торкніться **(**).
- 2 Торкніться Вимкнути → Вимкнути.
   Щоб перезапустити пристрій, торкніться Перезавантажити → Перезавантажити.
- Якщо ви хочете, щоб пристрій вимикався натисканням та утриманням бокової кнопки, торкніться Налаштування бокової кнопки → Довге натискання → Меню вимкнення.

#### Примусове перезавантаження

Якщо пристрій «зависає» або не реагує на натискання кнопок, одночасно натисніть та утримуйте бокову кнопку й кнопку зменшення гучності протягом 7 секунд, щоб перезавантажити пристрій.

# Екстрений виклик і медична інформація (в моделях із підтримкою підключення до мобільної мережі)

Ви можете зробити екстрений виклик або перевірити збережену медичну інформацію.

Одночасно натисніть та утримуйте бокову кнопку й кнопку зменшення гучності, а потім торкніться Екстрений виклик або Медична інформація. Або відкрийте панель швидких налаштувань і торкніться → Екстрений виклик чи Медична інформація.

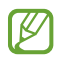

Для керування власною медичною інформацією і контактами для виклику в екстрених випадках, відкрийте **Налаштування** і торкніться **Безпека та екстрені ситуації**.

# Початкове налаштування

Під час першого ввімкнення пристрою, а також після скидання даних дотримуйтеся вказівок на екрані для налаштування пристрою.

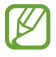

Якщо ви не під'єднаєтеся до мережі Wi-Fi, можливо, ви не зможете налаштувати деякі функції пристрою під час початкового налаштування.

# Samsung Account

Використовуючи обліковий запис Samsung, ви можете користуватися різними послугами Samsung, які надаються через мобільні пристрої, телевізори й вебсайт Samsung.

Список послуг, до яких можна отримати доступ за наявності облікового запису Samsung, дивіться на веб-сайті account.samsung.com.

1 Відкрийте Налаштування й торкніться Увійдіть у систему Galaxy.

Або ж відкрийте програму **Налаштування** і торкніться **Облікові записи та резервне копіювання** → **Керування обліковими записами** → **Додати обліковий запис** → **Samsung account**.

2 Увійдіть у свій обліковий запис Samsung. Якщо у вас немає облікового запису Samsung, торкніться Забули пароль чи не маєте облікового запису? → Створити обліковий запис.

#### Пошук ідентифікатора й скидання пароля

Якщо ви забули свій ідентифікаційний номер або пароль до облікового запису Samsung, торкніться **Забули** пароль чи не маєте облікового запису? → Не пам'ятаю ідентифікатор або Не пам'ятаю пароль на екрані входу в обліковий запис Samsung. Знайти ідентифікаційний номер або скинути пароль можна, ввівши потрібну інформацію.

#### Вихід з облікового запису Samsung

Якщо ви вийдете зі свого облікового запису Samsung, ваші дані, як-от контакти чи події, також будуть видалені з вашого пристрою.

- 1 Відкрийте програму **Налаштування** і торкніться **Облікові записи та резервне копіювання** → **Керування обліковими записами**.
- 2 Торкніться Samsung account → Мій профіль, тоді торкніться Вийти в нижній частині екрана.
- 3 Торкніться Вийти, введіть пароль до облікового запису Samsung і потім торкніться OK.

# Передавання даних із попереднього пристрою (Smart Switch)

Перенесіть дані з вашого попереднього пристрою за допомогою кабелю USB чи скористайтеся для цього бездротовим зв'язком. Ви також можете перенести дані з зовнішнього сховища чи комп'ютера.

Відкрийте **Налаштування** та натисніть на **Облікові записи та резервне копіювання** → **Перенес. даних для налаштування**, а тоді дотримуйтесь інструкцій на екрані щодо передачі даних.

Для отримання детальнішої інформації і відомостей про обмеження відвідайте вебсайт www.samsung.com/smartswitch.

- Для передачі даних з зовнішнього накопичувального пристрою, натисніть 🦳.
- Для перевірки переданих даних торкніться → Результат перенесення.
- Ця функція може не підтримуватися на деяких пристроях чи комп'ютерах.
- Компанія Samsung відповідально ставиться до авторських прав. Передавайте лише той вміст, власником якого ви є або на передачу якого у вас є права.

# Основні відомості про використання екрана

## Управління екраном

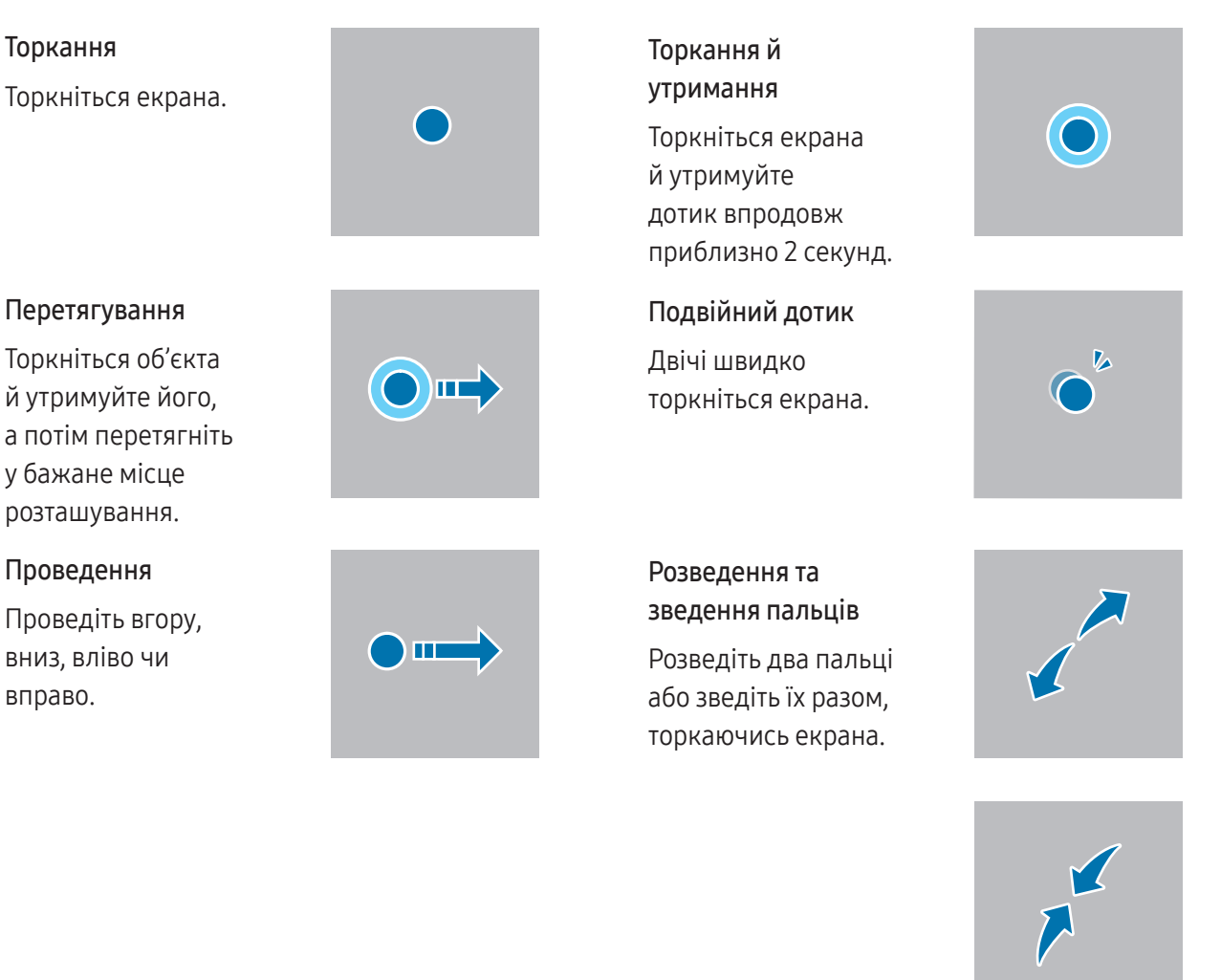

- Не допускайте контакту екрана з іншими електричними пристроями. Електростатичні розряди можуть призвести до несправності екрана.
  - Щоб не пошкодити екран, не торкайтесь його гострими предметами та уникайте надто сильного натискання на нього нігтями або іншим предметом.
  - Рекомендується не виводити статичні зображення на весь екран чи його частину надто довго. Це може призвести до виникнення ефекту залишкового зображення (вигорання екрана) або двоїння.

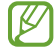

Сенсорне введення може не розпізнаватися пристроєм на ділянках біля країв екрана, що знаходяться поза областю сенсорного введення.

# Навігаційна панель (сенсорні кнопки)

При ввімкненні екрана сенсорні кнопки з'являються на навігаційній панелі внизу екрана. Сенсорні кнопки за замовчуванням такі: «Останні програми», «Головна» та «Назад». Функції цих кнопок можуть змінюватись залежно від використовуваної у даний момент програми або робочого оточення.

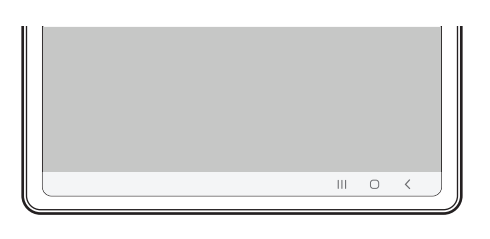

| Кнопка |                  | Функція                                                                                                    |
|--------|------------------|----------------------------------------------------------------------------------------------------|
|        | Останні програми | • Торкніться, щоб відкрити список останніх програм.                                                                                              |
|        |                  | • Торкніться, щоб повернутися на головний екран.                                                                                                 |
| 0      | Головна          | <ul> <li>Натисніть та утримуйте, щоб запустити Circle to search.</li> <li>Торкніться чи намалюйте коло довкола зображення або тексту.</li> </ul> |
| <      | Назад            | • Торкніться, щоб повернутися на попередній екран.                                                                                               |

#### Приховання навігаційної панелі

Отримуйте доступ до файлів і користуйтесь програмами на ширшому екрані, приховавши навігаційну панель.

Відкрийте **Налаштування** і торкніться **Дисплей — Навігаційна панель — Жести проведення**.

## Головний екран та екран програм

Головний екран — це вихідна точка, з якої можна отримати доступ до всіх функцій пристрою. На ньому відображаються, віджети, клавіші швидкого доступу до програм тощо.

На екрані програм відображаються значки всіх програм, зокрема нещодавно встановлених програм.

#### Перемикання між головним екраном і екраном програм

На головному екрані проведіть вгору, щоб відкрити екран програм.

Для повернення до головного екрана проведіть вгору чи вниз на екрані програм. Або торкніться кнопки «Головна» (〇) чи кнопки «Назад» (<).

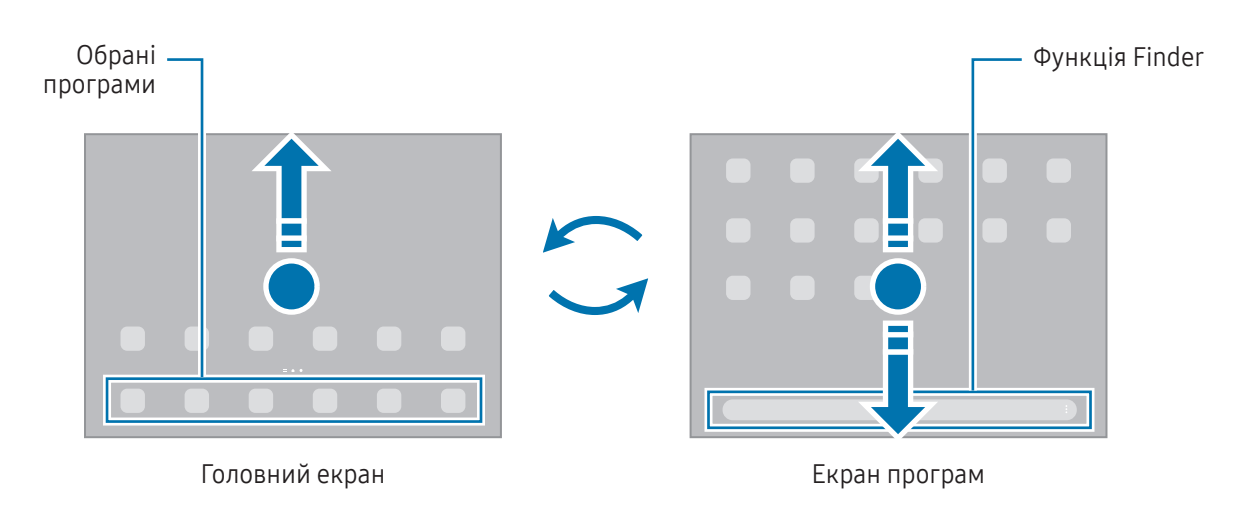

Якщо додати кнопку програм на головний екран, можна буде відкривати екран програм, торкаючись її. На головному екрані торкніться порожнього місця й утримуйте дотик, після чого торкніться **Налашт.**, а тоді торкніться перемикача **Відображення кнопки екрана програм на головному екрані**, щоб ввімкнути цю функцію. Кнопку програм буде додано внизу головного екрана.

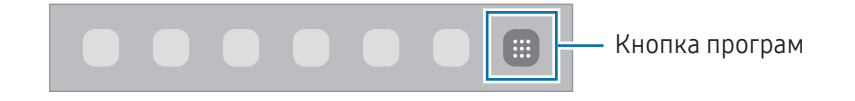

#### Редагування головного екрана

На головному екрані торкніться пустої ділянки й утримуйте її або покладіть пальці на екран і зведіть їх, щоб перейти до опцій редагування. Ви можете встановити заставку, додати віджети та інше. Крім того, ви можете додавати, видаляти і реорганізовувати панелі головного екрана.

- Додавання панелей: проведіть пальцем по екрану вліво, а потім торкніться +.
- Переміщення панелей: перетягніть вікно попереднього перегляду панелі в інше місце.
- Видалення панелей: торкніться 🗓 на панелі.

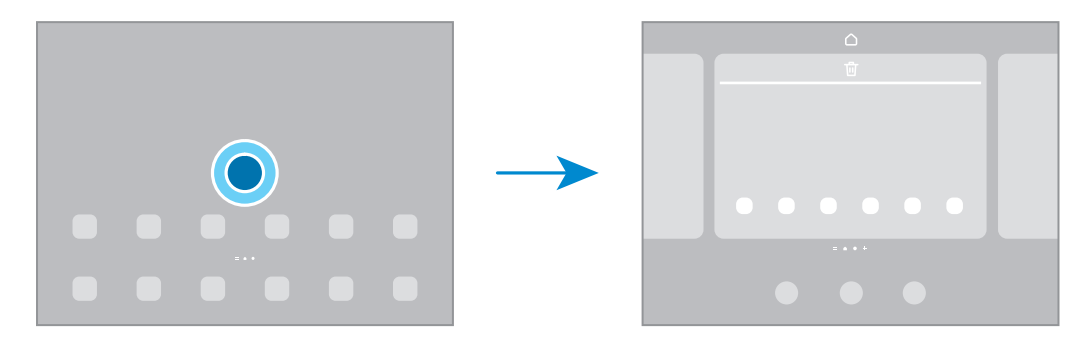

- Заставка та стиль: змінення налаштувань заставки для головного екрана й екрана блокування.
- Віджети: віджети це невеликі програми, що використовуються для ввімкнення певних функцій відповідної програми та завдяки яким на головному екрані розташовуються зручні функції і відомості. Виберіть віджет і торкніться **Додати**. Віджет буде додано на головний екран.
- Налашт.: налагодження параметрів головного екрана, як-от макета екрана.

#### Відображення всіх програм на головному екрані

Пристрій можливо налаштувати для відображення всіх програм на головному екрані без необхідності використання окремого екрана програм. На головному екрані торкніться порожнього місця та утримуйте дотик, після чого торкніться **Налашт. → Макет головного екрана → Лише головний екран → Застосувати**.

#### Запуск функції Finder

Пошук вмісту на пристрої.

- 1 На екрані програм торкніться Пошук.
- 2 Введіть ключове слово.

Буде здійснено пошук серед програм і вмісту на пристрої. Якщо торкнутися **Q**, можна шукати й інший вміст.

#### Переміщення об'єктів

Перетягніть елемент в інше місце. Щоб перемістити об'єкт на іншу панель, перетягніть його до краю екрана. Якщо натиснути й утримувати елемент і торкнутися **Вибрати**, можна вибрати додаткові елементи й перемістити їх одночасно.

Для додання ярлика програми на головний екран торкніться та утримуйте об'єкт на екрані програм, а тоді торкніться **Додати на головний**. Ярлик програми з'явиться на головному екрані.

Також можна перемістити програми, які часто використовуються, до області клавіш швидкого доступу внизу головного екрана.

#### Створення папок

На головному екрані або на екрані програм перетягніть значок однієї програми на значок іншої програми.

Буде створено нову папку, що містить вибрані програми. Торкніться Ім'я папки та введіть назву папки.

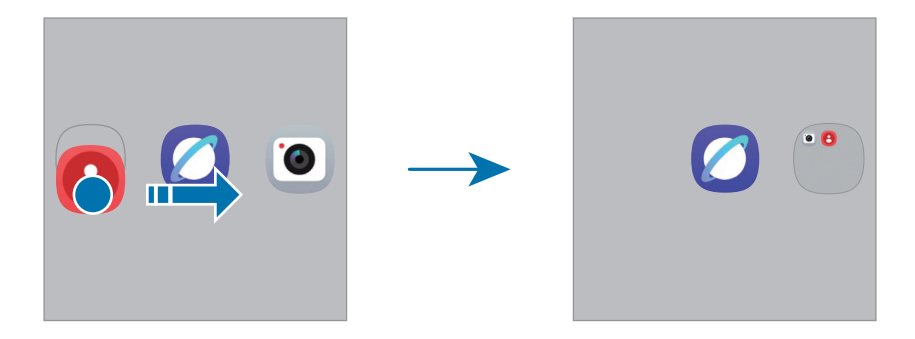

#### • Додавання інших програм

Торкніться 🛨 на папці. Позначте потрібні програми і торкніться **Готово**. Також програму можна додати, перетягнувши її до папки.

• Переміщення програм із папки

Перетягніть програму в інше місце.

• Видалення папки

Торкніться папки та утримуйте її, а потім торкніться **Видалити**. При цьому буде видалено лише папку. Наявні в ній програми буде переміщено на екран програм.

### Панель завдань

Під час використання програми внизу екрана з'являється панель завдань. На панелі завдань відображатимуться вибрані програми з нижньої частини головного екрана, нещодавно використані програми та кнопка всіх програм. Можна перемикатися між програмами, вибираючи потрібну програму на панелі завдань.

Крім того, підтримується одночасний запуск кількох програм. Під час використання програми перетягніть потрібну програму з панелі завдань угору й тоді відпустить її де завгодно.

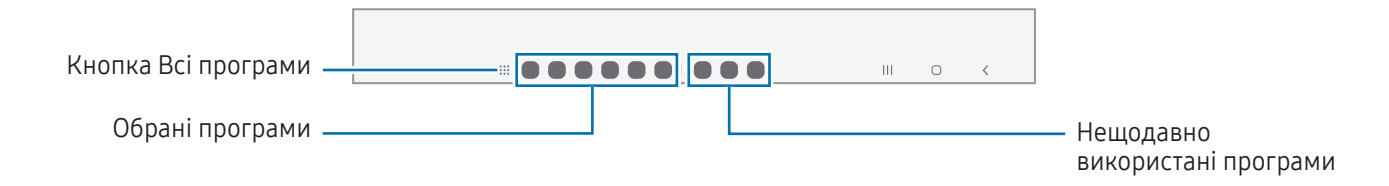

Якщо не хочете використовувати панель завдань, відкрийте **Налаштування**, торкніться **Дисплей**, а потім торкніться перемикача **Панель завдань**, щоб вимкнути його.

### Панель краю екрана

За допомогою бокових панелей можна отримувати доступ до обраних програм і функцій.

Перетягніть перемикач панелі краю екрана до центру екрана.

Якщо перемикач панелі краю екрана не відображається, відкрийте програму **Налаштування**, торкніться **Дисплей**, а тоді торкніться перемикача **Бокові панелі**, щоб увімкнути відповідну функцію.

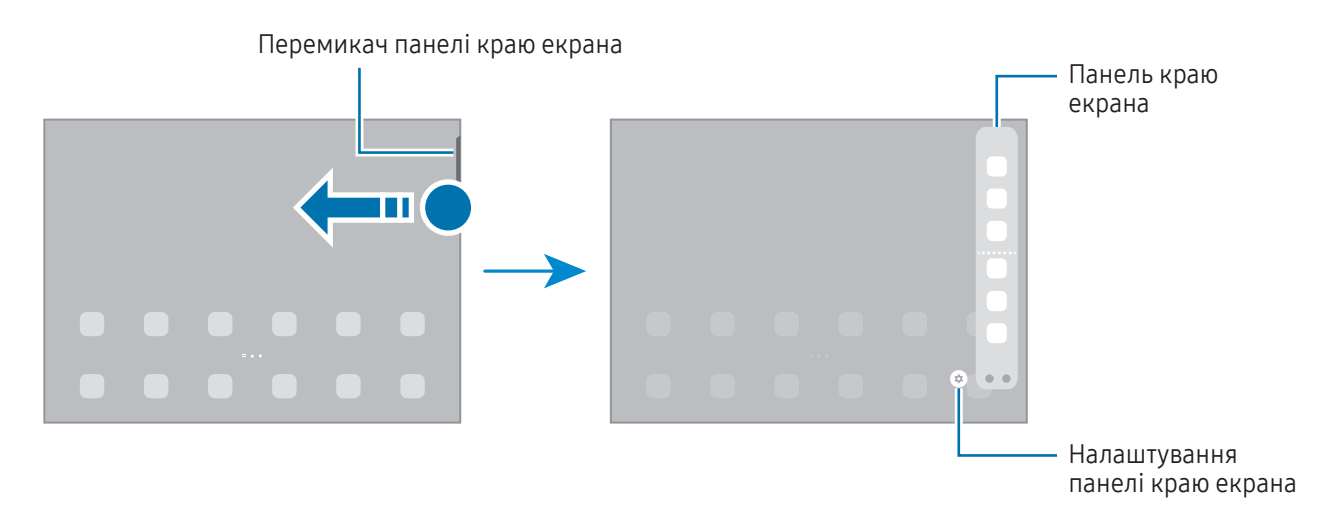

# Екран блокування

Щоб вимкнути екран і заблокувати його, натисніть бокову кнопку. Крім того, екран автоматично вимикається та блокується, якщо пристрій не використовується протягом певного проміжку часу.

Для розблокування екрана проведіть по ньому в будь-якому напрямку, коли він увімкнеться.

Якщо екран вимкнений, натисніть бокову кнопку для ввімкнення екрана. Також можна двічі швидко торкнутися екрана.

#### Редагування ярликів

Ярлики в нижній частині заблокованого екрана можна змінити на інші програми або функції.

Торкніться й утримуйте заблокований екран, торкніться значка ярлика, виберіть потрібну програму або функцію, а тоді торкніться **Готово**.

#### Зміна способу блокування екрана

Щоб змінити спосіб блокування екрана, відкрийте програму **Налаштування** і торкніться **Екран блокування → Блокування екрана й біометрія** та виберіть потрібний спосіб блокування екрана.

Встановивши спосіб розблокування екрана за допомогою зразка, PIN-коду, пароля або біометричних даних, можна запобігти несанкціонованому доступу інших осіб до вашого пристрою і таким чином захистити особисті дані. Після того як спосіб блокування екрана буде встановлено, під час кожної спроби розблокування пристрою на ньому автоматично відображатиметься запит на введення коду розблокування.

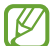

Якщо декілька разів поспіль буде введено хибний код розблокування, можна виконати скидання налаштувань до заводських значень, після досягнення максимальної кількості спроб. Відкрийте програму Налаштування, торкніться Екран блокування → Налаштування захищеного блокування, розблокуйте екран за допомогою раніше встановленого способу розблокування екрана, а потім торкніться повзунка Автом. скидання налашт., щоб увімкнути відповідну функцію.

## Значки-індикатори

Значки-індикатори відображаються в рядку стану вгорі екрана. У таблиці наведено найпоширеніші значки.

| Значок    | Значення                                           |
|-----------|----------------------------------------------------|
| •         | Нові сповіщення                                    |
| $\otimes$ | Немає сигналу                                      |
|           | Потужність сигналу                                 |
| Rill      | Роумінг (поза мережею основного оператора зв'язку) |

M

| Значок                     | Значення                                              |
|----------------------------|-------------------------------------------------------|
| G<br>+1                    | Підключення до мережі GPRS                            |
| E<br>↓↑                    | Підключення до мережі EDGE                            |
| 3G<br>↓1                   | Підключення до мережі UMTS                            |
| H<br>+1                    | Підключення до мережі HSDPA                           |
| H+<br>↓1                   | Підключення до мережі HSPA+                           |
| 4G / <b>LTE</b><br>↓↑ / ↓↑ | Підключення до мережі LTE                             |
| 5G<br>+ ↑                  | Підключення до мережі 5G                              |
| 5 <u>6</u><br>+ †          | Підключення до мережі LTE, що включає також мережу 5G |
|                            | Підключено до Wi-Fi                                   |
| *                          | Функцію Bluetooth увімкнено                           |
| <b>Q</b>                   | Використовуються служби розташування                  |
| <b>%</b>                   | Триває виклик                                         |
| č                          | Пропущений виклик                                     |
| Q                          | Сигнал увімкнено                                      |
| ×                          | Режим «Без звуку»                                     |
| *                          | Режим польоту ввімкнено                               |
| A                          | Сталася помилка або потрібна увага користувача        |
| <b>783</b> / <b>83</b>     | Заряджання акумулятора / рівень заряду акумулятора    |

• Рядок стану може не відображатися вгорі екрана під час використання певних програм. Для його відображення проведіть від верхнього краю екрана вниз.

- Деякі значки-індикатори з'являються лише при відкритті панелі сповіщень.
- Деякі сповіщення відображуються як крапки.
- Вигляд значків-індикаторів може різнитися залежно від оператора зв'язку чи моделі.

# Панель сповіщень

У разі отримання нових сповіщень у рядку стану відображаються відповідні значки-індикатори. Щоб переглянути інформацію, торкніться панелі сповіщень.

Для відкривання панелі сповіщень проведіть згори донизу по екрану, але не з правого боку. Щоб закрити панель сповіщень, проведіть вгору по екрану.

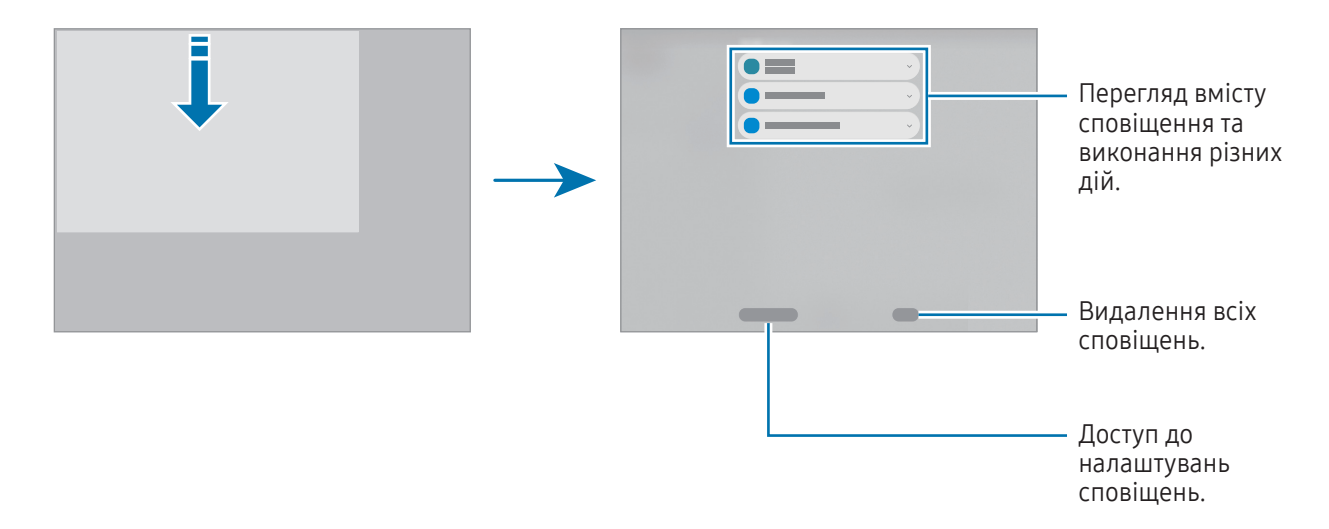

 $\mathbb{V}$ 

# Панель швидких налаштувань

Вмикання і вимикання окремих функцій, як-от Wi-Fi чи Bluetooth, здійснюється торканням відповідних кнопок.

Щоб відкрити панель швидких налаштувань, потягніть її з верхнього краю екрана з правого боку донизу. Щоб закрити панель швидких налаштувань, проведіть угору по екрану.

Щоб отримати доступ до додаткових налаштувань, торкніться і утримуйте кнопку. Щоб відредагувати кнопки, торкніться 🌶 -> Редагувати.

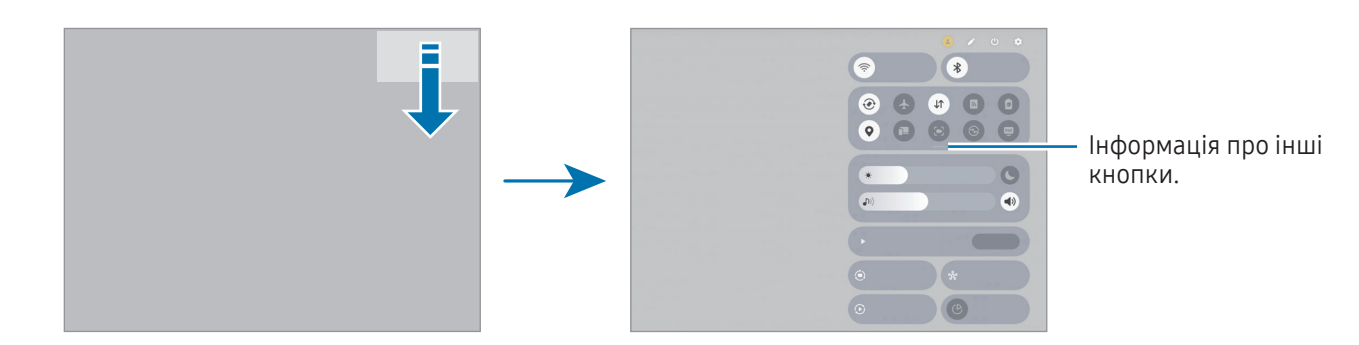

Це зображення може різнитися залежно від регіону чи моделі.

#### Керування відтворенням медіа

Керування відтворенням медіавмісту на планшеті та під'єднаних пристроях поблизу на панелі швидких налаштувань.

- 1 Відкрийте панель швидких налаштувань і торкніться Вивід медіаданих.
- 2 Торкайтесь значків в області керування для керування відтворенням.

#### Керування пристроями поблизу

Керуйте під'єднаними пристроями чи під'єднуйте інші пристрої, що знаходяться поблизу, на панелі швидких налаштувань.

1 Відкрийте панель швидких налаштувань і торкніться **Пристрої поблизу**.

На екрані будуть відображені під'єднані пристрої, що знаходяться поблизу, які з'єднані лінією з колом довкола вашого планшета.

- 2 Виберіть під'єднаний пристрій, щоб керувати ним.
  - Щоб під'єднати інші пристрої, що знаходяться поблизу, перетягніть необхідний пристрій з панелі внизу екрана в коло.
  - Щоб розірвати з'єднання, перетягніть пристрій на панель внизу екрана.

#### Керування часто використовуваними пристроями

Керуйте пристроями, під'єднаними до програми керування пристроями, як-от SmartThings, і виконуйте ручні процедури на панелі швидкого доступу.

- 1 Відкрийте панель швидких налаштувань і торкніться SmartThings.
- 2 Торкніться перемикача навпроти програми, яку потрібно ввімкнути, а тоді торкніться **Запустити**. Буде відображено під'єднані пристрої і ручні процедури.
- 3 Оберіть пристрій для керування ним чи оберіть ручну процедуру для її запуску.

# Знімки та запис екрана

#### Знімок екрана

Зробіть знімок екрану під час використання пристрою і напишіть, намалюйте на знімку екрана, обріжте або надайте спільний доступ до знімку екрана. Ви можете зняти поточний екран та прокручувану ділянку.

#### Створення знімка екрана

Щоб створити знімок екрана, скористайтеся описаними нижче способами. Створені знімки екрана можна переглянути у **Галерея**.

• Скриншот за допомогою кнопки

Одночасно натисніть бокову кнопку й кнопку зменшення гучності.

• Скриншот за допомогою проведення по екрану

Проведіть вліво або вправо по екрані ребром долоні.

Якщо функція створення знімка екрана за допомогою проведення долонею не ввімкнена, відкрийте програму **Налаштування**, торкніться **Додаткові функції → Рухи і жести**, а потім торкніться перемикача **Проведення долонею**, щоб увімкнути цю функцію.

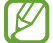

Під час використання деяких програм і функцій створення знімка екрана неможливе.

Після створення знімка екрана ви можете скористатись такими опціями на панелі інструментів внизу екрана:

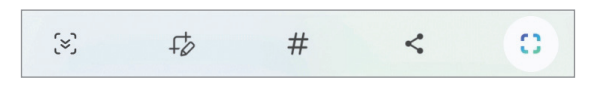

- (<>): створення знімка поточного вмісту та прихованого вмісту на сторінці з продовженням, наприклад на веб-сторінці. Дотиком до (<>) вміст на екрані буде автоматично гортатись далі для охоплення знімком більшого вмісту.
- + : письмо чи малювання на знімку екрана або обтинання частини знімка екрана. Можна переглянути обітнуту частину в **Галерея**.
- # : додавання тегів до знімка екрана. Для пошуку знімків екрана за допомогою тегу відкрийте програму Галерея та торкніться Q. Ви можете отримати доступ до списку тегів і знайти потрібний знімок екрана. Якщо список тегів не відображається, торкніться → Налаштування пошуку → Категорії пошуку, а потім торкніться перемикача Мої теги, щоб увімкнути цю функцію.

- < : надання спільного доступу до знімку екрана іншим користувачам.
- []: вибір ділянки й виконання дій, наприклад надання спільного доступу чи збереження. Торкніться вмісту, який ви хочете вибрати, чи намалюйте довкола нього коло. Потім виберіть опцію, яку потрібно застосувати до вибраної ділянки.
- Якщо параметри на зробленому знімку екрана не відображаються, перейдіть до екрана програм, відкрийте програму Налаштування, торкніться Додаткові функції → Знімки й записи екрана, а потім торкніться Показати панель після запису, щоб ввімкнути цю функцію.

### Запис екрана

 $\mathbb{V}$ 

Запис вмісту екрана під час користування пристроєм.

- 1 Відкрийте панель швидких налаштувань, торкніться —, а потім торкніться 💽 (Запис екрана).
- 2 Виберіть налаштування звуку й торкніться **Розпочати запис**. Запис розпочнеться після закінчення зворотного відліку.
  - Для письма або малювання на екрані торкніться 🥒.
  - Для відображення покажчика S Pen на екрані торкніться 🕨.
  - Для запису екрана з накладенням зображення вас торкніться 🚢.
- 3 Після завершення запису відео торкніться . Відео можна переглянути у Галерея.
  - Для зміни налаштувань запису екрана відкрийте **Налаштування**, торкніться **Додаткові функції → Знімки й записи екрана**.

# Введення тексту

## Зовнішній вигляд клавіатури

Під час введення тексту автоматично відображається клавіатура.

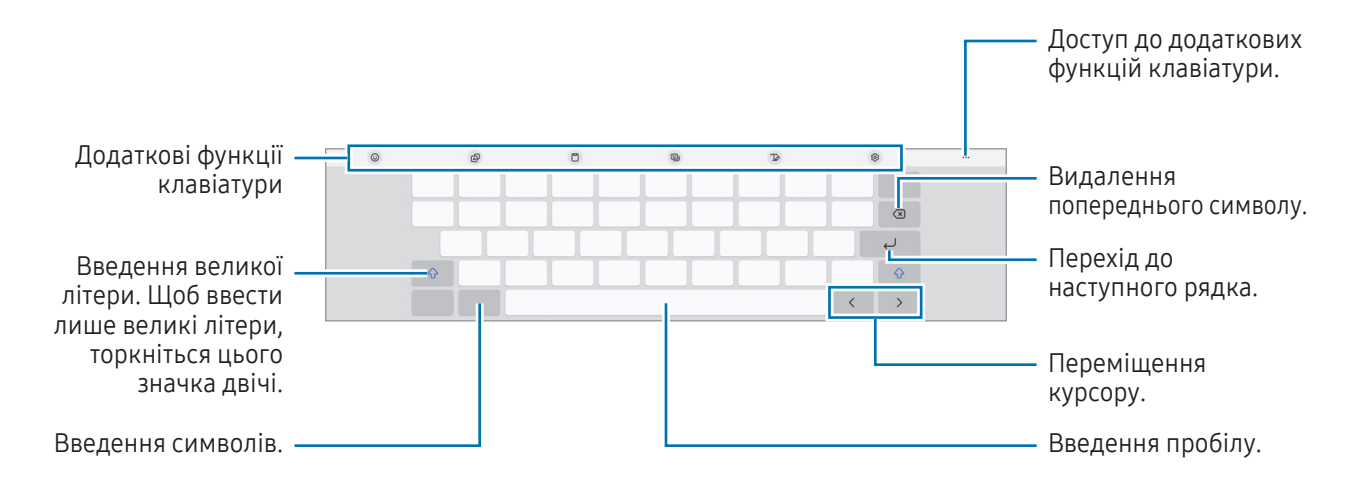

Введення тексту не підтримується для деяких мов. Щоб ввести текст, потрібно вибрати одну з підтримуваних мов вводу.

#### Зміна мови вводу

Торкніться 😥 → **Мови та типи** → **Керування мовами введення** і виберіть мови для використання. Якщо вибрано дві або більше мов вводу, для їх змінення натисніть ⊕.

Щоб змінити тип клавіатури, торкніться 🚱 → **Мови та типи** й виберіть мову та бажаний тип клавіатури.

#### Використання кнопки камери

Спосіб введення тексту можна змінити, торкнувшись кнопки клавіатури на навігаційній панелі.

Для зміни кнопки клавіатури на навігаційній панелі торкніться та утримуйте кнопку клавіатури й виберіть потрібну опцію.

- 😃 : введення тексту за допомогою голосу.
- : змінення клавіатури.
- Якщо кнопка клавіатури не відображається на панелі навігації, відкрийте програму Налаштування, торкніться Загальне керування → Список доступних клавіатур і стандартна, після чого торкніться перемикача Кнопка клавіатури на панелі навігації, щоб ввімкнути цю функцію.

 $\mathbb{N}$ 

#### Додаткові функції клавіатури

- 😳 : введення аватарів, стикерів тощо. Ви також можете вводити стикери аватарів, що нагадують вас. Для отримання додаткової інформації перегляньте розділ Використання стикерів аватара Galaxy.
- 🔊 : переклад і введення тексту.
- 📋 : додавання об'єкта з буфера обміну.
- 🖳 : змінення режиму клавіатури.
- Тр: перехід у режим рукописного введення.
- 🚯 : зміна налаштувань клавіатури.

Торкніться значка ••• для користування додатковими функціями.

- (т): розпізнавання тексту з документів чи зображень і його введення.
- 🕂 : редагування списку функцій клавіатури.

Деякі функції можуть бути недоступні залежно від оператора зв'язку чи моделі.

#### Копіювання та вставлення

- 1 Торкніться й утримуйте текст.
- 2 Перетягніть **б**або **)**, щоб вибрати певний фрагмент тексту, або торкніться **Вибрати все**, щоб вибрати весь текст.
- 3 Торкніться Копіювати або Вирізати. Вибраний текст буде скопійовано в буфер обміну.
- 4 Торкніться та утримуйте місце для вставлення тексту, а потім торкніться Вставити.

# Вилучення тексту

Під час використання деяких програм, як-от **Галерея** або **Камера**, можна вилучати текст із зображень, а також використовувати інші функції, як-от його копіювання і поширення. Нижче наведено приклад процедури вилучення тексту в програмі **Галерея**.

- Під час перегляду зображення в програмі Галерея торкніться (3).
   Значок (3) з'являється лише тоді, коли є текст для вилучення.
- 2 Виберіть область для вилучення тексту.

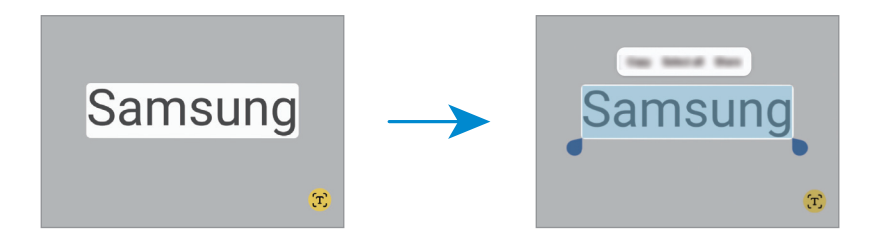

3 Виберіть потрібну опцію.

# Програми та функції

# Інсталяція та видалення програм

# **Galaxy Store**

Придбання та завантаження програм. Можна завантажити програми, спеціально призначені для пристроїв Samsung Galaxy.

Відкрийте програму **Store**. Перегляньте програми за категоріями або торкніться **Q**, щоб здійснити пошук за ключовим словом.

- Доступність цього додатка залежить від регіону або оператора зв'язку.
  - Щоб змінити налаштування автоматичного оновлення, торкніться Меню → (③) → Автооновлення програм і виберіть потрібну опцію.

## Play Маркет

Придбання та завантаження програм.

Відкрийте програму **Play Маркет**. Перегляньте програми за категоріями або здійсніть пошук потрібної програми за ключовим словом.

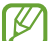

K

 $\square$ 

Щоб змінити налаштування автооновлення, торкніться значка свого облікового запису, торкніться **Налаштування → Налаштування мережі → Автоматичне оновлення додатків** і виберіть потрібну опцію.

### Керування програмами

#### Видалення та вимкнення програм

Торкніться значка програми й утримуйте його, а потім виберіть опцію.

- Видалити: видалення завантажених програм.
- Вимкнути: вимкнення вибраних стандартних програм, які не можна видалити із пристрою.

Ця функція може не підтримуватися деякими програмами.

#### Увімкнення програм

Відкрийте програму **Налаштування**, торкніться **Програми** — Ј= — **Вимкнено** — **ОК**, виберіть програму, а потім торкніться **Увімкнути**.
#### Встановлення дозволів для програм

Для належної роботи певних програм їм потрібен дозвіл на доступ або використання даних, збережених на пристрої.

Щоб отримати доступ до налаштувань дозволів для програм, відкрийте програму **Налаштування** і торкніться **Програми**. Виберіть потрібну програму і торкніться **Дозволи**. Можна отримати доступ до списку дозволів для програми і змінювати їх.

Щоб переглянути або змінити налаштування дозволів для програм за категорією дозволу, відкрийте програму **Налаштування** і торкніться **Програми**  $\rightarrow • \rightarrow$ **Диспетчер дозволів**. Оберіть пункт і програму.

Якщо програмі не надати запитувані дозволи, її основні функції можуть не працювати належним чином.

# S Pen

### Використання пера S Pen

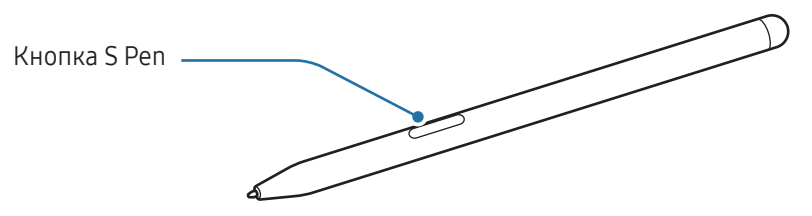

- Не згинайте і не натискайте надмірно перо S Pen. Це може пошкодити перо S Pen чи його кінчик.
  - Не натискайте пером S Pen на екран сильно. Кінчик пера може деформуватись.
- Якщо поряд із пристроєм є магніт, виконання деяких дій за допомогою пера S Pen, як-от торкання екрана, може виявитися неможливим.
  - Якщо ви використовуєте перо S Pen під малими кутами до екрана, пристрій може не розпізнавати дії пера S Pen.
  - Якщо перо S Pen не працює належним чином, віднесіть його до сервісного центру Samsung або авторизованого сервісного центру.

#### Під'єднання пера S Pen

Коли ви не користуєтеся пером S Pen, зберігайте його в тримачі S Pen на своєму пристрої. Приєднайте перо S Pen, сумістивши його верхній кінець з кінцем тримача пера S Pen, як показано на малюнку.

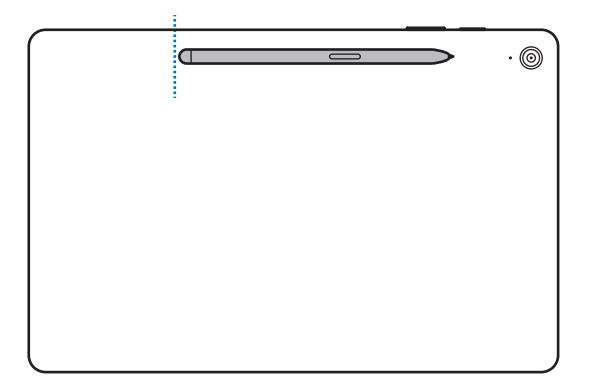

Якщо ви користуєтеся пристроєм, поклавши його на підлогу, і перо S Pen приєднане до свого тримача, перо S Pen може подряпатися. Щоб цього не сталося, прикріплюйте перо S Pen до верхньої частини пристрою.

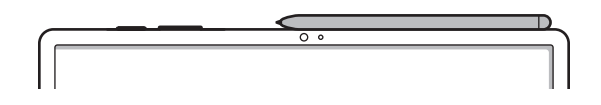

### Команди наведення

#### (безпосередній запуск функцій і програм за допомогою пера S Pen)

Команди наведення — це меню, що містить функції S Pen і забезпечує безпосередній доступ до найчастіше використовуваних програм.

Наведіть перо S Pen на екран і торкніться значка керування жестами (💋) пером S Pen. Виберіть функцію або програму на панелі керування жестами.

Якщо значок керування жестами не відображається на екрані, відкрийте програму Налаштування, торкніться Додаткові функції → S Pen → Команди наведення, а потім торкніться перемикача Значок команд наведення, щоб ввімкнути цю функцію. Увімкнувши перемикач Кнопка пера для команд наведення, можна відкрити Панель керування жестами, навівши S Pen над екраном і натиснувши кнопку S Pen.

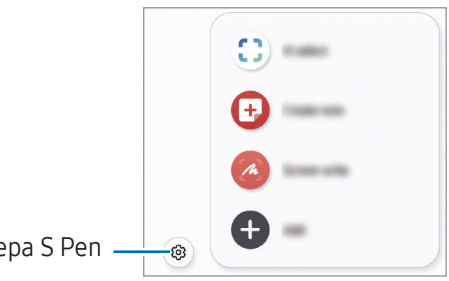

Налаштування пера S Pen -

- ШІ-вибір: скористайтеся пером S Pen, щоб вибрати ділянку й виконати дії, наприклад надати спільний доступ або зберегти. Додаткові відомості дивіться у розділі «ШІ-вибір».
- **Створити нотатку**: створення нотаток у спливаючому вікні. Цю функцію можна також активувати, двічі торкнувшись екрана й водночас натиснувши та утримуючи кнопку S Pen. Для отримання додаткової інформації див. розділ Samsung Notes.
- Написати на екрані: створюйте знімки екрану для написання або малювання на них або обрізання фрагменту зробленого знімка екрана. Також можна створити знімок поточного вмісту та прихованого вмісту на сторінці з продовженням, наприклад на веб-сторінці. додаткову інформацію дивіться у розділі «Написати на екрані».
- Показати всі нотатки: отримання доступу до всіх нотаток у програмі Samsung Notes.
- Переклад: наведіть перо S Pen на слово для його перекладу. Для отримання додаткової інформації дивіться розділ Переклад.
- **PENUP**: можна публікувати свої малюнки, переглядати малюнки інших користувачів і отримувати корисні поради щодо їх створення.
- **Зробити запис у календарі**: відкрийте програму **Календар** і створюйте на екрані календаря рисунки або написи. Додаткові відомості дивіться у розділі «Зробити запис у календарі».
- Додати: додавання ярликів для часто використовуваних програм на панель керування жестами.

## ШІ-вибір

Скористайтеся пером S Pen, щоб вибрати ділянку й виконати дії, наприклад надати спільний доступ або зберегти. Також ви можете вибрати область відео й зробити її знімок у вигляді GIF.

- 1 Щоб зберегти потрібний вміст, наприклад частину зображення, відкрийте панель керування жестами і торкніться **ШІ-вибір**.
- 2 Торкніться вмісту, який ви хочете вибрати, чи намалюйте довкола нього коло.
- 3 Виберіть опцію, яку потрібно застосувати до вибраної ділянки.

## Написати на екрані

Створюйте знімки екрану для написання або малювання на них або обрізання фрагменту зробленого знімка екрана.

- Щоб зберегти потрібний вміст, відкрийте панель керування жестами і торкніться Написати на екрані.
  Автоматично буде зроблений знімок поточного екрану, а також з'явиться панель інструментів для редагування.
- 2 Напишіть нотатку на знімку екрана.

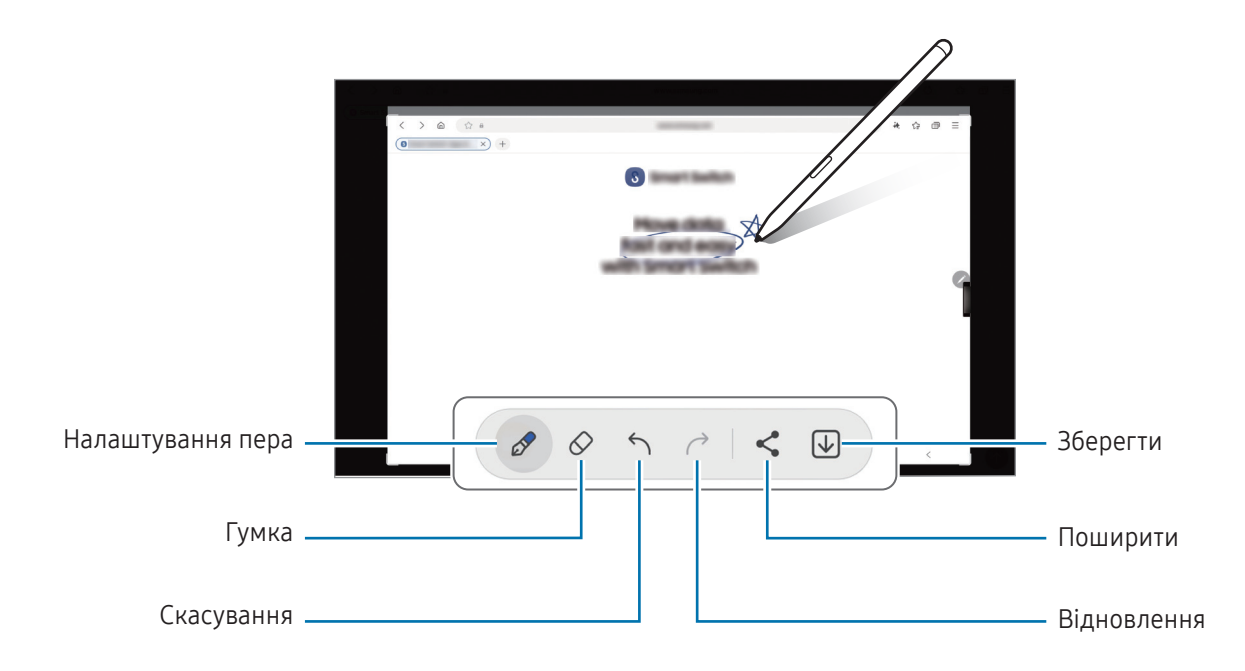

3 Надайте спільний доступ або збережіть знімок екрана. Створені знімки екрана можна переглянути у Галерея.

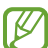

Під час використання деяких програм створення знімка екрана неможливе.

## Переклад

Наведіть перо S Pen на слово, яке потрібно перекласти. Одиниці вимірювання, що зустрічаються у тексті, також будуть перетворені.

- 1 Коли потрібно перекласти текст, відкрийте панель керування жестами і торкніться Переклад.
- 3 Наведіть перо S Pen на текст, який потрібно перекласти, або на одиницю вимірювання, яку потрібно перетворити.

З'явиться перекладений текст. Для прослуховування вимови вихідного тексту торкніться (). Значок може не з'являтись залежно від вибраної мови.

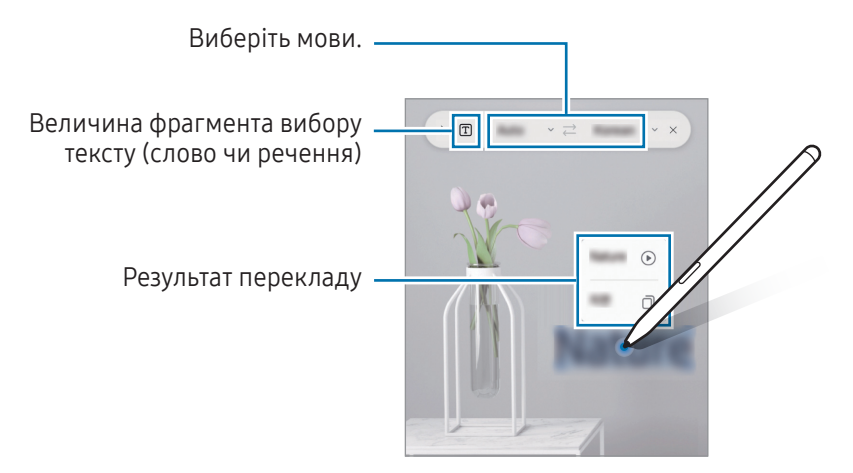

- Ця функція підтримує не всі мови.
  - Дана функція доступна лише за наявності на екрані тексту, який можливо розпізнати.

### Зробити запис у календарі

Запис планів від руки або малюнком на екрані календаря.

Відкрийте панель керування жестами, торкніться **Зробити запис у календарі**, а тоді запишіть свої плани до календаря. Завершивши, торкніться **Зберегти**. Для редагування торкніться <u></u>

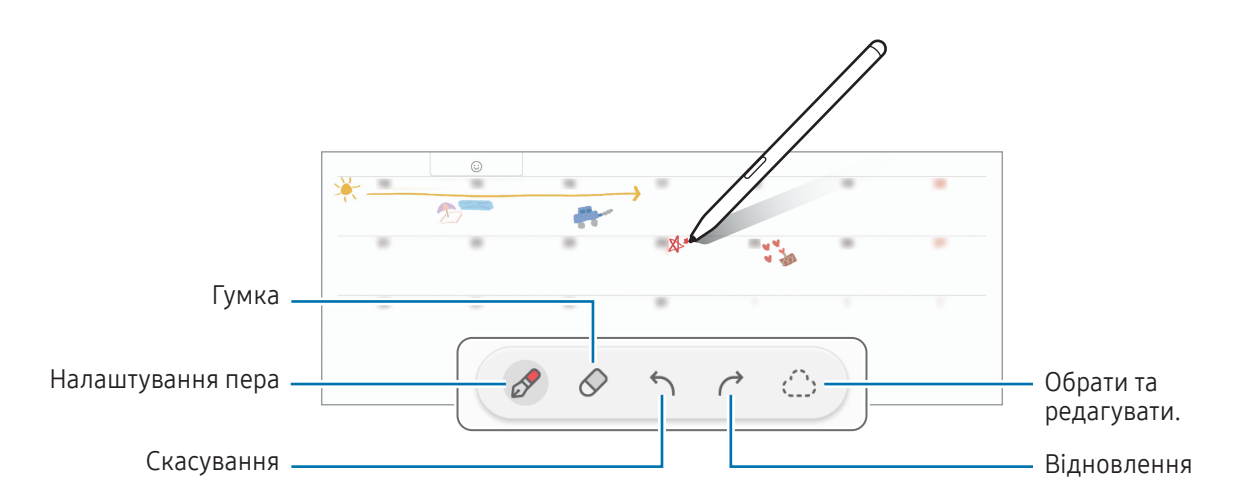

## Текст із S Pen у цифровий

Ви можете налаштувати пристрій так, що він перетворюватиме те, що ви пишете за допомогою пера S Pen, на текст.

1 Відкрийте програму **Налаштування**, торкніться **Додаткові функції → S Pen → Текст із S Pen у цифровий**, а потім торкніться повзунка, щоб увімкнути цю функцію.

Шоб дізнатися про редагування тексту за допомогою S Pen, торкніться **Редагування**.

2 Пишіть у полі для введення тексту, як-от полі пошуку або рядку адреси, використовуючи S Pen. Написаний від руки текст буде перетворено на друкований.

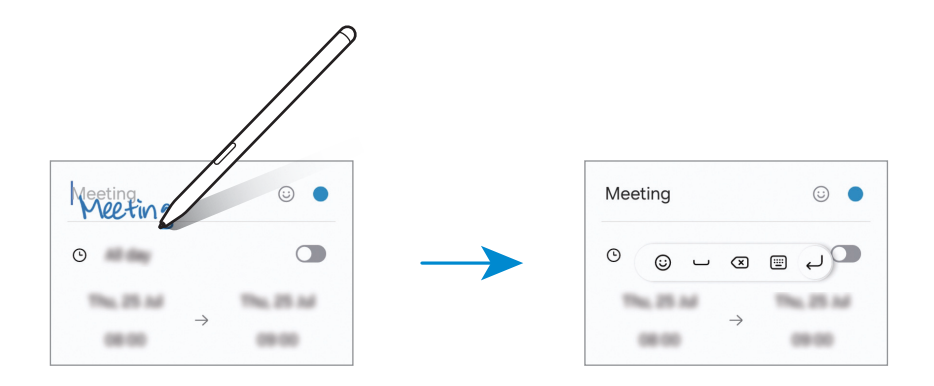

### Перегляд наведенням

Наведіть перо S Pen на елемент на екрані, щоб переглянути вміст або отримати доступ до інформації у спливаючому вікні.

У деяких програмах у вікні попереднього перегляду з'являться кнопки дій.

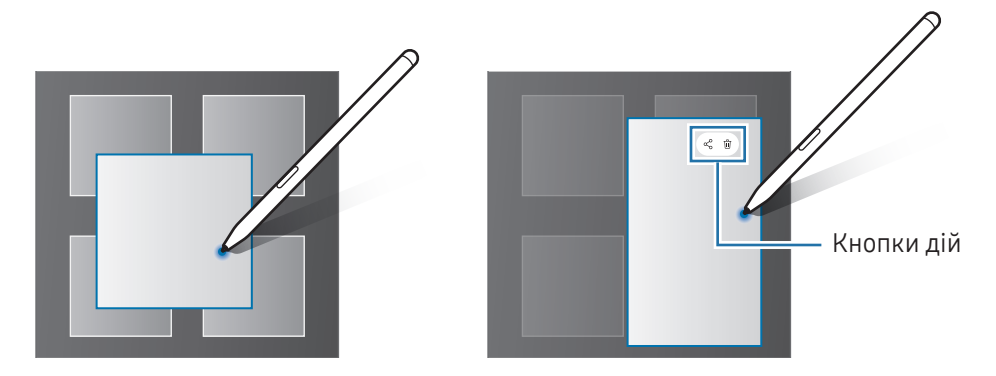

Якщо ця функція не увімкнена, відкрийте програму **Налаштування**, торкніться **Додаткові функції → S Pen**, а потім торкніться повзунка **Перегляд наведенням**, щоб активувати цю функцію.

### Вибір за допомогою пера

 $\square$ 

#### (швидкий вибір елементів за допомогою пера S Pen)

Натискаючи та утримуючи кнопку S Pen, перетягніть S Pen над текстом або списками елементів, щоб вибрати їх. Також можна скопіювати та вставити вибрані елементи або текст в іншу програму або надати до них доступ іншим користувачам.

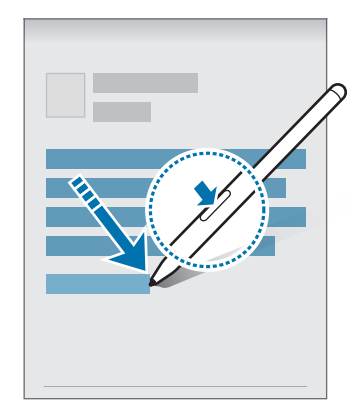

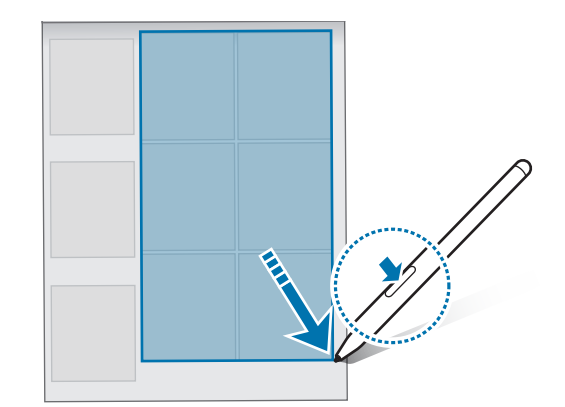

V

#### Нагадування на вимк. екрані

Можна створювати нотатки за допомогою написання на екрані без необхідності його ввімкнення. Коли екран вимкнений, двічі торкніться екрана, натиснувши й утримуючи кнопку S Pen. Якщо торкнутися **Зберегти** після написання нотатки, її буде збережено в **Samsung Notes**.

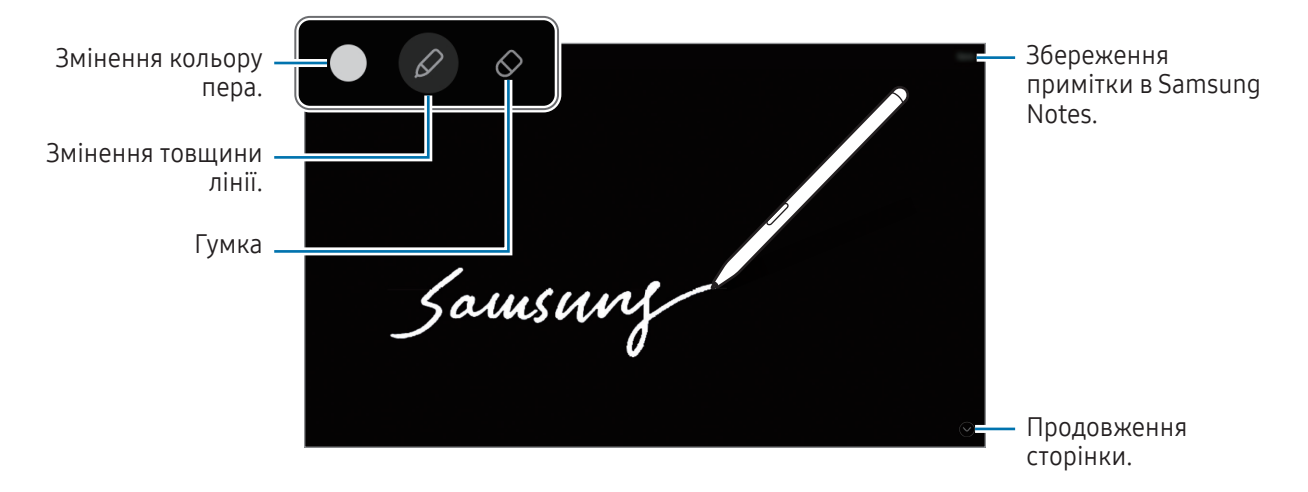

Якщо цю функцію не увімкнено, запустіть програму **Налаштування**, торкніться **Додаткові функції → S Pen**, а потім торкніться повзунка **Нагадування на вимк. екрані**, щоб активувати цю функцію.

# Телефон

## Вступ

Здійснення голосових і відеовикликів і відповідь на них.

Ви можете використовувати функції дзвінків і обміну повідомленнями на планшеті зі свого номера телефону за допомогою функції Виклики й SMS на інших пристроях. На планшеті та телефоні відкрийте Налаштування, торкніться Підключені пристрої → Виклики й SMS на інших пристроях, а потім торкніться перемикача, щоб увімкнути його. Необхідно зареєструвати обліковий запис і ввійти до того самого облікового запису Samsung на планшеті та телефоні. Деякі функції викликів та обміну повідомленнями можуть бути недоступні.

## Здійснення викликів

- 1 Відкрийте програму Телефон і торкніться Клавіат.
- 2 Введіть номер телефону.
- 3 Торкніться 🕓, щоб здійснити виклик, або торкніться **та** або 💷, щоб здійснити відеовиклик.

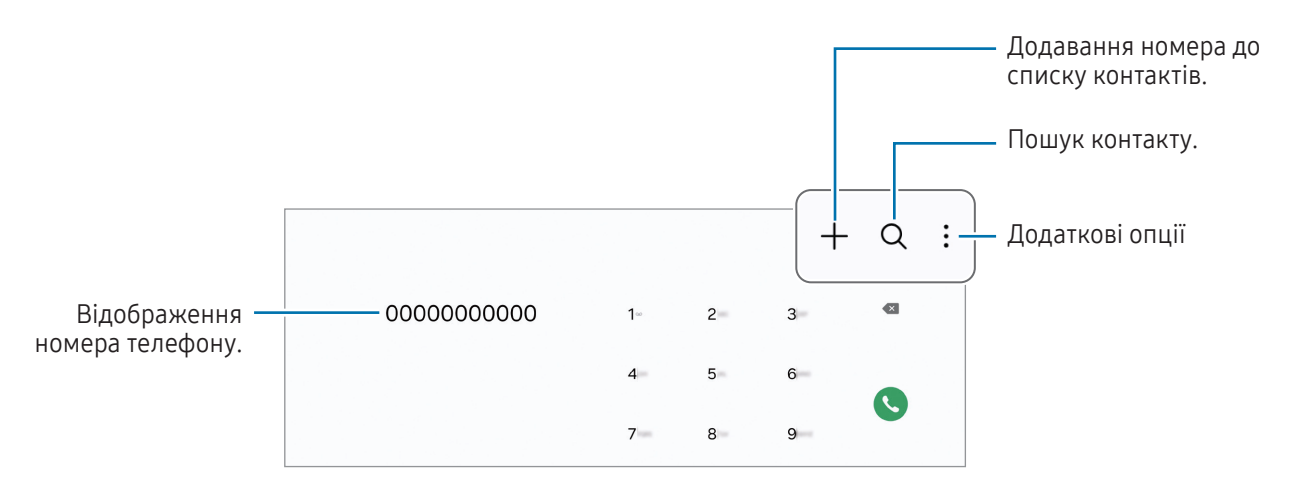

#### Здійснення викликів із журналів викликів або списку контактів

Відкрийте програму **Телефон**, торкніться **Нещодавні** або **Контакти**, потім проведіть вправо по імені контакту або номеру телефону, щоб здійснити виклик.

Якщо ця функція вимкнена, торкніться • → Налаштування → Інші налаштування виклику, а тоді торкніться перемикача Проведення для виклику або SMS, щоб ввімкнути цю функцію.

#### Використання швидкого набору

Щоб призначити номер швидкого набору, відкрийте програму **Телефон**, торкніться **Клавіат.** — **В** — **Номери швидкого набору**, виберіть номер швидкого набору, а потім додайте номер телефону.

Щоб здійснити виклик, торкніться та утримуйте номер швидкого набору на клавіатурі. Щоб здійснити виклик за номером швидкого набору від 10 та більше, торкніться його першої цифри або цифр, а потім торкніться та утримуйте останню цифру.

Наприклад, якщо номер швидкого набору встановлено 123, торкніться 1, потім торкніться 2, а потім торкніться та утримуйте 3.

#### Здійснення міжнародного виклику

- 1 Відкрийте програму **Телефон** і торкніться **Клавіат.**
- 2 Торкніться та утримуйте 0, доки не відобразиться символ +.
- 3 Введіть код країни, регіональний код і номер телефону, а потім торкніться S.

### Отримання викликів

#### Відповідь на виклики

Під час вхідного виклику перетягніть 🕓 за межі великого кола.

#### Відхилення виклику

Під час вхідного виклику перетягніть 夻 за межі великого кола.

Щоб надіслати повідомлення в разі відхилення вхідного виклику, потягніть вгору панель **Надіслати повідомлення** та оберіть повідомлення, яке слід надіслати.

Щоб створити різноманітні повідомлення для відхилення виклику, відкрийте програму **Телефон** і торкніться • → **Налаштування** → **Повідомл. швидкого відхилення**, введіть текст повідомлення, а потім торкніться +.

## Блокування номерів телефонів

Блокування викликів із певних номерів, доданих до чорного списку.

Відкрийте програму **Телефон**, торкніться → **Налаштування** → **Блокування номерів**, а потім виберіть контакти або номери телефонів, які потрібно внести у список заблокованих номерів.

Коли контакти, номери яких додано до чорного списку, спробують зв'язатися з вами, сповіщення про надходження виклику не відтворюватиметься. Відомості про виклик буде збережено в журналі викликів.

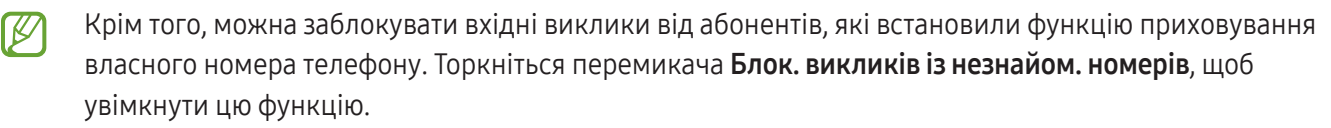

## Опції, доступні під час викликів

- Текстовий виклик: спілкуйтеся за допомогою тексту. Для використання цієї функції відкрийте програму Телефон, торкніться → Налаштування → Текстовий виклик і перетягніть перемикач, щоб увімкнути цю функцію.
- Додати виклик: здійснення другого виклику. Перший виклик буде переведено на утримання. Після завершення другого виклику перший виклик буде відновлено.
- Відеовиклик: перемкнутися на відеовиклик.
- Bluetooth: переключення на гарнітуру Bluetooth, якщо її підключено до пристрою.
- Утримати виклик: утримання виклику.
- Вимк. звук: вимкнення мікрофона, щоб інший абонент не чув вас.
- Клавіатура / Приховати: відкриття або закриття клавіатури.
- 👝 : завершення поточного виклику.
- 📞 : переключення на голосовий виклик під час відеовиклику.
- 🛅 : заблокування екрана під час відеовиклику.
- Ефекти: застосування численних ефектів під час відеовиклику.
- 📌 : змінення пропорцій екрана під час відеовиклику.
- Камера: вимкнення камери під час відеовиклику, щоб інший абонент не бачив вас.
- Перекл.: переключення між передньою та задньою камерами під час відеовиклику.
- 💋 🛛 Деякі функції можуть бути недоступні залежно від оператора зв'язку чи моделі.

# Контакти

## Вступ

Створення нових і керування наявними контактами.

## Додавання контактів

#### Створення нового контакту

- 1 Відкрийте програму Контакти і торкніться —
- 2 Виберіть місце для збереження.
- **3** Введіть контактну інформацію та торкніться **Зберегти**.

#### Імпортування контактів

Додавання контактів шляхом їх імпорту з інших накопичувачів на пристрій.

- 1 Запустіть програму **Контакти**, торкніться вгорі списку контактів, а тоді торкніться **Налаштування** → Імпорт контактів.
- 2 Дотримуйтеся вказівок на екрані для імпорту контактів.

#### Синхронізація контактів із вашими обліковими записами в Інтернеті

Синхронізація контактів пристрою з онлайн-контактами, збереженими у ваших облікових записах в Інтернеті, таких як обліковий запис Samsung.

- 1 Відкрийте програму **Налаштування** і торкніться **Облікові записи та резервне копіювання** → **Керування обліковими записами** та виберіть обліковий запис для синхронізації.
- 2 Торкніться **Синхронізація облікового запису**, а потім торкніться перемикача **Контакти**, щоб ввімкнути цю функцію.

## Пошук контактів

Відкрийте програму **Контакти**. Торкніться **Q** вгорі списку контактів і введіть критерії пошуку. Торкніться контакту. А потім виконайте одну з таких дій:

- 🤇 : здійснення голосового виклику.
- 🔘 : створення повідомлення.
- 🕒 / 💷 : здійснення відеовиклику.
- 🙄 : створення повідомлення електронної пошти.

### Видалення контактів

- 1 Запустіть програму Контакти, торкніться вгорі списку контактів, а тоді торкніться Вибрати.
- 2 Виберіть контакти і торкніться Видалити.

Для видалення контактів по одному торкніться контакту в списку контактів, а тоді торкніться **Більше** → **Видалити**.

## Спільний доступ до контактів

Надання спільного доступу до контактів іншим абонентам за допомогою відповідних функцій.

- 1 Запустіть програму Контакти, торкніться вгорі списку контактів, а тоді торкніться Вибрати.
- 2 Виберіть контакти і торкніться Поділитися.
- **3** Виберіть контактну інформацію, до якої потрібно надати спільний доступ, і торкніться **Готово**.
- 4 Виберіть спосіб надання спільного доступу.

## Створення груп

Контактами можна керувати за групами, створивши групи, наприклад для сім'ї чи друзів.

- 1 Відкрийте програму Контакти і торкніться Групи → +.
- 2 Щоб створити групу, дотримуйтеся інструкцій на екрані.

## Об'єднання дублікатів контактів

Якщо ваш список контактів містить дублікати контактів, об'єднайте їх в один, щоб оптимізувати ваш список контактів.

- Запустіть програму Контакти, торкніться вгорі списку контактів, а тоді торкніться Налаштування → Об'єднати дубльовані контакти.
- 2 Встановіть прапорці біля потрібних контактів і торкніться Об'єднати.

### Налаштування вашого облікового запису

Ви можете налаштувати ваш обліковий запис і створити для нього картку профілю.

- 1 Відкрийте програму Контакти і торкніться вашого облікового запису.
- 2 Торкніться Створити карту профілю.
- 3 Дотримуйтеся інструкцій, які з'являтимуться на екрані, щоб створити вашу картку профілю. Зображення, яке ви виберете для картки профілю, також використовуватиметься як картинка вашого профілю.
- 4 Щоб змінити вашу картинку профілю, торкніться картинки чи картки профілю, а потім торкніться 🖉.
- 5 Дотримуйтеся інструкцій, які з'являтимуться на екрані, щоб налаштувати вашу картинку профілю.

#### Надання спільного доступу до вашого профілю

Люди можуть бачити ваш профіль, коли ви телефонуєте їм або коли вони перевіряють вашу контактну інформацію.

- 1 Відкрийте програму Контакти і торкніться вашого облікового запису.
- 2 Торкніться **Зображення й карта профілю**, після чого торкніться перемикача **Доступ до зображення й карти**, щоб увімкнути цю функцію.

# Камера

## Вступ

Фотографуйте та знімайте відео в різних режимах і з різними налаштуваннями.

Правила поводження з камерою

- Не фотографуйте та не знімайте на відео людей без їхньої згоди.
- Не фотографуйте та не знімайте відео в місцях, де це заборонено.
- Не фотографуйте та не знімайте відео в місцях, де можна порушити приватне життя інших людей.

### Фотографування

#### 1 Відкрийте програму Камера.

Програму також можна відкрити, натиснувши двічі бокову кнопку або перетягнувши 💿 вліво на заблокованому екрані.

- Деякі функції камери можуть бути недоступні під час відкритті програми Камера на заблокованому екрані або коли екран вимкнений, поки встановлено спосіб блокування екрана.
  - Камера автоматично вимикається, коли вона не використовується.
  - Деякі способи можуть бути недоступні залежно від моделі.
- 2 Торкніться зображення на екрані попереднього перегляду в точці, в якій камера має сфокусуватися. Для регулювання яскравості фотографії перетягніть повзунок на смузі регулювання, що з'являється над або під круглою рамкою.

#### **3** Торкніться (), щоб зняти фотографію.

Щоб змінити режим зйомки, перетягніть список режимів зйомки вліво чи вправо або проведіть вліво чи вправо на екрані попереднього перегляду.

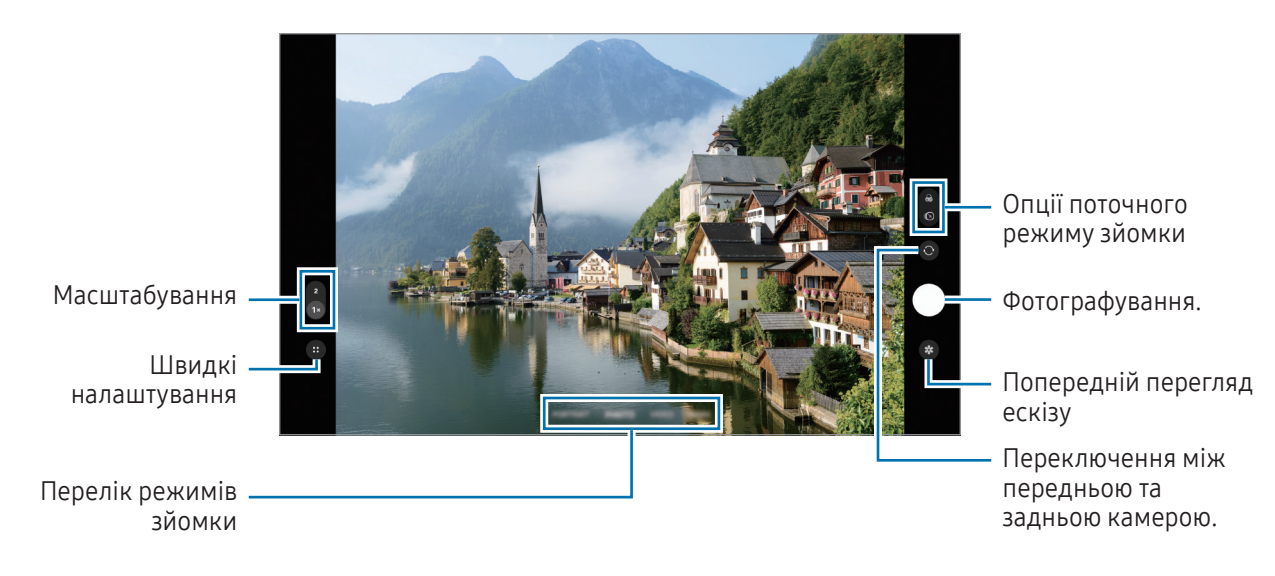

- Екран попереднього перегляду може різнитися залежно від режиму зйомки та моделі камери.
  - Фокус може бути нечітким, якщо об'єкт знаходиться близько. Слід робити фотографії та відео з належної відстані.
  - Якщо зроблені знімки виглядають нечіткими, протріть об'єктив камери і спробуйте сфотографувати ще раз.
  - Переконайтеся, що об'єктив чистий і не пошкоджений. В іншому разі пристрій може не працювати належним чином у деяких режимах, у яких використовується висока роздільна здатність.
  - Камера на пристрої має ширококутний об'єктив. На ширококутних фотографіях чи відео може з'являтися незначне викривлення, що не свідчить про несправність пристрою.
  - Камера може запотівати або в ній може утворюватися конденсат, якщо пристрій зазнає різких перепадів температури повітря через різницю температур усередині корпусу камери й ззовні. Намагайтеся уникати таких умов, коли плануєте користуватися камерою. Якщо камера все ж запотіла, дайте їй просохнути природним чином за кімнатної температури, перед тим як фотографувати або записувати відео, інакше зображення можуть вийти розмитими.

#### Використання кнопки камери

- Торкніться та утримуйте кнопку камери для запису відео.
- Якщо перетягнути кнопку камери до значка 6, то можна записати відео без утримання кнопки.
- Додавши ще одну кнопку камери, ви зможете перемістити її в будь-яке місце екрана для зручнішої зйомки. На екрані попереднього перегляду торкніться Плаваюча кнопка затвора, щоб увімкнути цю функцію.

#### Редагування списку режимів зйомки

Для редагування списку режимів зйомки торкніться **БІЛЬШЕ** у списку, торкніться **Редагувати** й перетягніть режими в потрібне місце.

#### Використання функцій масштабування

Щоб приблизити або віддалити зображення, знімаючи на задню камеру, виберіть потрібний значок масштабування на екрані попереднього перегляду.

Потрібний рівень масштабування можна вибрати зі списку рівнів масштабування, який з'являється під час торкання значка масштабування.

Щоб точніше налаштувати масштабування, потягніть значок масштабування, зведіть два пальці разом або розведіть їх на екрані попереднього перегляду.

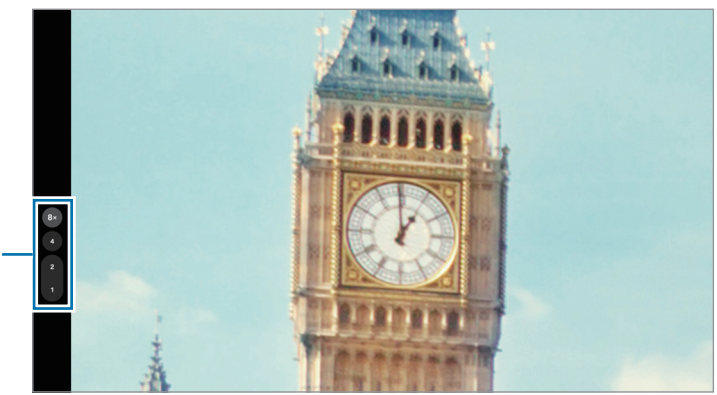

Список рівнів масштабування

#### Блокування фокуса (АФ) та експозиції (АЕ)

Фокус чи експозицію можна зафіксувати на вибраній ділянці, щоб камера не коригувала налаштування автоматично на основі зміни об'єктів знімання чи освітлення.

Торкніться та утримуйте ділянку, на якій потрібно сфокусуватися, після чого навколо неї відобразиться рамка АФ/АЕ для фіксації налаштування фокуса та експозиції. Налаштування залишаються незмінними навіть після створення фотографії.

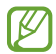

Залежно від режиму зйомки ця функція може бути недоступна.

#### Опції поточного режиму зйомки

На екрані попереднього перегляду скористайтеся такими опціями: для використання додаткових параметрів торкніться 🙃.

- 🔆 : увімкнення або вимкнення спалаху.
- ( ) увімкнення або вимкнення функції «Живі фото». Якщо ввімкнути цю функцію, перед натисканням або ж перед та після натискання кнопки камери також буде записано відео тривалістю від кількох секунд.
- 😭 : застосування ефекту фільтра.
- 🚛 : вибір частоти кадрів відео в режимі гіперлапс.
- БНД : вибір роздільної здатності відео.
- 🌝 : застосування ефектів краси.
- О: вибір способу вимірювання. Визначає, яким чином обчислюється рівень освітлення.
  Вимірювання за центром визначає експозицію знімка на основі рівня освітлення в центрі кадру. (>)
  Матричне вимірювання використовується для вимірювання рівня освітлення по всьому кадру. (>)
  Точкове вимірювання визначає експозицію знімка на основі рівня освітлення в певній центральній точці кадру.
- С : в режимі ЇЖА фокусування на об'єкті, розташованому в межах рамки, і розмиття зображення поза межами цієї рамки.

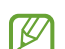

Доступні опції можуть різнитися залежно від моделі або режиму зйомки.

## Режим фотографування

Камера регулює параметри знімання автоматично залежно від оточення.

У списку режимів зйомки торкніться ФОТОГРАФІЯ, а тоді торкніться 🔘, щоб зробити знімок.

#### Рекомендації з фотографування

Камера пропонує ідеальну композицію знімка, розпізнаючи положення та ракурс об'єкта знімання. На екрані попереднього перегляду торкніться (⊕ → ۞, а потім торкніться перемикача **Рекомендації з** фотографування, щоб ввімкнути цю функцію.

- У списку режимів зйомки торкніться ФОТОГРАФІЯ.
  На екрані попереднього перегляду відобразиться вказівник.
- 2 Наведіть вказівник на об'єкт зйомки. Камера розпізнає композицію, і на екрані попереднього перегляду відобразиться рекомендована композиція.
- 3 Перемістіть пристрій так, щоб сумістити вказівник із положенням рекомендованої композиції. При досягненні ідеальної композиції вказівник змінить колір на жовтий.
- 4 Торкніться 🔵, щоб зняти фотографію.

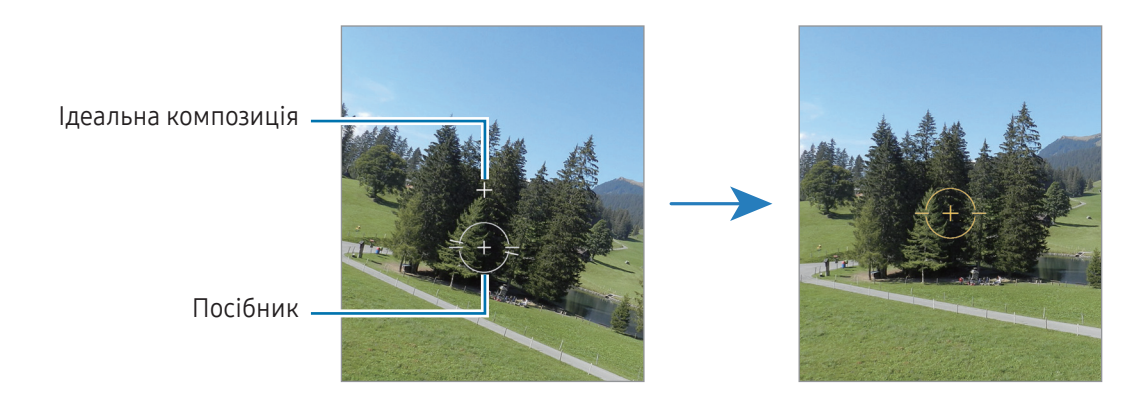

#### Зйомка селфі

Автопортрети можна знімати на передню камеру.

- 1 На екрані попереднього перегляду проведіть пальцем вгору або вниз, або торкніться (), щоб перейти на передню камеру для створення автопортретів.
- 2 Спрямуйте об'єктив передньої камери на обличчя. Щоб зняти автопортрет, використовуючи функцію ширококутної зйомки ландшафту або людей, торкніться .
- **3** Торкніться —, щоб зняти фотографію.

#### Сканування документів або тексту

Можна сканувати документи або текст.

- 1 У списку режимів зйомки торкніться ФОТОГРАФІЯ.
- Наведіть камеру на об'єкт і торкніться (1).
  Значок (1) з'явиться тільки, якщо буде виявлено документ або текст.
- **3** Торкніться **Сканувати**, виберіть потрібну зону, а потім торкніться **Зберегти**.

## Режим відеозйомки

Камера регулює параметри знімання автоматично залежно від оточення.

- 1 У списку режимів зйомки торкніться ВІДЕО, а тоді торкніться 💽, щоб записати відео.
  - Щоб під час запису переключатися між передньою та задньою камерами, проведіть вгору або вниз по екранові попереднього перегляду й натисніть .
  - Щоб зробити фотографію під час відеозйомки, торкніться 🔘.
- 2 Торкніться значка 📕, щоб зупинити записування відео.

### Режим одиночного дублю

Знімайте різні фото й відео за один дубль.

Пристрій автоматично обирає найліпший файл і створює фото з фільтрами або відео з повторенням певних проміжків.

- 1 У списку режимів зйомки торкніться **БІЛЬШЕ → МУЛЬТИКАДР**.
- 2 Торкніться 🔘, щоб зняти потрібну сцену.
- **3** Торкніться мініатюру попереднього перегляду на екрані попереднього перегляду або відкрийте програму **Галерея** і виберіть файл.

Для перегляду інших результатів торкніться значка — . Щоб зберегти результати окремо, торкніться й утримуйте елемент, відзначте потрібні елементи і торкніться <u>V</u>.

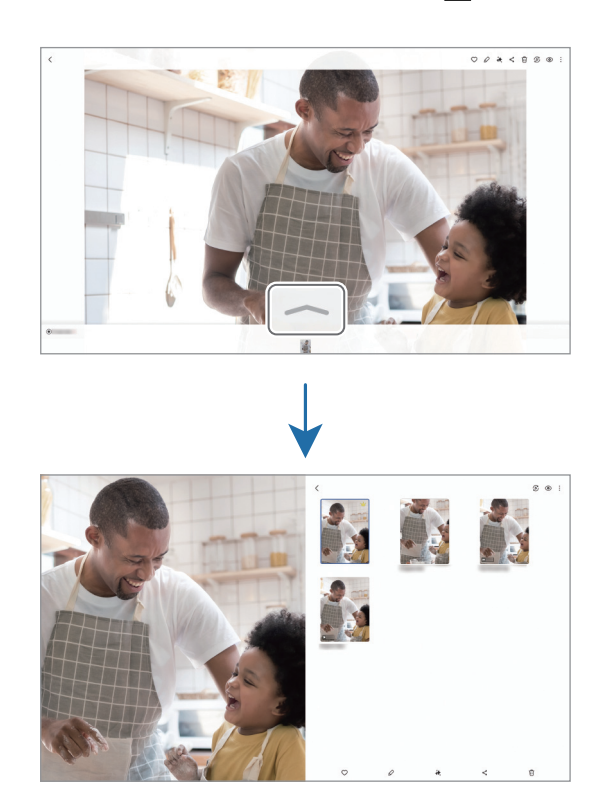

## Режим Портрет

Робіть фото, на яких у фокусі перебуває лише обличчя, а задній план розмитий.

- 1 У списку режимів зйомки натисніть ПОРТРЕТ.
- 2 Торкніться О і перетягніть смугу регулювання розмиття заднього плану та налаштуйте рівень розмиття.
- 3 Коли на екрані попереднього перегляду з'являється повідомлення **Готово**, торкніться (), щоб зробити фотознімок.

Смуга регулювання . розмиття тла

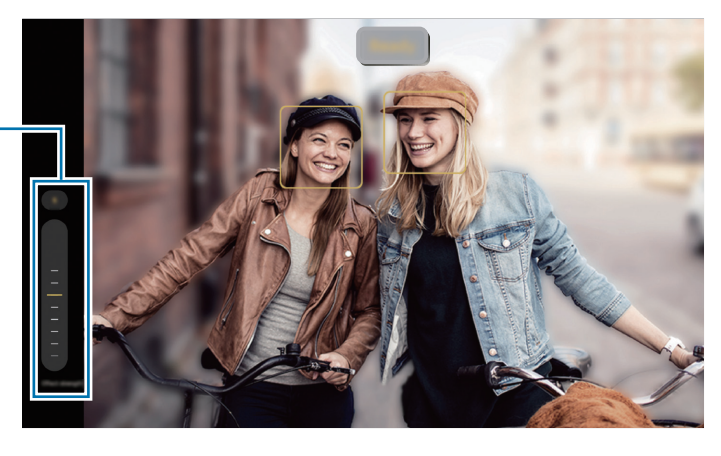

- Використовуйте цю функцію в місцях із достатнім рівнем освітлення.
  - Розмиття фону може створюватись некоректно за таких умов:
    - Пристрій або об'єкт зйомки рухаються.
    - Предмет зйомки має колір, що зливається з тлом.

## Режим Pro / Режим Pro video

Можна вручну налаштувати опції зйомки фото або відео, як-от значення експозиції та значення ISO.

У списку режимів зйомки торкніться **БІЛЬШЕ → ПРОФЕСІЙНИЙ ЗНІМОК** або **ПРОФЕСІЙНЕ ВІДЕО**. Виберіть опції та налаштуйте параметри, після чого торкніться Одля створення фотографії або о для запису відео.

### Доступні опції

Список параметрів виводиться на екран торканням кнопки параметра. Виберіть параметр зі списку й налаштуйте його.

- **WB**: вибір відповідного балансу білого для отримання зображень із природними кольорами. Ви можете задати колірну температуру.
- **EV**: змінення значення експозиції. Визначення кількості світла для датчика камери. Для зйомки в умовах недостатнього освітлення використовуйте вищі значення експозиції.
- ISO: вибір значення ISO. Воно дає змогу керувати рівнем чутливості камери до світла. Низькі значення застосовуються до статичних або яскраво освітлених об'єктів. Вищі значення підходять для зйомки об'єктів, що швидко рухаються, або погано освітлених об'єктів. Однак високі значення ISO призводять до появи шуму на фотографіях або відео.
- 🔘 : скидання налаштувань.

#### Відокремлення зони фокусування та ділянки експозиції

Зони фокусування та ділянки експозиції можна розділити.

Торкніться та утримуйте палець на екрані попереднього перегляду. Рамка АФ/АЕ відобразиться на екрані. Перетягніть рамку до необхідної ділянки для відокремлення ділянки фокусування від ділянки експозиції.

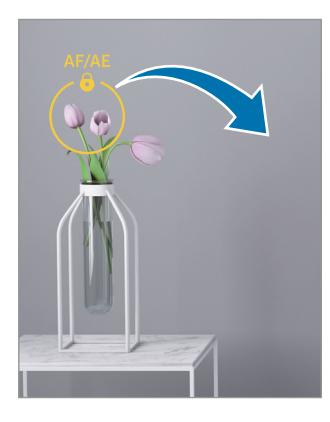

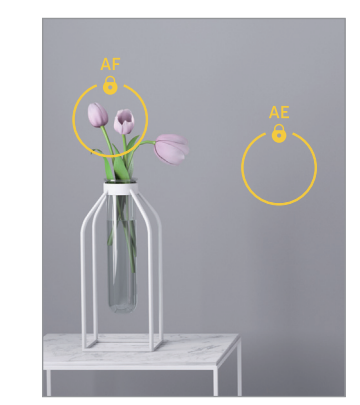

### Режим «Ніч»

Зйомка в умовах поганого освітлення без використання спалаху. При використанні штатива можна отримати більш яскраві і стабільні знімки.

- 1 У списку режимів зйомки торкніться **БІЛЬШЕ** → **НІЧ**.
- 2 Торкніться 🔘 і до закінчення зйомки тримайте пристрій нерухомо.

## Режим «Їжа»

Створення насичених фотографій страв.

- У списку режимів зйомки торкніться БІЛЬШЕ → ЇЖА.
  На екрані з'явиться рамка, й область навколо рамки буде розмито.
- 2 Щоб змінити розмір рамки, перетягніть її кут. Торкніться потрібної області або потягніть рамку, щоб перемістити її.
- З Торкніться ::: → & і перетягніть смугу налаштування, щоб налаштувати колірну температуру.
- 4 Торкніться 🔘, щоб зняти фотографію.

### Панорамний режим

За допомогою режиму панорами робіть серії фотографій і об'єднуйте їх для створення панорамного зображення.

- 1 У списку режимів зйомки торкніться **БІЛЬШЕ → ПАНОРАМА**.
- 2 Торкніться і повільно переміщуйте пристрій в одному напрямку. Утримуйте зображення в межах кадру у видошукачі камери. Якщо зображення для попереднього перегляду перебуває поза межами рамки з напрямними або якщо пристрій не рухається, зйомка буде автоматично припинена.
- 3 Торкніться , щоб припинити зйомку.
- Намагайтеся не знімати фонові об'єкти, які важно розрізнити, такі як безхмарне небо або рівномірно пофарбована стіна.

## Режим Гіперлапс

Зйомка певних сюжетів, таких як люди або машини в русі, та їх перегляд як відеозаписів із прискоренням.

- 1 У списку режимів зйомки торкніться **БІЛЬШЕ → ГІПЕРЛАПС**.
- 2 Торкніться що та виберіть потрібну частоту кадрів. Якщо для опції частоти кадрів установити значення AUTO, частота кадрів установлюватиметься автоматично відповідно до частоти зміни об'єктів у сцені.
- 3 Торкніться (), щоб розпочати запису.
- 4 Торкніться , щоб завершити запису.
- Використати режим нічної зйомки «Гіперлапс» можна, натиснувши → •15× чи •45× у параметрах знімання. Ця функція корисна, наприклад, для зйомки з автомобілів, що рухаються, щоб складалося враження, ніби світло також рухається.

#### Налаштування установок камери

На екрані попереднього перегляду торкніться 🥶 → 🐼. Залежно від режиму зйомки деякі опції можуть бути недоступні.

#### Смарт-функції

- Оптимізація кадру: налаштування пристрою для автоматичної корекції кольору залежно від об'єкта та сцени та автоматичне застосування оптимізованого ефекту.
- Сканувати документи та текст: коли задня камера виявляє документ або текст, з'явиться значок ઉ
- Сканування QR-кодів: налаштування пристрою для сканування QR-кодів з екрана попереднього перегляду.
- Рекомендації з фотографування: налаштуйте пристрій, щоб отримувати пропозиції ідеальної композиції для фотографії, визнавши положення та кут об'єкта.
- Користувацькі фільтри: створити власний фільтр за допомогою зображення з потрібним відтінком кольору з Галерея.

#### Зображення

- Проведення по кнопці затвора: виберіть дію, яка має виконуватися, коли ви перетягуєте кнопку камери до краю екрана і утримуєте її.
- Водяний знак: додайте водяний знак під час фотозйомки.
- Зображення з високоеф. кодув.: фотографування у високоефективному форматі зображень High Efficiency Image Format (HEIF).

#### Селфі

- Зберігати селфі без відзеркал.: збереження фотографій або відео, знятих передньою камерою, коли вони з'являються на екрані попереднього перегляду, не перевертаючи їх.
- Перехід: проведення вгору/вниз: увімкніть цю функцію, щоб перемкнути камери, проводячи пальцем вгору або вниз на екрані попереднього перегляду.

#### Відео

- Стабілізувати відео: ввімкнення функції стабілізації зображення для зменшення або усування розмитості через тремтіння камери під час відеозйомки.
- Розширені параметри відео
  - Відео з високоефект. кодуванням: можливість запису відео у форматі High Efficiency Video Codec (HEVC). Відео у форматі HEVC зберігаються в стиснених файлах для економії місця в сховищі пристрою.
  - **Аудіозапис 360**: знімайте захопливіші відео з 3D-звуком за допомогою Bluetooth-навушників, що підтримують функцію запису 360-градусного звуку.
  - Відтворення аудіо: ви можете відтворювати медіа-файли без зупинок під час запису відео.
    Відтворення медіафайлів буде призупинено, якщо ввімкнено функцію запису навколишнього звуку на 360 градусів.

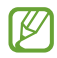

- Відео у форматі HEVC неможливо відтворити на інших пристроях або поширити їх в Інтернеті.
- Формат запису відео HEVC доступний не у всіх режимах знімання.

#### Загальні

- **Автоматичний HDR**: створення фотографій із насиченими кольорами та збереження деталей у світлих і темних ділянках.
- Напрямні для композиції: відображення вказівок у видошукачі для полегшення компонування об'єктів у кадрі.
- Геотеги: додавання до фотографії тегу розташування GPS.

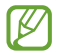

- Потужність сигналу GPS може зменшуватися в місцях, де можливі перешкоди для сигналу, наприклад між будівлями, у низько розташованих місцевостях або за поганих погодних умов.
- Ваше розташування може відображатися на фотографіях під час їх завантаження в інтернет. Щоб уникнути цього, вимкніть опцію додавання тегів розташування.

- Способи зйомки
  - **Натисніть кнопки гучності, щоб**: зйомка фотографій і запис відео, збільшення або зменшення масштабу, контролювання гучності за допомогою кнопки регулювання гучності.
  - **Плаваюча кнопка затвора**: додавання іншої кнопки, яку можна розмістити будь-де на екрані для того, щоб знімати фотографії.
  - Показ долоні: показ долоні передній камері для того, щоб знімати селфі й почати записувати відео.
- Параметри для зберігання: застосування використаних останніми налаштувань, як-от режим зйомки, у разі відкритті камери.
- Місце збереження: виберіть місце для збереження. Ця функція з'явиться після встановлення SD-карти.

#### Конфіденційність

- Дозволи: отримання доступу до дозволів, необхідних для використання програми камери.
- Скинути налаштування: скидання установок камери.
- Про «Камеру»: перегляд версії програми Камера та юридичної інформації.
- Зв'яжіться з нами: поставте запитання або перегляньте найпоширеніші запитання.
- 🖉 🛛 Деякі функції можуть бути недоступні залежно від моделі.

# Галерея

## Вступ

Отримання доступу до зображень і відео, які зберігаються на пристрої. Крім того, можна організовувати зображення і відео в альбоми або створювати різні сюжети.

## Користування Галереєю

Відкрийте програму Галерея.

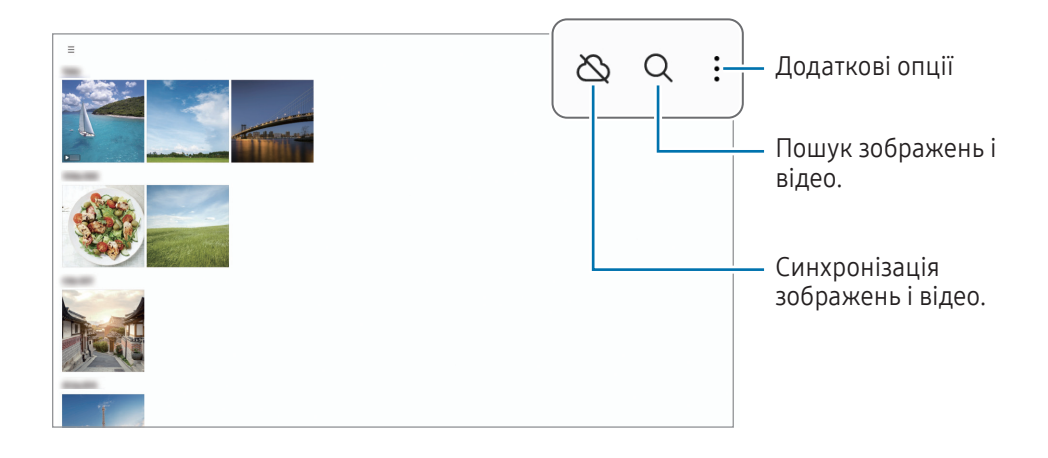

## Перегляд зображень

Відкрийте програму **Галерея** і виберіть зображення. Для перегляду інших файлів треба провести по екрану вліво або вправо.

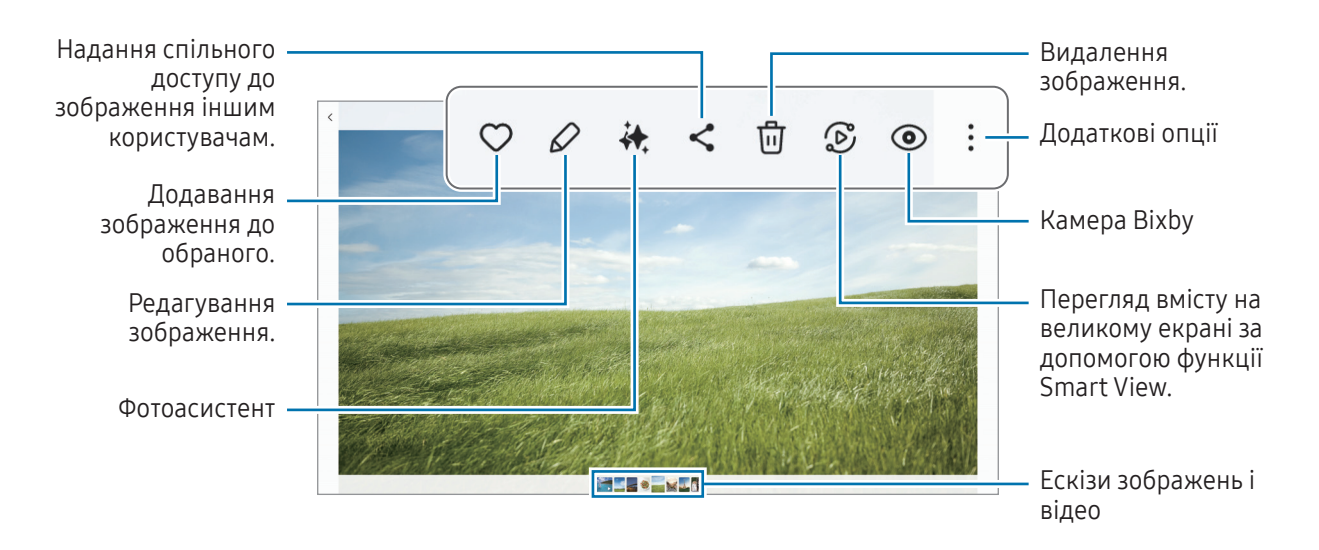

#### Поліпшення зображень

Ви можете поліпшити тьмяні, розмиті зображення й зображення з низькою роздільною здатністю.

- 1 Відкрийте програму Галерея і виберіть зображення.
- 2 Проведіть пальцем по екрану вгору й торкніться **Покращити**. Можна порівняти оригінальне й поліпшене зображення.
- **3** Торкніться <u></u>, щоб зберегти поліпшене зображення.

#### Вирізання об'єктів із зображень

Відділіть об'єкт, який потрібно вирізати, від фону. Вирізане зображення можна скопіювати або використовувати різними способами, наприклад зберігаючи як стикер або окреме зображення.

- 1 Відкрийте програму Галерея і виберіть зображення чи відео.
- 2 Торкніться та утримуйте об'єкт, який ви хочете вирізати та виберіть опцію.
- Шоб скористатися цією функцією для опрацювання відео, його слід поставити на паузу.

### Обрізування збільшених зображень

- 1 Відкрийте програму Галерея і виберіть зображення.
- 2 Розведіть два пальці на ділянці, яку потрібно зберегти, і торкніться . Обрізана область буде збережена у окремому файлі.

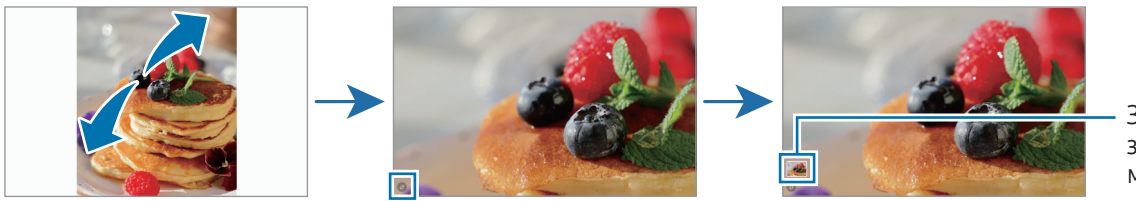

Збережені зображення мініатюри

## Перегляд відео

Відкрийте програму **Галерея** і виберіть відео, яке треба відтворити. Для перегляду інших файлів треба провести по екрану вліво або вправо.

Щоб використовувати більше опцій під час відтворення, торкніться -> Відкрити у відеоплеєрі.

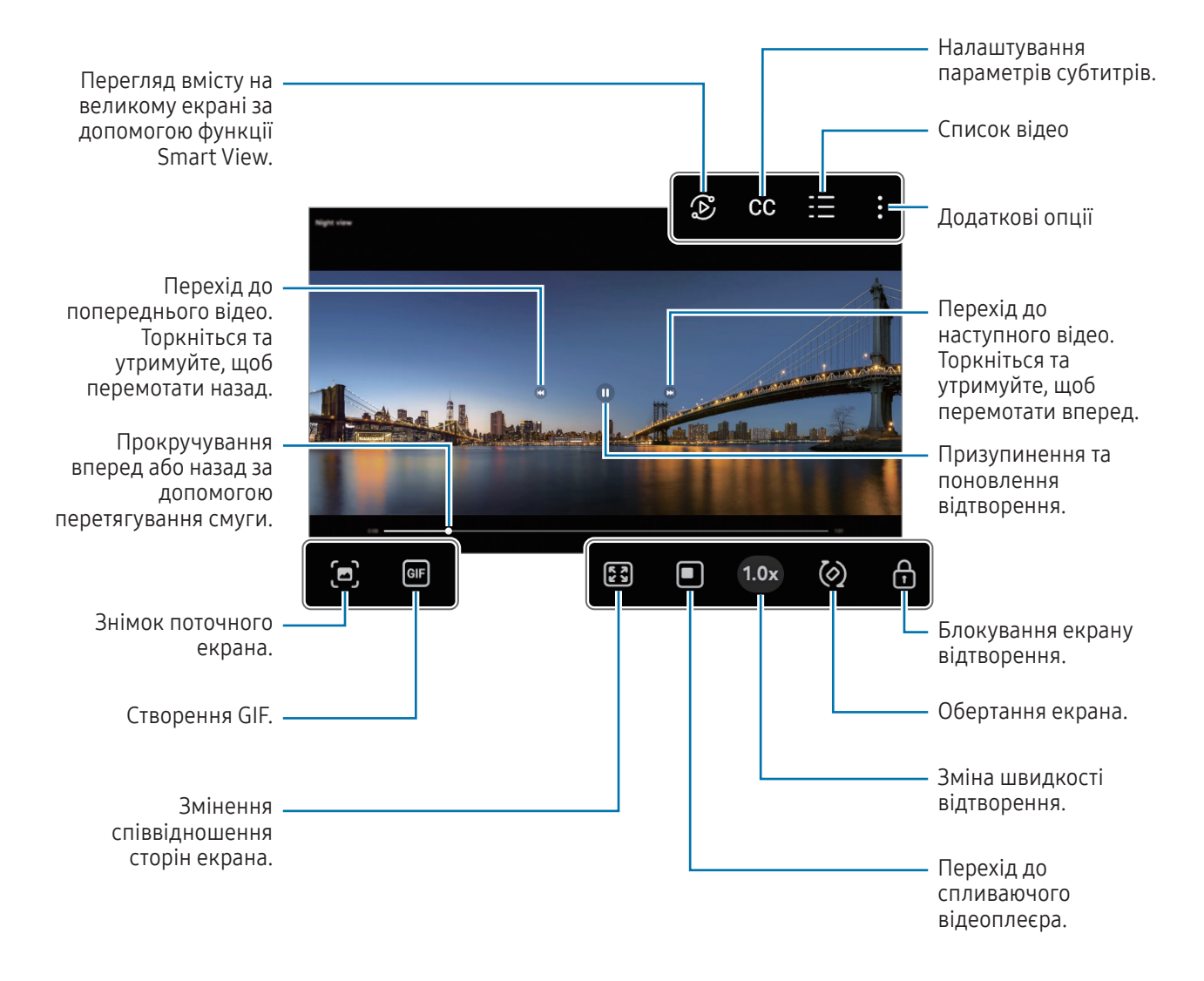

Проведіть вгору або вниз по лівій стороні екрану відтворення для регулювання яскравості або проведіть вгору або вниз на правій стороні екрану відтворення для регулювання гучності.

Щоб прокрутити відео назад або вперед, проведіть вліво або вправо по екрану відтворення.

## Альбоми

Відкрийте програму Галерея, торкніться — → Альбоми → + і виберіть тип альбому.

- Альбом: створення нових альбомів та додавання зображень і відео вручну.
- Автооновлення альбому: створення альбомів, які автоматично збирають зображення людей, яких ви обрали.
- Група: створення групи пов'язаних альбомів.

Деякі функції можуть бути недоступні залежно від регіону чи моделі.

## Історії

 $\mathbb{N}$ 

Під час знімання або збереження зображень і відео пристрій зчитує теги з датою і місцем розташування, упорядковує зображення і відео, а потім створює з них історії.

Відкрийте програму **Галерея**, торкніться — → Історії та виберіть сюжет. Якщо натиснути , можна використовувати багато параметрів, як-от «Зміна назви сюжету».

Якщо натиснути → **Створити історію** у списку сюжетів, можна створювати сюжети вручну.

## Синхронізація зображень і відео

Відкрийте програму **Галерея**, торкніться 🖄 і дотримуйтеся вказівок на екрані для завершення синхронізації. Після синхронізації програми **Галерея** і хмари, піктограма зміниться на 🔗.

Під час синхронізації ваші фотографії та відео також будуть збережені у хмарному сховищі. Ви можете отримати доступ до зображення та відео, збережені у хмарному сховищі, у своїй програмі **Галерея** і на інших пристроях.

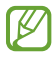

Якщо зв'язати обліковий запис Samsung з обліковим записом Microsoft, можна задати Microsoft OneDrive як хмарне сховище.

## Видалення зображень і відео

Відкрийте програму **Галерея** і торкніться та утримуйте зображення, відео чи альбом, який потрібно видалити, а тоді торкніться **Видалити**.

#### Користування функцією сміттєвого кошика

Видалені зображення та відео будуть тимчасово збережені в кошику. Файли буде видалено через певний проміжок часу.

Для отримання доступу до файлів у кошику відкрийте програму **Галерея** і торкніться — → **Кошик**. Для відновлення файлів торкніться **Вибрати**, виберіть файли й потім торкніться **Відновити**.

# Bixby

Асистент Bixby — це інтерфейс користувача, що допоможе вам користуватись пристроєм ще зручніше. Ви можете сказати Bixby, що вам потрібно. Bixby запустить функцію, про яку ви запитали, або відобразить потрібну вам інформацію.

Щоб отримати додаткові відомості, відвідайте вебсайт www.samsung.com/bixby.

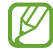

Bixby доступний тільки деякими мовами й може бути недоступний у певних регіонах.

#### Пробудження Bixby

Натиснувши й утримуючи бокову кнопку, скажіть Bixby, що вам потрібно. Щоб скористатися цією функцією, відкрийте **Налаштування** і торкніться **Додаткові функції → Бокова кнопка → Довге натискання → Bixby**. Або скажіть фразу для пробудження, як-от «Hi, Bixby» чи «Bixby», і далі, що вам потрібно.

Налаштування фрази для пробудження

- 1 Відкрийте **Налаштування** й торкніться **Додаткові функції → Віхby → Реєстрація голосу**.
- 2 Виберіть фразу для пробудження в розділі Voice wake-up.
- Під час першого запуску цієї програми або її перезапуску після скидання налаштувань у заводські значення дотримуйтеся вказівок на екрані, щоб завершити початкове налаштування.

# **Bixby Vision**

Камера Bixby — це сервіс, який надає доступ до різноманітних функцій на базі розпізнавання зображень. Камеру Bixby можна використовувати для пошуку інформації через розпізнавання об'єктів. Ви маєте можливість використовувати різноманітні корисні функції Камери Bixby.

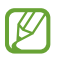

M

- Дана функція може бути недоступною чи може надавати некоректні результати пошуку залежно від розміру, формату або роздільної здатності зображення.
- Samsung не несе відповідальності за інформацію про товари, яка була надана за допомогою Камери Bixby.

#### Запуск Камери Bixby

Запустіть Камеру Віхby одним з наступних способів.

- У програмі Камера торкніться БІЛЬШЕ в списку режимів зйомки, а тоді торкніться 🧿.
- У програмі Галерея виберіть зображення і торкніться 🔘.
- Якщо ви додали значок програми «Камера Bixby» на головний екран, відкрийте програму **Bixby** Vision.

#### Використання Камери Bixby

- 1 Запустіть Камеру Віхby.
- 2 Виберіть функцію, яку ви бажаєте використати.
  - ПЕРЕКЛАСТИ: розпізнавання тексту з документів чи зображень і його переклад.
  - ТЕКСТ: розпізнавання тексту з документів чи зображень і його вирізання.
  - ПОШУК: знаходьте в мережі зображення, схожі на розпізнаний об'єкт, та пов'язану з ним інформацію.
  - ЗАСІБ ОПИСУ СЦЕНАІЇВ: проаналізуйте сцену, яку ви захопили в кадр, і опишіть її голосом.
  - ІДЕНТИФІКАТОР ОБ'ЄКТА: розпізнавання тексту або об'єктів та їх описування вголос.
  - ЗАСІБ ЧИТАННЯ ТЕКСТУ: розпізнавання тексту та його читання вголос.
  - ДЕТЕКТОР КОЛЬОРІВ: визначення кольору об'єкта та його читання вголос.
  - Кількість доступних функцій і результати пошуку залежать від країни та оператора зв'язку.
    - Якщо деякі функції не з'являються, відкрийте Камеру Віхby, торкніться → Налаштування, після чого торкніться повзунків біля функцій, які ви бажаєте ввімкнути.

# Кілька вікон

### (використання кількох програм одночасно)

Користуйтеся кількома програми одночасно в режимі перегляду на розділеному екрані чи у вікні, що спливає.

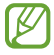

Ця функція може не підтримуватися деякими програмами.

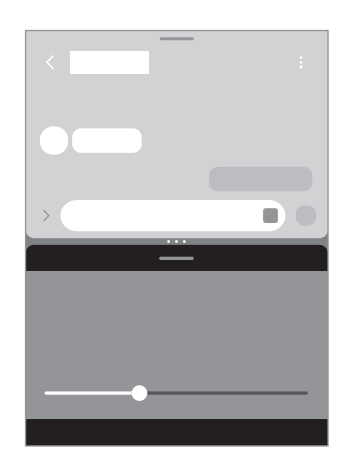

Перегляд на розділеному екрані

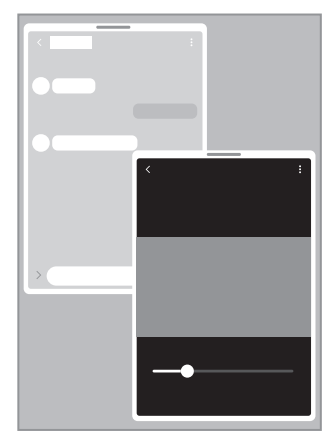

Спливаюче вікно

#### Запуск режиму кількох вікон

• Кнопка останніх програм

Натисніть на кнопку Останні (|||), натисніть на піктограму додатку й тоді натисніть на Запуск у режимі розділеного екрана або Запуск у спливаючому вікні.

• Проведення по екрані

Відкрийте **Налаштування**, торкніться **Додаткові функції → Режим декількох вікон**, а потім торкніться перемикача **Запуск реж. розділ. екрана провед.** або **Запуск реж. сплив. вікна провед.**, щоб увімкнути його.

• Панель завдань

 $\mathbb{N}$ 

Під час використання програми перетягніть потрібну програму з панелі завдань угору й відпустіть її де завгодно.

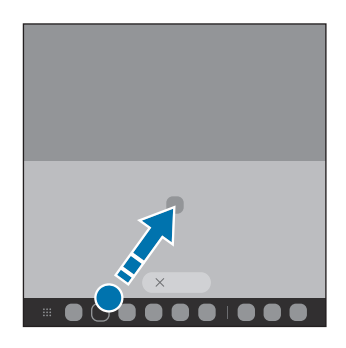

- Потягнуть кружечки (• •) між вікнами програм для встановлення розміру вікон.
  - Натисніть на кружечки (• •) між вікнами програм та натисніть на <sup>(</sup>). Програми, які ви використовуєте в режимі розділеного екрана, будуть збережені як пара програм.
  - Перетягніть кнопку розгортання панелі режиму кількох вікон (——) у нове місце, щоб перемістити вікно програми.
  - Коли ви натиснете на рукоятку кількох вікон (——), тоді з'являться доступні меню.
# Samsung Internet

Переглядайте вебсторінки в інтернеті, щоб шукати інформацію, і робіть закладки для обраних вебсторінок, щоб легко їх відкривати.

- 1 Відкрийте програму Інтернет.
- 2 Введіть веб-адресу або ключове слово, а потім торкніться **Перейти**.

Якщо панель інструментів не з'являється, зробіть короткий рух пальцем униз по екрану.

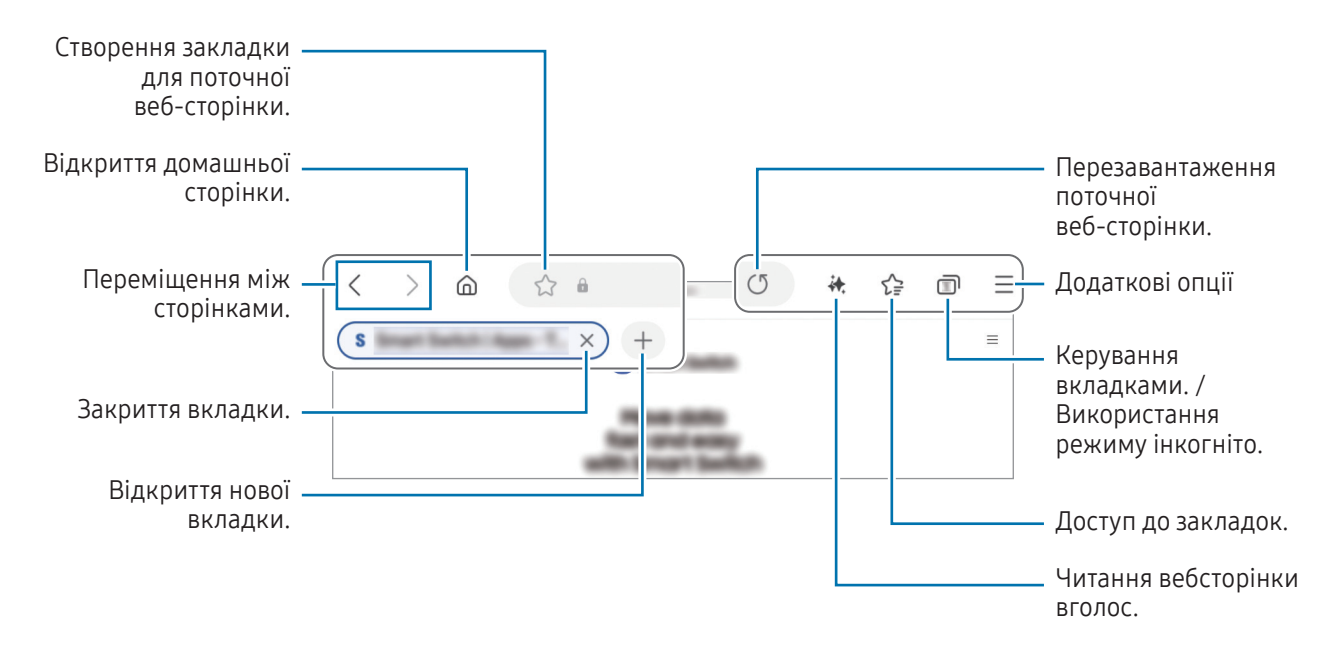

#### Використання режиму інкогніто

Якщо налаштувати пароль для режиму інкогніто, інші користувачі не зможуть отримати доступ до вашої історії пошуку, історії перегляду, закладок та збережених сторінок.

- 1 Натисніть  **Увімкнути секретний режим**.
- 2 Торкніться перемикача Заблокування секретного режиму, щоб увімкнути цю функцію, а тоді торкніться Почати й налаштуйте пароль для режиму інкогніто.

У режимі інкогніто колір панелей інструментів змінюється. Щоб вимкнути режимі інкогніто, торкніться значка 🗊 → **Вимкнути секретний режим**.

# Samsung Health

За допомогою програми Samsung Health можна стежити за станом свого здоров'я та фізичною формою. Встановлюйте цілі у тренуваннях, перевіряйте свої досягнення та слідкуйте за загальним самопочуттям. Ви також можете порівнювати рекорди з кількості пройдених кроків з результатами інших користувачів Samsung Health і переглядати поради щодо здоров'я.

Відкрийте програму **Health**. Щоб отримати додаткові відомості, відвідайте вебсайт www.samsung.com/samsung-health.

## Samsung Notes

### Вступ

Створюйте нотатки шляхом введення тексту з клавіатури або за допомогою написання від руки чи малювання на екрані. Ви також можете вставляти зображення або записи голосу у свої нотатки.

### Створення нотаток

1 Відкрийте програму **Notes**, торкніться 🕑 і створіть нотатку.

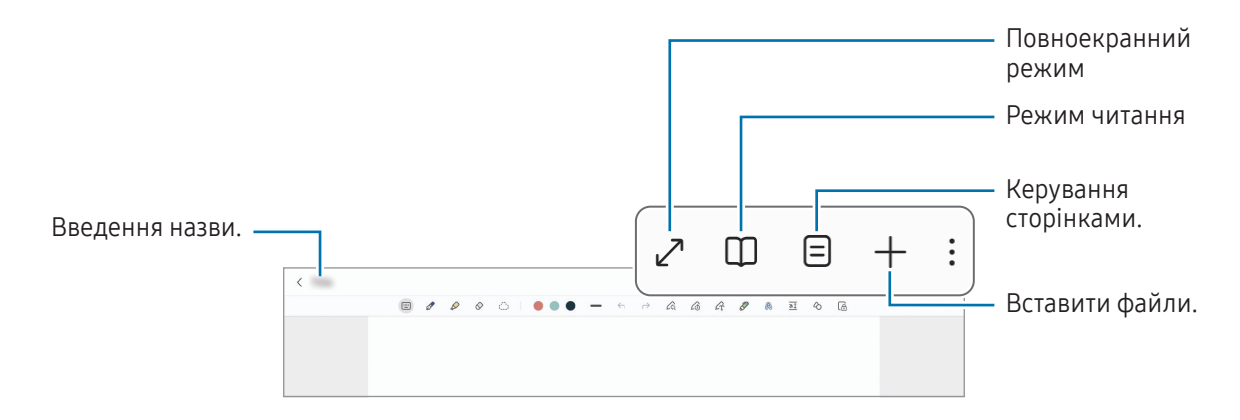

 Завершивши створення нотатки, торкніться кнопки «Назад» ( < ), щоб зберегти її. Щоб зберегти нотатку в іншому форматі файлу, торкніться → Зберегти як.

#### Видалення приміток

Торкніться та утримуйте нотатку, яку потрібно видалити, а потім торкніться Видалити.

### Синхронізація нотаток

Перевіряти й редагувати нотатки можна на всіх пристроях, якщо на них виконано вхід у той самий обліковий запис Samsung.

Відкрийте програму **Notes**, торкніться — → 🐼, а тоді торкніться **Синхронізувати з Samsung Cloud**, щоб увімкнути цю функцію.

### Створення нотаток написанням від руки

На екрані створення нотаток можна малювати або писати від руки.

Можна вводити текст більшого розміру, якщо збільшити екран, розтягнувши його двома пальцями.

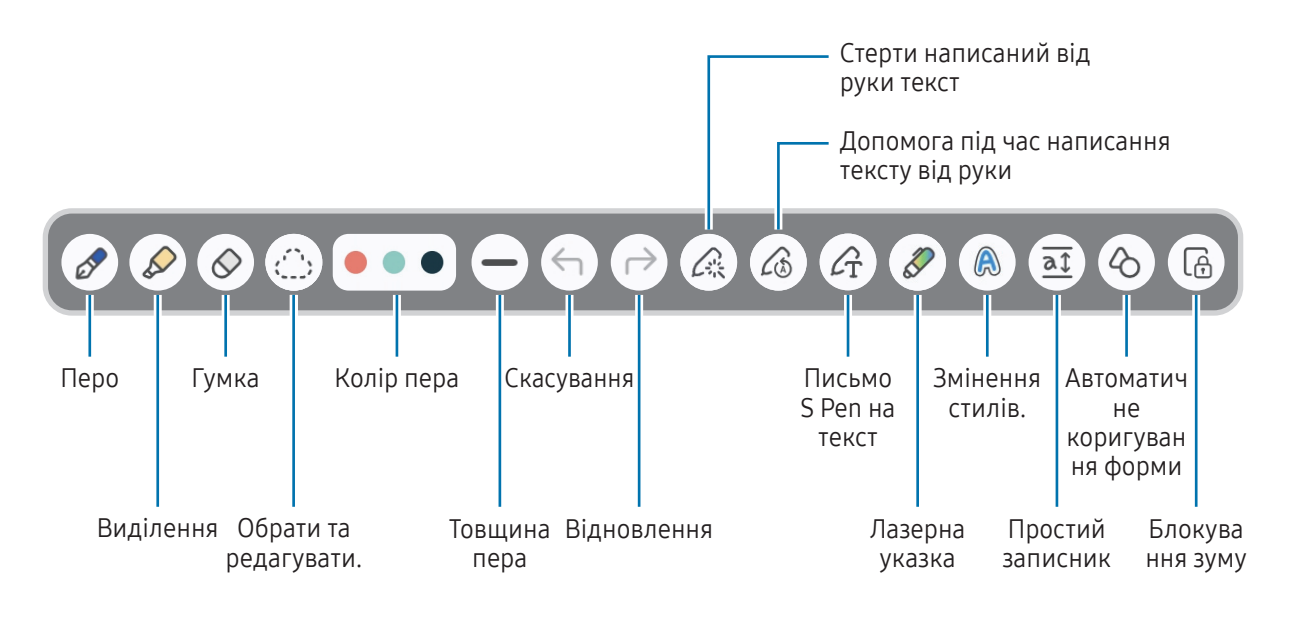

Якщо введення пальцем не працює, торкніться - Увімкнення малювання пальцем.

#### Використання гумки

Для стирання запису у нотатках торкніться 🔗 і виберіть область для витирання. Або виберіть область, одночасно натискаючи й утримуючи кнопку S Pen.

Для зміни виду гумки торкніться 🚫 ще раз.

- Гумка для розчерків: стирання вибраного рядка.
- Гумка для стирання ділянок: стирання лише вибраної області. Ви можете регулювати розмір гумки, перетягнувши панель регулювання розміру.
- Навіть у разі використання невеликої гумки може бути неможливо стерти виключно потрібну частину.

#### Редагування рукописних приміток

Редагування рукописних приміток за допомогою різних опцій, наприклад вирізання, переміщення або змінення розміру.

1 Якщо примітка містить рукописний текст, торкніться 🏠.

Для зміни форми вибору торкніться (\_\_\_\_) ще раз.

- 2 Торкніться примітки або намалюйте лінію навколо неї, щоб вибрати.
  - Щоб перемістити примітку в інше розташування, виберіть примітку та перетягніть її в нове розташування.
  - Щоб змінити розмір вибраної області, торкніться примітки і перетягніть відображуваний кут рамки.

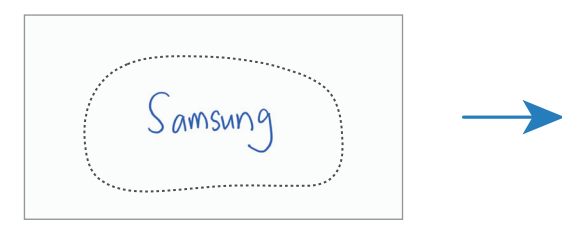

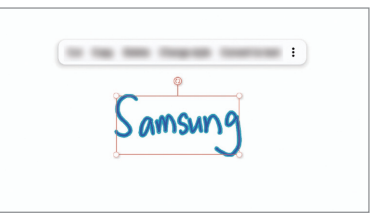

3 Відредагуйте примітку, використовуючи доступні опції.

#### Вирівнювання написаного від руки тексту або перетворення на текст

Для вирівнювання написаного від руки тексту або малюнків горизонтально торкніться ∠ → Вирівняти рукописне введення.

Для заміни рукопису на текст торкніться *С* → **Перетворення на текст**. Коли з'явиться екран попереднього перегляду, торкніться екрана й торкніться **Додати до**.

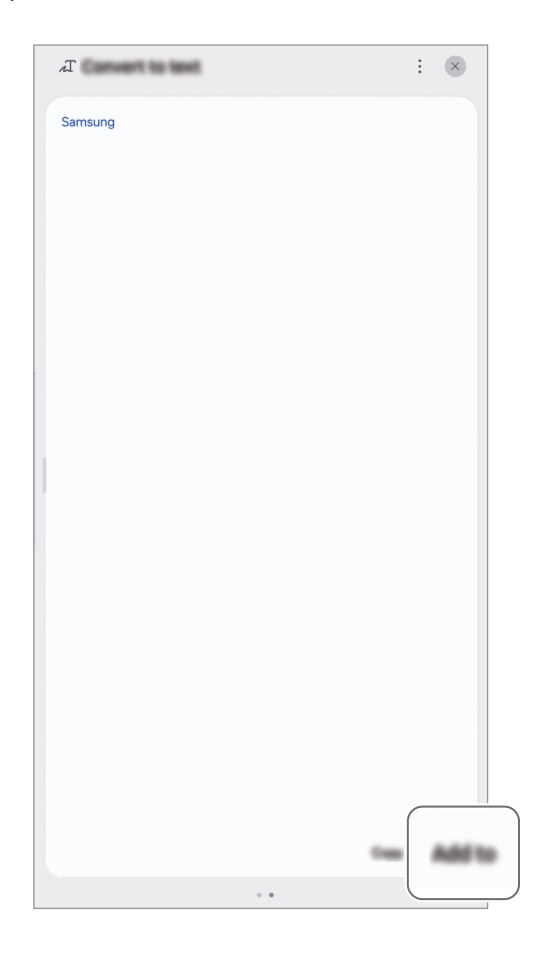

Для негайної заміни написаного від руки тексту в друкований торкніться  $\mathcal{L}_{\mathbf{T}}^{\mathbf{T}}$  і потім пишіть на екрані за допомогою S Pen.

#### Змінення стилів

Можна змінювати стиль письма чи малювання від руки.

Написавши або намалювавши щось на екрані, двічі торкніться 🙈 й оберіть потрібний колір або товщину лінії. Після цього вкажіть пером S Pen, до чого потрібно застосувати стиль. Після появи значка —> торкніться в потрібному місці, щоб змінити стиль.

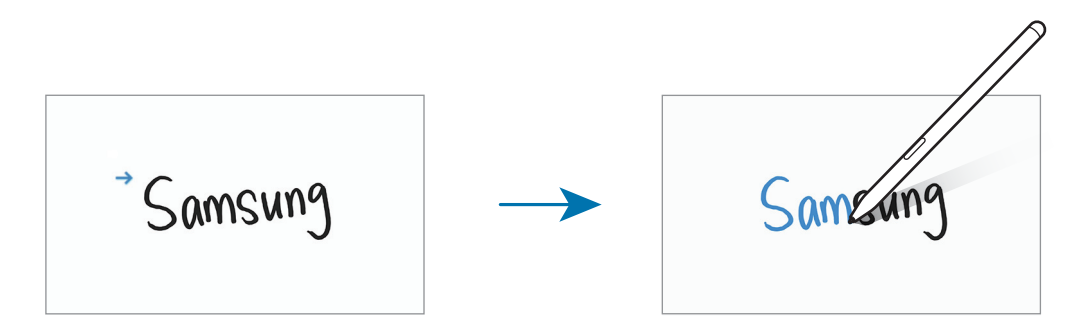

#### Використання простого записника

На екрані створення нотатки торкніться <u>а</u>. Поле введення буде збільшено і виглядатиме як простий записник.

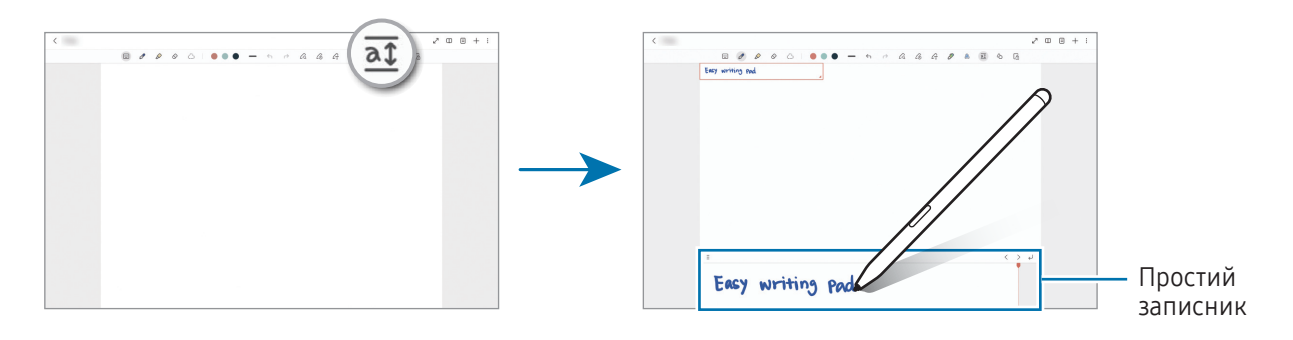

#### Автоматичне коригування форми

Торкніться 🖒 та намалюйте фігуру. Форму фігури буде скориговано.

### Записування голосових нотаток

Запишіть свій голос під час створення нотатки, і вміст буде синхронізовано із записом.

На екрані створення нотатки торкніться + → Запис голосу та створіть нотатку.

Виберіть нотатку зі списку й торкніться ·ІІІ́І· → ▶, щоб відтворити запис. Після цього створений вами під час запису вміст буде відображатися на екрані водночас із відтворенням запису.

### Додавання нотаток у PDF-файли

Відкрийте програму **Notes**, торкніться 🖳 та оберіть PDF-файл. Ви можете додати нотатки в PDF-файл.

#### Зв'язування нотатки із головним екраном

Зв'язування нотатки із головним екраном для її перегляду або отримання доступу і редагування.

- 1 Відкрийте програму **Notes**.
- 2 Виберіть нотатку й торкніться → **Додати до** → **Головний екран** → **Додати**. Нотатку буде додано на головний екран.

### Прикріплення контенту до нотаток

Ви можете додавати контент, наприклад посилання на вебсторінку або зображення, у нотатку.

Якщо у вас є вміст, який ви хочете прикріпити, використовуючи Samsung Internet чи програм Галерея, відкрийте програму Notes у режимі розділеного екрана або спливного вікна. Додаткову інформацію про режим розділеного екрана або спливаючого вікна див. у розділі Кілька вікон.

Також ви можете двічі торкнутися екрана, натискаючи й утримуючи кнопку S Pen, або відкрити панель керування жестами і торкнутися **Створити нотатку**.

Опції, які ви можете використовувати, з'являться в нижній частині екрана створення нотаток.

2 Виберіть потрібну опцію.

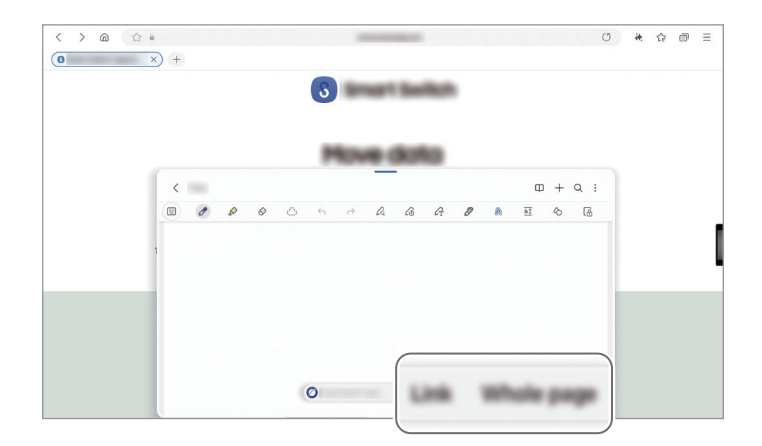

# Samsung Members

Samsung Members пропонує послуги для підтримки клієнтів, таких як діагностика пристрою, і дозволяє користувачам задавати питання та надсилати звіти про помилки. Ви також можете обмінюватися інформацією з іншими користувачами у співтоваристві користувачів пристроїв Galaxy або переглядати останні новини та поради. Samsung Members може допомогти вам вирішити будь-які проблеми, які можуть виникнути при використанні пристрою.

# Samsung Kids

Доступ дітей до певних програм можна обмежити, можна встановити графік дозволу на їх використання і можна налаштувати для дітей безпечне і цікаве середовище, в якому вони користуватимуться пристроєм.

Відкрийте **Налаштування** і торкніться **Програми → Samsung Kids → Відкрити**. Під час першого запуску Samsung Kids або після скидання налаштувань до заводських значень, дотримуйтеся вказівок на екрані, щоб завершити налаштування.

На екрані Samsung Kids оберіть програму, яку ви хочете використати.

Ø

Налаштований метод блокування екрана або створений PIN-код буде використовуватися при ввімкненні функції Батьківський контроль та закритті екрана Samsung Kids.

#### Використання функцій батьківського контролю

Налаштування параметрів екрана Samsung Kids та отримання доступу до історії використання. На екрані Samsung Kids торкніться → Батьківський контроль і введіть ваш код розблокування.

#### Закриття програми Samsung Kids

Для закриття екрана Samsung Kids торкніться кнопки «Назад» ( < ) або торкніться → Закрити Samsung Kids і введіть ваш код розблокування.

# Samsung Global Goals

Глобальні цілі, що були визначені Генеральною Асамблеєю Організації Об'єднаних Націй 2015 року, спрямовані на створення суспільства зі сталим розвитком. Дані цілі мають потенціал покласти кінець бідності, побороти нерівність і спинити кліматичні зміни.

Дізнайтесь більше про глобальні цілі разом з програмою Samsung Global Goals і долучайтесь до руху за краще майбутнє.

### Samsung TV Plus

Вибір каналів, наче на телевізорі, для безоплатного перегляду різноманітного відеовмісту.

Відкрийте програму **TV**.

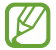

Доступність цього додатка залежить від регіону або оператора зв'язку.

# Samsung Find

Знаходьте свій пристрій, навіть якщо він не під'єднаний до мережі. Діліться своїм місцезнаходженням з іншими людьми, для яких ви попередньо налаштували цю функцію.

Відкрийте програму Find.

# Samsung Shop

Samsung Shop - це мобільний сервіс для покупок від Samsung. Отримуйте пропозиції або інформацію про продукти та послуги Samsung та її партнерів.

Відкрийте програму Samsung Shop.

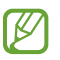

Доступність цього додатка залежить від регіону або оператора зв'язку.

# PENUP

PENUP є соціальною мережею для обміну малюнками, зробленими за допомогою пера S Pen. Можна публікувати свої малюнки, переглядати малюнки інших користувачів і отримувати корисні поради щодо їх створення.

Відкрийте програму **PENUP**.

### Календар

Додавання запланованих подій до планувальника для керування своїм розкладом.

Відкрийте програму **Календар** і торкніться + або двічі торкніться дати. Якщо для дати вже збережено події або завдання, торкніться дати, а потім торкніться +.

#### Синхронізація подій з обліковими записами

- 1 Запустіть програму **Налаштування** і торкніться **Облікові записи та резервне копіювання** → **Керування обліковими записами**, а тоді виберіть обліковий запис для синхронізації.
- 2 Торкніться **Синхронізація облікового запису**, а потім торкніться перемикача **Календар**, щоб ввімкнути цю функцію.

Щоб додати облікові записи для синхронізації, відкрийте програму **Календар** і торкніться — → 🐼 → Керування календарями → • → Додати обліковий запис. Після цього виберіть обліковий запис, з яким необхідно синхронізуватися, і ввійдіть у нього.

## Reminder

Зберігайте завдання як нагадування й отримуйте сповіщення щодо заданої вами умови.

Відкрийте програму **Календар** і торкніться — → **Нагадування** (Ѻ) → Ѻ. З'явиться екран нагадувань, а на екран програм буде додано значок програми «Нагадування» (♥).

- Ø
- Щоб отримувати більш точні сповіщення, підключіть пристрій до мережі Wi-Fi або мобільної мережі.
- Для використання нагадувань про місцезнаходження необхідно ввімкнути функцію GPS. Доступність нагадувань за розташуванням залежить від моделі.

#### Використання функції нагадування

Відкрийте програму Reminder.

- Для створення нагадувань, натисніть на 🕂.
- Щоб завершити створення нагадувань, натисніть 🔘 або ж виберіть нагадування та натисніть Завершити.
- Для відновлення нагадувань, натисніть → Завершено, виберіть нагадування для відновлення, та натисніть на Віднов.
- Для видалення нагадування виберіть непотрібне і торкніться Видалити.

## **Диктофон**

Записуйте або відтворюйте записи голосу.

- 1 Відкрийте програму Диктофон.
- 2 Торкніться 🕗, щоб розпочати запису. Говоріть безпосередньо у мікрофон.
  - Торкніться (II), щоб призупинити запис.
  - Під час створення запису голосу торкніться Д, щоб вставити закладку.
- 3 Торкніться 🥅, щоб завершити запису.
- Введіть назву файлу і торкніться Зберегти. 4

#### Транскрибування записів голосу

Перетворюйте записи голосу в текст на екрані й можливості редагування.

- 1 Виберіть запис голосу.
- 2 Торкніться **Транскриб.** і виберіть потрібну мову. Якщо в списку немає потрібної мови, торкніться Додати мови і завантажте пакет мов.
- **3** Торкніться **Транскриб.** 

  - Для розшифровки запису іншою мовою торкніться → Створити розшифровку ще раз.
    Щоб відредагувати перетворений текст, торкніться → Редагування розшифрованого тексту.

# Мої файли

### (перевірка й керування файлами)

Переглядайте різні файли, збережені на пристрої, і керуйте ними.

Відкрийте програму Мої файли.

Для перевірки наявності непотрібних даних і звільнення сховища пристрою торкніться **Керування сховищем**.

Щоб здійснити пошук файлів або папок, торкніться Q.

### Годинник

Встановлення будильників, перевірка поточного часу у багатьох містах світу, відлік часу під час події або встановлення певної тривалості.

Відкрийте програму Годинник.

# Калькулятор

Виконуйте базові арифметичні або професійні обчислення.

Відкрийте програму Калькулятор.

- (): перегляд історії обчислень. Щоб очистити історію, торкніться () → **Очистити історію**. Щоб закрити панель історії обчислень, торкніться ().
- (
  використання інструмента перетворення одиниць вимірювання. Це дозволяє перетворювати різноманітні значення, такі як площа, довжина чи температура, в інші одиниці вимірювання.

# **Gaming Hub**

У програмі Gaming Hub відображаються всі ігри, завантажені з Play Mapker і Galaxy Store.

Відкрийте програму Gaming Hub та виберіть потрібну гру.

Ігри, завантажені з Play Mapкет і Galaxy Store, автоматично відобразяться на екрані програми Gaming Hub. Якщо завантажені ігри там відсутні, торкніться ВВ → → Додати ігри.

#### Видалення ігор із програми Gaming Hub

Торкніться 🞖, торкніться й утримуйте гру та торкніться Видалити з програми Gaming Hub.

## Game Booster

### (конфігурування ігрового середовища)

Грайте в ігри в кращому середовищі завдяки Game Booster. Ви можете використовувати Game Booster під час ігор.

Щоб відкрити панель програми Game Booster під час гри, торкніться \cdots внизу екрана. Якщо значок прихований, проведіть пальцем від нижнього краю екрана, щоб він з'явился.

- 🔰 : конфігурування налаштувань для кожної гри, як-от зміна режиму ефективності.
- 🏚 : налаштування параметрів Game Booster.
- Захист від дотиків: блокування екрана під час ігор. Щоб розблокувати екран, перетягніть значок блокування в будь-якому напрямку.
- Знімок екрана: створення знімків екрана.
- Запис: записування сеансів ігор. Щоб припинити запис, натисніть 🔳.
- Заблокувати навігаційні кнопки: приховування кнопок на навігаційній панелі. Щоб відобразити кнопки, торкніться 🔜 на навігаційній панелі.
- Блокувати бокову панель: приховування маркера бокової панелі під час ігор.
- Блокувати автом. яскравість: вимкнення автоматичного регулювання яскравості екрана під час ігор.
- Блокувати Bixby: вимкнення Bixby під час ігор.

 $\mathbb{P}$ 

- Редагувати: редагування списку опцій.
- Оптимізація ігор: перегляд поточного режиму ефективності.
- ОЗП: перегляд доступної оперативної пам'яті.
- 🤈 🔹 Доступні опції можуть відрізнятися залежно від гри.
  - Продуктивність гри може бути обмежено для контролю температури пристрою, якщо вона піднімається вище за певний рівень.

#### Зміна режиму ефективності

Ви можете змінити режим ефективності під час ігор.

Торкніться + Э → Ф → Оптимізація ігор та виберіть бажаний режим.

- **Продуктивність**: зосереджується на забезпеченні високої ефективності під час ігор. У разі використання цього режиму ваш пристрій може нагріватися внаслідок збільшення споживання заряду акумулятора.
- Збалансовано: збалансовує ефективність та тривалість використання акумулятора.
- Режим енергозбереження: зберігає енергію під час ігор.

Інтенсивність споживання заряду акумулятора залежить від гри.

#### Відкриття програм у спливних вікнах під час ігор

Під час ігор можна відкривати програми у спливних вікнах.

Торкніться + Э → Сплив. прогр. та виберіть програму зі списку програм.

# SmartThings

Керуйте телевізорами, побутовими приладами та пристроями Інтернету речей (IoT) та впорядковуйте їх. Відкрийте програму **SmartThings**. Щоб отримати додаткову інформацію, торкніться **Меню — Використання**.

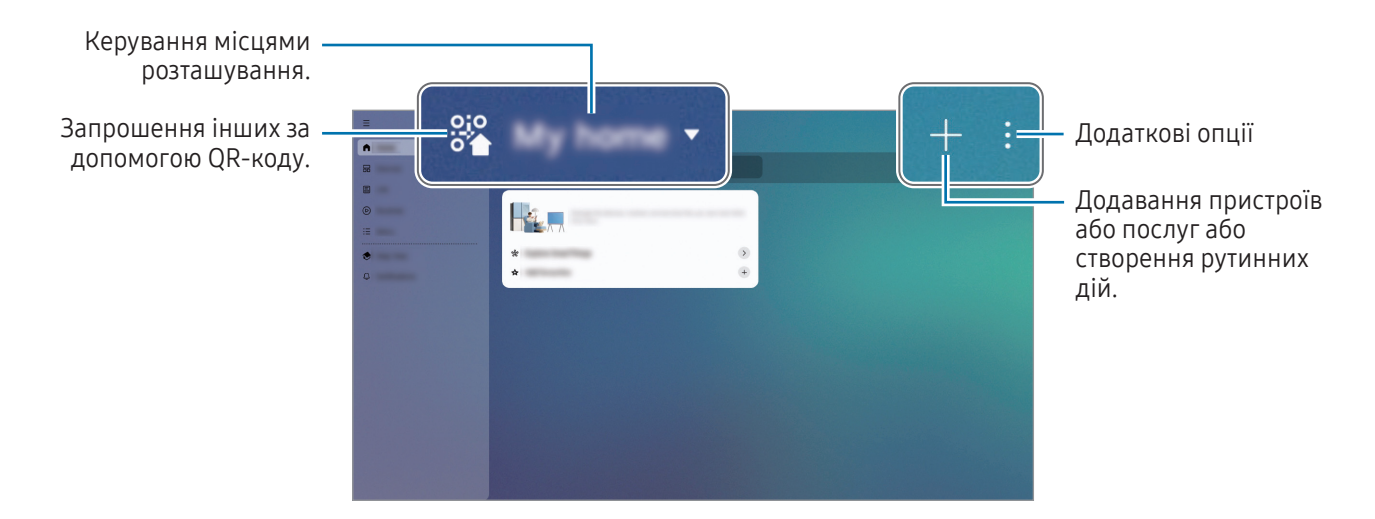

- Головна: додавайте пристрої, якими ви часто користуєтеся, рутинні дії та послуги, та керуйте ними.
- Пристрої: додавайте пристрої або керуйте ними.
- Життя: користуйтеся різними послугами, наприклад перевіряйте статус пристрою або використання енергії, а також заощаджуйте енергію за допомогою режиму енергозбереження Al.
- Сценарії: додавайте рутинні дії або керуйте ними.
- Меню: перевіряйте корисну інформацію, підтримувані пристрої, інструкції з використання певних функцій тощо.
- Режим «Карта»: перевіряйте та керуйте з'єднаними пристроями на екрані «Мапа».
- Сповіщення: перевіряйте сповіщення для під'єднаних пристроїв і служб.
- Кількість доступних для підключення пристроїв залежить від країни. Доступні функції можуть різнитися залежно від типу підключеного пристрою.
  - На помилки або проблеми підключених пристроїв не поширюється гарантія Samsung. У разі помилок або проблем підключених пристроїв, зверніться до відповідного виробника.

# Обмін вмістом

Надання спільного доступу до вмісту за допомогою різних опцій спільного доступу. Нижче наведено приклади надання спільного доступу до зображень.

- 1 Відкрийте програму Галерея і виберіть зображення.
- 2 Торкніться < і виберіть бажаний метод надання спільного доступу.

🕅 У разі надсилання файлів через мобільну мережу може стягуватися додаткова плата.

#### Швидкий спільний доступ

Обмінюйтесь вмістом із пристроями, що знаходяться неподалік, чи з людьми з вашого списку контактів.

- 1 Відкрийте програму **Галерея** і виберіть зображення.
- 2 На іншому пристрої відкрийте **Налаштування** і торкніться **Підключені пристрої** → **Швидкий спільний доступ** → **Хто може надавати вам доступ** → **Лише контакти** чи **Усі** → **Готово**.
- 3 Торкніться **<** → Швидкий спільний доступ і виберіть пристрій, на який потрібно передати зображення.
  - Щоб поділитися посиланням за допомогою QR-коду, торкніться **QR-код або посилання** й відскануйте QR-код.
  - Щоб поділитися з людиною зі списку контактів, торкніться **Переглянути контакт**. (в моделях із підтримкою підключення до мобільної мережі)
  - Щоб поділитися зашифрованим вмістом, торкніться → Увімкнути приватне надсилання.
    Одержувач не може ані зберегти, ані скопіювати, ані переслати далі спільний вміст.
- 4 Прийміть запит на передавання файлу на іншому пристрої.

#### Вибір тих, хто може знайти ваш планшет

Встановіть, кому ви дозволяєте знаходити свій планшет і надсилати на нього вміст.

- 1 Відкрийте **Налаштування** і торкніться **Підключені пристрої** → **Швидкий спільний доступ** → **Хто може** надавати вам доступ.
- 2 Виберіть опцію.
  - **Ніхто**: не дозволяти іншим пристроям виявляти ваш планшет. Лише пристрої, на яких використовується той самий Samsung account, зможуть знайти ваш планшет.
  - Лише контакти: діліться інформацією з людьми, які є у вашому списку контактів.
  - Усі: дозволити всім пристроям поблизу надсилати вміст на ваш планшет.

# **Music Share**

Функція «Обмін музикою» дає змогу легко надавати пристроям інших користувачів доступ до Bluetooth-динаміка, що вже з'єднаний з вашим планшетом. Крім того, можна відтворювати одну й ту саму музику і через свої Galaxy Buds, і Galaxy Buds іншого користувача.

Ця функція доступна лише на пристроях, що підтримують функцію обміну музикою.

#### Надання доступу до Bluetooth-динаміка

На планшеті відкрийте **Налаштування**, торкніться **Підключені пристрої** → **Music Share**, а потім торкніться перемикача, щоб увімкнути його.

Дотримуйтеся інструкцій, які з'являтимуться на екрані, щоб надати доступ до Bluetooth-динаміка.

#### Спільне прослуховування музики через Galaxy Buds

Ви можете разом слухати музику на вашому планшеті через ваші Buds та Buds вашого друга.

Ця функція підтримується тільки на пристроях серії Galaxy Buds.

1 Переконайтеся, що ваш планшет, телефон вашого друга і пара вкладних навушників Buds підключені один до одного.

Описання підключення дивіться у розділі Встановлення з'єднання з іншими пристроями з підтримкою Bluetooth.

- 2 На телефоні вашого друга відкрийте програму Налаштування, торкніться Підключені пристрої, а тоді торкніться перемикача Music Share, щоб увімкнути цю функцію. Торкнувшись Music Share, ви можете користуватися додатковими функціями, як-от вибір тих осіб, кому ви хочете надати доступ до свого пристрою.
- 3 На планшеті відкрийте панель швидких налаштувань і торкніться **Вивід медіаданих**.
- 4 Виберіть Buds вашого друга в списку виявлених пристроїв.
- 5 На телефоні вашого друга прийміть запит на підключення. У разі відтворення музики на вашому планшеті ви зможете слухати її разом через обидві пари Buds.

## **Smart View**

### (дублювання на екрані телевізора)

Переглядайте вміст, що відображається на екрані планшета на більшому екрані при з'єднанні планшета з телевізором чи монітором, що підтримує дублювання екрана.

- 1 Відкрийте панель швидких налаштувань і торкніться Smart View.
- 2 Виберіть планшет, на якому потрібно відобразити екран вашого пристрою.
- Під час відтворення відео через Smart View роздільна здатність може різнитися залежно від моделі телевізора.

#### Трансляція програм на екрані

 $\mathbb{N}$ 

Відображайте відео на підключеному екрані навіть під час перегляду особистих повідомлень або одночасного використання інших функцій планшета.

Відкрийте програму для трансляції відео на підключеному екрані і торкніться 🕑 → 🖵.

Ця функція може не підтримуватися деякими програмами.

# Samsung Flow

Підключіть свій планшет до телефона чи комп'ютера та використовуйте їх разом, наприклад перевіряючи сповіщення та отримуючи спільний доступ до вмісту.

Програму Samsung Flow має бути встановлено на обох пристроях, між якими має здійснюватися підключення. Якщо програму Samsung Flow не встановлено, завантажте її з магазинів **Galaxy Store** або **Play Маркет**. На комп'ютер його можна завантажити з Microsoft Store.

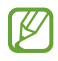

Ця функція доступна лише на деяких пристроях Samsung Android і комп'ютерах під керуванням Windows 10 або новішої.

#### Підключення до телефона.

- 1 На своєму телефоні відкрийте програму Samsung Flow.
- 2 На вашому планшеті відкрийте програму Flow і торкніться Підключення до телефона. Якщо ваш планшет під'єднаний до комп'ютера, торкніться → Підключення до телефона.
- **3** Виберіть свій телефон у списку розпізнаних пристроїв. Якщо з'являється спливаюче вікно вибору способу підключення, виберіть бажаний спосіб.
- Підтвердіть ключ доступу на обох пристроях.
  Буде здійснено підключення пристроїв.

#### Підключення до комп'ютера

- На вашому планшеті відкрийте програму Flow і торкніться Підключення до комп'ютера.
  Якщо ваш планшет під'єднаний до телефона, торкніться → Підключення до комп'ютера.
- 2 На вашому комп'ютері відкрийте програму Samsung Flow і торкніться Запустити.
- 3 Виберіть свій планшет у списку розпізнаних пристроїв. Якщо з'являється спливаюче вікно вибору способу підключення, виберіть бажаний спосіб.
- 4 Підтвердіть ключ доступу на обох пристроях. Буде здійснено підключення пристроїв.

# **Daily Board**

### Вступ

Використовуйте планшет як рамку для зображення або електронну дошку оголошень, доки він заряджається через кабель USB чи зарядну док-станцію. Ви можете насолоджуватися слайд-шоу з улюблених зображень та перевіряти різну інформацію, як-от час, погоду чи календар. Також ви можете створити примітку та керувати музикою.

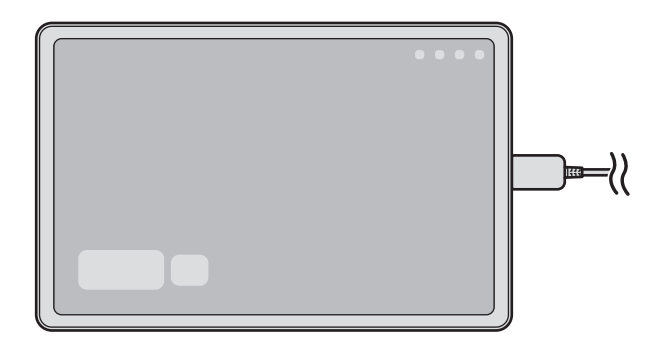

### Запустити Daily Board

- 1 Поставте пристрій на заряджання, використовуючи кабель USB або зарядну док-станцію.
- Щоб під'єднати пристрій до зарядної док-станції, вставте його в док-станцію так, щоб з'єднувачі пристрою ввійшли в контакт із зарядними терміналами док-станції.
- Торкніться кнопки Daily Board ( ) на навігаційній панелі.
  З'явиться головний екран Daily Board, на якому відображатимуться годинник, погода та календар.

### Використання Daily Board

#### Відтворення слайд-шоу

Планшет можна використовувати як рамку для зображень. Насолоджуйтеся переглядом слайд-шоу зі своїх улюблених зображень на екрані Daily Board.

Для відтворення слайд-шоу на головному екрані Daily Board проведіть по ньому пальцем праворуч.

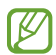

Щоб додати до слайд-шоу свої улюблені зображення, відкрийте **Налаштування**, торкніться **Додаткові функції → Daily Board → Слайд-шоу →** біля **Альбоми** та виберіть альбом.

#### Створення нотатки на екрані Daily Board

Ви можете використовувати свій пристрій як електронну дошку сповіщень і створювати нотатки на екрані Daily Board.

- 1 Проведіть по головному екрану Daily board пальцем ліворуч і торкніться 🖉.
- 2 Виберіть перо для створення на екрані напису або рисунка.
- 3 Торкніться Готово.

Створену вами нотатку буде прикріплено на екрані Daily Board.

#### Керування музикою

За допомогою Daily Board ви можете керувати відтворенням музики.

Торкніться 🎝 та виберіть програму для керування відтворенням музики.

### Налаштування параметрів Daily Board

Персоналізуйте Daily Board відповідно до власних потреб, налаштувавши для неї відповідні параметри. Відкрийте програму **Налаштування** і торкніться **Додаткові функції → Daily Board**.

- Час, погода та календар: змінення налаштувань головного екрана Daily Board.
- Нагадування: увімкнення та вимкнення функції створення нотаток на екрані Daily Board.
- SmartThings: налаштування пристрою на відображення пристроїв SmartThings і сцен на екрані Daily Board.
- Слайд-шоу: вибір зображень, які слід додати до слайд-шоу, змінення налаштувань слайд-шоу, як-от порядок відтворення зображень, швидкість переходу до наступного зображення та стиль. Ви також можете налаштувати відображення часу та погоди під час відтворення слайд-шоу.
- Музика: увімкнення та вимкнення функції керування відтворенням музики за допомогою Daily Board.
- Зарядіть акумулятор або торкніться значка: під час заряджання до панелі навігації буде додано кнопку Daily Board (上).
  - Дод. «Щоден. дошку» на екран прогр.: на екран програм буде додано значок Daily Board ([\_\_\_]).
  - **Автозапуск за підключення до USB-зарядки**: Daily Board буде запускатися автоматично, коли пристрій заряджатиметься за допомогою кабелю USB.
- Як екранна заставка: використання Daily Board як зберігача екрана.
- Нічний режим: увімкніть нічний режим для Daily Board. Нічний режим можна налаштувати так, щоб він вмикався за встановленим графіком.
- Вимкнення за розкладом: встановлення часу закриття Daily Board. Активувавши цю функцію, торкніться Встан. час та задайте час, коли Daily Board слід закрити.
- Про Daily Board: перевірте версію Daily Board і юридичну інформацію.
- Зв'яжіться з нами: поставте запитання або перегляньте найпоширеніші запитання.

### Закриття Щоденної дошки

Щоб закрити Daily Board, торкніться кнопки «Головна» (🔵) або кнопки «Назад» (<).

V

# Samsung DeX

Використовуйте функції мобільного пристрою в середовищі з інтерфейсом, подібним до комп'ютерного.

Відкрийте панель швидких налаштувань, торкніться — і потім торкніться (DeX). Крім того, відкрийте Налаштування, торкніться Підключені пристрої → Samsung DeX → Запуск DeX.

Щоб змінити режим Samsung DeX mode, торкніться і утримуйте (**DeX**) на панелі швидких налаштувань, або відкрийте **Налаштування**, торкніться **Підключені пристрої → Samsung DeX**, а тоді оберіть бажаний режим.

- Новий: використовуйте той самий зовнішній вигляд головного екрана, віджетів і піктограм на планшеті.
- Класичний: використовуйте функції планшета в середовищі з інтерфейсом, подібним до комп'ютерного.

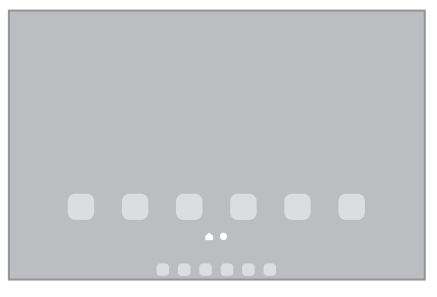

Режим **Новий** 

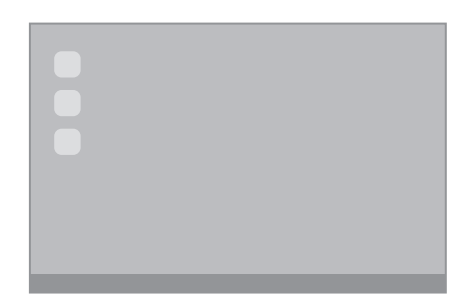

Режим Класичний

- Під час запуску або закриття Samsung DeX, деякі запущені програми можуть закритися.
  - У разі використання Samsung DeX деякі програми або функції можуть бути недоступні.

#### Використання Samsung DeX з чохлом-клавіатурою

Ви можете налаштувати пристрій на автоматичне перемикання на Samsung DeX при підключенні чохла-клавіатури, яка продається окремо.

Відкрийте **Налаштування**, торкніться **Підключені пристрої → Samsung DeX**, а тоді торкніться перемикача Автозапуск у разі підключення чохла-клавіатури, щоб увімкнути цю функцію.

#### Закриття програми Samsung DeX

Щоб закрити Samsung DeX в режимі **Новий**, торкніться () (DeX) на панелі швидких налаштувань. В режимі **Класичний**, виберіть **в** внизу екрана ліворуч і виберіть **Вийти з DeX**.

# Програми Google

Компанія Google надає програми для розваг, спілкування в соціальних мережах і бізнесу. Для використання деяких програм може знадобитися обліковий запис Google.

Щоб переглянути додаткову інформацію про програми, відкрийте меню довідки для кожної програми.

- Chrome: пошук різних відомостей і перегляд веб-сторінок.
- Gmail: надсилання або отримання повідомлень електронної пошти за допомогою служби Google Mail.
- Карти: пошук поточного розташування на мапі, пошук за мапою світу, а також перегляд відомостей про розташування різних закладів навколо вас.
- **YT Music**: насолоджуйтесь розмаїттям музики та відео, що пропонуються YouTube Music. Також ви можете переглядати колекцію музики, що зберігається на вашому пристрої, та відтворювати її.
- Google TV: купуйте чи орендуйте відео, такі як фільми та телепередачі, у Play Маркет.
- Диск: збереження вмісту у хмарному сховищі для отримання до нього доступу з будь-якого місця та обміну цим вмістом з іншими користувачами.
- YouTube: перегляд або створення відео та обмін ним з іншими користувачами.
- Фото: здійснюйте пошук, керування та редагування усіх фотографій і відео з різних джерел у одному місці.
- Google: пошук об'єктів в інтернеті та на пристрої.
- Meet: здійснюйте відеодзвінки, а також створюйте відеозустрічі або приєднуйтеся до них.
- Повідомлення: надсилання й отримання повідомлень на вашому пристрої або комп'ютері та обмін різноманітним вмістом, як-от зображеннями й відео.
- **Gemini**: спілкування з Gemini для використання різних функцій, як-от пошук інформації, створення персоналізованих зображень чи написання контенту.
- 🖉 🛛 Деякі додатки можуть бути недоступні залежно від оператора зв'язку або моделі.

# Налаштування

## Вступ

Змінюйте налаштування пристрою.

На екрані програм торкніться **Налаштування**. Або відкрийте панель швидких налаштувань і торкніться **Ф**. Для пошуку налаштувань за ключовими словами торкніться **Q**. Також можна шукати налаштування, вибравши тему.

# Увійдіть у систему Galaxy

Увійдіть у свій обліковий запис Samsung і налаштуйте його. На екрані налаштувань торкніться **Увійдіть у систему Galaxy**.

### Підключення

### Опції

Змінюйте налаштування різних підключень, як-от Wi-Fi та Bluetooth.

На екрані налаштувань торкніться Підключення.

- Wi-Fi: ввімкніть функцію Wi-Fi для підключення до мережі Wi-Fi та доступу до інтернету або інших мережевих пристроїв. додаткову інформацію дивіться у розділі «Wi-Fi».
- Bluetooth: використання функції Bluetooth для обміну даними або медіафайлами з іншими пристроями Bluetooth. додаткову інформацію дивіться у розділі «Bluetooth».
- Режим без зв'язку: вимкнення всіх бездротових функцій пристрою. Можна використовувати лише послуги, не пов'язані з роботою в мережі.

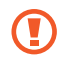

Дотримуйтесь правил авіакомпанії та інструкції екіпажу повітряного судна. У випадках, коли використання бездротових пристроїв дозволено, завжди користуйтеся їм в режимі польоту.

- **Диспетчер SIM-карт**: активуйте SIM- або USIM-карту та налаштуйте параметри SIM-карти. Додаткові відомості дивіться в розділі «Диспетчер SIM-карт».
- Мобільні мережі: настроювання налаштувань мобільної мережі.
- Використання даних: відстеження обсягу використаних даних і встановлення налаштувань для встановлення обмеження. Автоматичне вимкнення передачі мобільних даних після досягнення встановленого обмеження обсягу використаних мобільних даних.

Ви можете ввімкнути режим збереження даних, щоб запобігти відправці та прийманню даних деякими програмами, що працюють у фоновому режимі. Додаткові відомості дивіться в розділі «Економія трафіку (в моделях із підтримкою підключення до мобільної мережі)».

Також ви можете налаштувати додатки на використання виключно Wi-Fi або мобільних даних, чи обидвох варіантів одночасно. Додаткові відомості дивіться в розділі Дозволені мережі для програм (в моделях із підтримкою підключення до мобільної мережі).

 Мобільна точка доступу та модем: використання планшета як мобільної точки доступу для надання іншим пристроям спільного доступу до планшета. Додаткову інформацію про мобільну точку доступу дивіться у розділі Мобільна точка доступу (в моделях із підтримкою підключення до мобільної мережі).

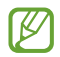

M

Використання цієї функції може призвести до додаткових витрат.

- Прив'язка: використання режиму модема для надання пристроям спільного доступу до підключення пристрою до Інтернету.
- Додаткові налаштування підключення: настроювання налаштувань для керування іншими функціями. Додаткові відомості дивіться в розділі «Додаткові налаштування підключення».

Деякі функції можуть бути недоступні залежно від моделі.

### Wi-Fi

Ввімкніть функцію Wi-Fi для підключення до мережі Wi-Fi та доступу до інтернету або інших мережевих пристроїв.

#### Підключення до мережі Wi-Fi

- 1 На екрані налаштувань торкніться **Підключення** → **Wi-Fi** і торкніться перемикача, щоб ввімкнути цю функцію.
- Виберіть потрібну мережу зі списку мереж Wi-Fi.
  Для доступу до мереж зі значком замка потрібен пароль.
- Після встановлення підключення до мережі Wi-Fi пристрій автоматично підключатиметься до цієї мережі в разі її виявлення в майбутньому, не запитуючи пароль. Для запобігання автоматичному з'єднанню пристрою з мережею торкніться 🚱 поряд з назвою мережі і торкніться перемикача Підключатися автоматично, щоб вимкнути цю функцію.
  - Якщо не вдається підключитися до мережі Wi-Fi, вимкніть і знову ввімкніть функцію Wi-Fi на пристрої або перезавантажте бездротовий маршрутизатор.

#### Поширення паролів мереж Wi-Fi

Направивши запит особі, з'єднаній із захищеною мережею Wi-Fi, з проханням поділитися паролем до неї, ви зможете з'єднатися з цією мережею, не вводячи пароль. Ця функція працює між двома пристроями, прикладеними одне до одного; при цьому екран другого пристрою має бути ввімкнений.

- 1 На екрані налаштувань торкніться **Підключення** → **Wi-Fi** і торкніться перемикача, щоб ввімкнути цю функцію.
- 2 Виберіть потрібну мережу зі списку мереж Wi-Fi.
- 3 Торкніться Запитати пароль.
- Прийміть запит на поширення на іншому пристрої.
  Пароль до мережі Wi-Fi буде введено на вашому пристрої, і він з'єднається з мережею.

### Wi-Fi Direct

За допомогою функції Wi-Fi Direct можна встановити з'єднання між пристроями безпосередньо через мережу Wi-Fi без використання точки доступу.

- 1 На екрані налаштувань торкніться **Підключення** → **Wi-Fi** і торкніться перемикача, щоб ввімкнути цю функцію.
- 2 Торкніться  $\rightarrow$  Wi-Fi Direct.

Відобразиться список виявлених пристроїв.

Якщо пристрою, до якого потрібно підключитися, немає у списку пристроїв, попросіть увімкнути на ньому опцію функцію Wi-Fi Direct.

3 Виберіть пристрій, до якого потрібно підключитися. Пристрої буде підключено після прийняття іншими пристроями запиту на підключення за допомогою функції Wi-Fi Direct.

Щоб завершити з'єднання з пристроєм, оберіть у списку пристрій, який потрібно від'єднати.

### Bluetooth

Використання функції Bluetooth для обміну даними або медіафайлами з іншими пристроями Bluetooth.

#### 🚺 Попередження щодо використання Bluetooth

- Компанія Samsung не несе відповідальності за втрату, перехоплення або неналежне використання даних, надісланих або отриманих за допомогою функції Bluetooth.
- Завжди слід перевіряти, чи обмін даними та їх отримання здійснюються з надійними та належним чином захищеними пристроями. Якщо між пристроями є перешкоди, робоча відстань може скоротитися.
- Деякі пристрої, особливо ті, які не перевірено та не схвалено компанією Bluetooth SIG, можуть виявитися несумісними з пристроєм.
- Не використовуйте функцію Bluetooth у незаконних цілях (наприклад, для створення піратських копій файлів або незаконного перехоплення викликів для комерційних цілей). Компанія Samsung не несе відповідальності за наслідки, що можуть виникнути в результаті незаконного використання функції Bluetooth.

#### Встановлення з'єднання з іншими пристроями з підтримкою Bluetooth

1 На екрані налаштувань торкніться **Підключення** → **Bluetooth** і торкніться перемикача, щоб ввімкнути цю функцію.

Відобразиться список виявлених пристроїв.

2 Виберіть пристрій, з яким потрібно встановити сполучення. Якщо пристрою, до якого потрібно підключитися, немає у списку, налаштуйте пристрій на перехід у режим з'єднання через Bluetooth. Зверніться до посібника користувача іншого пристрою.

Ваш планшет є видимим для інших пристроїв за відкритого екрану налаштувань Bluetooth.

3 Прийміть запит на підключення Bluetooth на планшеті для підтвердження. Пристрої буде підключено після прийняття іншим пристроєм запиту на підключення за допомогою Bluetooth.

Щоб скасувати з'єднання з пристроями, торкніться 🐼 поряд із назвою пристрою, який потрібно від'єднати, а тоді торкніться **Від'єднати**.

#### Надсилання та отримання даних

Передача даних через Bluetooth підтримується багатьма програмами. З іншими пристроями Bluetooth можна обмінюватися різноманітними даними, такими як контакти або медіафайли. Нижче наведено приклад дій під час надсилання зображення на інший пристрій.

- 1 Відкрийте програму **Галерея** і виберіть зображення.
- 2 Торкніться → Bluetooth і виберіть пристрій, на який потрібно передати зображення. Якщо пристрою, до якого потрібно підключитися, немає у списку пристроїв, попросіть увімкнути на ньому опцію видимості.
- 3 Прийміть запит з'єднання Bluetooth на іншому пристрої.

# Економія трафіку (в моделях із підтримкою підключення до мобільної мережі)

Зменшення трафіку завдяки запобіганню відправці та прийманню даних деякими програмами, що працюють у фоновому режимі.

На екрані налаштувань торкніться **Підключення → Використання даних → Економія трафіку** і торкніться перемикача, щоб ввімкнути цю функцію.

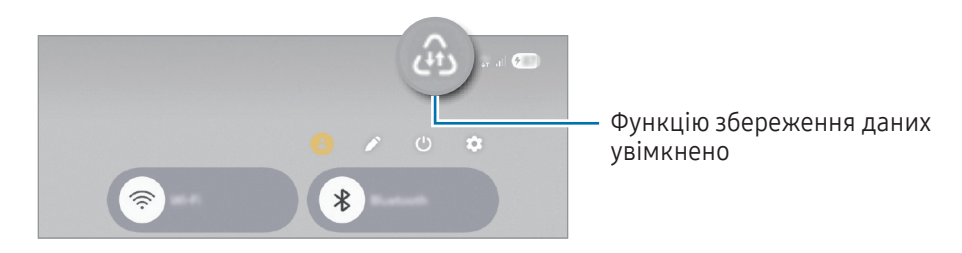

Коли функцію збереження даних ввімкнено, на панелі сповіщень з'явиться значок 🕰.

Ø

Для вибору програм, які можуть використовувати дані без обмежень, торкніться **Програми з дозволом для даних** і виберіть програми.

### Дозволені мережі для програм (в моделях із підтримкою підключення до мобільної мережі)

Налаштуйте додатки на використання виключно Wi-Fi або мобільних даних, чи обидвох варіантів одночасно.

Наприклад, ви можете налаштувати пристрій на використання тільки мобільної мережі програмами, які потребують підвищеного рівня конфіденційності, або програмами для трансляцій, які можуть бути від'єднані. Навіть якщо функцію Wi-Fi не буде вимкнено, програми будуть відкриватися з використанням з передаванням даних мобільною мережею.

На екрані налаштувань торкніться **Підключення → Використання даних → Дозволені мережі для програм**. Торкніться потрібної програми зі списку програм і виберіть мережу.

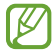

Використання мобільних даних може призвести до додаткових витрат.

# Мобільна точка доступу (в моделях із підтримкою підключення до мобільної мережі)

Використання вашого планшета як мобільної точки доступу для надання іншим пристроям спільного доступу до вашого планшета.

- 1 На екрані налаштувань торкніться **Підключення** → **Мобільна точка доступу та модем** → **Мобільна точка доступу**.
- Торкніться повзунка, щоб увімкнути відповідну функцію.
  Назву мережі, пароль тощо можна змінювати.
  На панелі сповіщень відобразиться значок ().
- 3 Здійсніть пошук на іншому пристрої та виберіть свій планшет зі списку мереж Wi-Fi. Або торкніться QR-код на екрані мобільної точки доступу й відскануйте QR-код за допомогою іншого пристрою.
- Ø
- Якщо мобільна точка доступу не виявлена, встановіть на своєму планшеті Діапазон частот 2,4
  ГГц, торкніться Додатково, а тоді торкніться перемикача Прихована мережа, щоб вимкнути цю функцію.
- Ввімкнувши функцію **Автоматична точка доступу**, ви зможете надавати доступ до передачі мобільних даних свого планшета іншим пристроям, на яких здійснено вхід до вашого облікового запису Samsung.

### Додаткові налаштування підключення

Налаштування параметрів для керування іншими функціями підключення.

На екрані налаштувань торкніться **Підключення → Додаткові налаштування підключення**.

- Пошук пристроїв поблизу: налаштуйте автоматичний пошук наявних поблизу планшета пристроїв, до яких можна підключитися.
- Друк: налаштування модулів принтера, що підключаються, інстальованих на пристрої. Ви можете здійснити пошук доступних принтерів або додати принтер вручну для друку файлів. Додаткові відомості дивіться у розділі «Друк».
- VPN: налаштування приватних віртуальних мереж (VPN) на вашому пристрої для підключення до приватної мережі навчального закладу або компанії.
- **Приватний DNS-сервер**: налаштування пристрою на використання приватного DNS з підвищеним рівнем безпеки.
- Ethernet: при під'єднанні адаптера Ethernet стає можливим використовувати дротову мережу і налаштовувати мережеві параметри.
- Автооновлення конфігурації системи: дозвольте автоматичні зміни конфігурації, щоб забезпечити належну роботу функцій підключення до мережі.

### Друк

Налаштування модулів принтера, що підключаються, інстальованих на пристрої. Можна підключити пристрій до принтера за допомогою функції Wi-Fi або Wi-Fi Direct і здійснити друк зображень або документів.

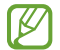

Деякі принтери можуть бути несумісними з пристроєм.

#### Додавання модулів принтерів

Додайте модулі принтерів, до яких потрібно підключити пристрій.

- 1 На екрані налаштувань торкніться **Підключення → Додаткові налаштування підключення → Друк →** Завантаження додаткового модуля.
- 2 Виберіть модуль принтера та інсталюйте його.
- 3 Виберіть встановлений модуль принтера. Пристрій здійснить автоматичний пошук принтерів, підключених до тієї самої мережі Wi-Fi, що і ваш пристрій.
- 4 Виберіть принтер, який потрібно додати.

Щоб додати принтери вручну, торкніться • → Додати принтер.

#### Друк вмісту

V

Під час перегляду вмісту, наприклад зображень або документів, для отримання доступу до списку опцій торкніться **Друк** → **▼** → **Усі принтери...**, а потім виберіть принтер.

🕅 Способи друку можуть різнитися залежно від типу вмісту.

# Підключені пристрої

Змінити налаштування для під'єднання пристроїв.

На екрані налаштувань торкніться Підключені пристрої.

- Швидкий спільний доступ: змінення налаштувань швидкого спільного доступу. Додаткові відомості дивіться у розділі «Швидкий спільний доступ».
- Music Share: зміна налаштувань Музики спільного доступу. Додаткові відомості дивіться у розділі «Music Share».
- Автоперемикання навушників: налаштуйте Galaxy Buds, щоб вони перемикалися з одного пристрою на ваш планшет при вхідному або вихідному виклику, відтворенні медіафайлів тощо. Ви можете використовувати цю функцію, тільки коли ви ввійшли в той же обліковий запис Samsung на іншому пристрої і наділи свої Galaxy Buds.
- Виклики й SMS на інших пристроях: підключіть свій планшет і телефон, щоб використовувати функції викликів та обміну повідомленнями на планшеті за допомогою номера телефона. Необхідно зареєструвати обліковий запис і ввійти до того самого облікового запису Samsung на планшеті та телефоні. Деякі функції викликів та обміну повідомленнями можуть бути недоступні.
- Подовжувати на інших пристроях: використовуйте програми та функції вашого планшета на інших пристроях, на яких здійснено вхід до вашого облікового запису Samsung.
- Спільний доступ до камери: використовуйте камеру свого телефону в якості веб-камери для вашого планшета. Для використання цієї функції на обох пристроях потрібно ввійти в один обліковий запис Samsung і ввімкнути Wi-Fi, Bluetooth і функцію спільного доступу до камери.
- Спільний доступу до сховища: надайте спільний доступ до використання файлів, що зберігаються на вашому планшеті, за допомогою вашого Samsung TV чи Galaxy Book. Для використання цієї функції на обох пристроях потрібно ввійти в один обліковий запис Samsung і ввімкнути Wi-Fi, Bluetooth і функцію спільного доступу до сховища.
- Підключення Windows: доступ і використання даних мобільного пристрою, таких як програми або зображення, на комп'ютері з ОС Windows. Для користування цією функцією потрібен обліковий запис Microsoft. Для отримання докладнішої інформації відвідайте вебсайт https://aka.ms/setupltw.
- Кер. кількома прист.: використовуйте мишку і клавіатуру, під'єднані до комп'ютера Samsung, який підтримує цю функцію, для роботи з планшета.
- Другий екран: підключіть планшет до комп'ютера, щоб використовувати планшет як додатковий дисплей для комп'ютера. Ваш комп'ютер повинен мати операційну систему Windows 10 або вище.
- Samsung DeX: використовуйте функції мобільного пристрою в середовищі з інтерфейсом, подібним до комп'ютерного. Для отримання додаткової інформації дивіться розділ Samsung DeX.

- Smart View: переглядайте вміст, що відображається на екрані планшета на більшому екрані при з'єднанні планшета з телевізором чи монітором, що підтримує дублювання екрана. Додаткові відомості дивіться у розділі «Smart View».
- SmartThings: керуйте телевізорами, побутовими приладами та пристроями Інтернету речей (IoT) та впорядковуйте їх. Для отримання додаткової інформації дивіться розділ SmartThings.
- Android Auto: підключення вашого пристрою до автомобіля та керування деякими функціями вашого пристрою на дисплеї автомобіля.

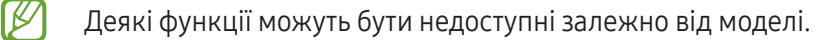

# Режими й сценарії

### Використання режимів

Додайте режим на основі вашої поточної діяльності чи місця перебування. Налаштування вашого пристрою змінюватися залежно від того, чим ви займаєтеся або де перебуваєте. Вмикання і вимикання режиму можна здійснювати з панелі швидких налаштувань.

#### Додання режимів

- 1 На екрані налаштувань торкніться **Режими й сценарії → Режими**.
- 2 Виберіть потрібний режим або торкніться **Додавання режиму**, щоб додати власні режими.

#### Запуск режимів

Режими запускатимуться автоматично при виконанні відповідних умов. Ви також можете запускати їх вручну в будь-який час торканням до кнопки.

Щоб запускати режими вручну, виберіть потрібний режим і торкніться Увімкнути.

Щоб вимкнути активний режим, торкніться режиму і торкніться Вимкнути.

Або ж відкрийте панель швидких налаштувань, торкніться **Режими**, а потім виберіть режим, який необхідно ввімкнути. Щоб вимкнути режим, торкніться кнопки режиму на панель швидких налаштувань.

### Використання регулярних операцій

Автоматизуйте виконання регулярних дій, що повторюються кожного дня. Наприклад, ви можете автоматично змінювати налаштування звуку залежно від того, у якому місці ви перебуваєте, оптимізувати налаштування пристрою для ігор тощо.

#### Додавання регулярних операцій

- 1 На екрані налаштувань торкніться **Режими й сценарії** → **Сценарії**.
- 2 Торкніться і додайте власні регулярні операції або торкніться **Пошук** і виберіть потрібну регулярну операцію.

Якщо ви бажаєте налаштувати запуск регулярної операції вручну, торкніться **Запускати вручну**. Ця опція з'явиться тільки у разі, якщо умови запуску не задані.

#### Запуск регулярних операцій

Автоматичні регулярні операції будуть запускатися автоматично при виявленні відповідних умов. Регулярні операції, умовою запуску яких задано **Запускати вручну**, можна запускати вручну за допомогою торкання кнопки в будь-який момент.

Щоб запустити регулярні операції вручну, торкніться **▶** поруч із регулярні операції, яку потрібно запустити. Для використання віджета торкніться операції під **Сценарії із запуском уручну** і торкніться **Інші** → **Вибрати віджет** → **Додати**. Операцію буде додано як віджет на Головний екран. Операцію можна буде запустити, торкнувшись віджета.

Щоб припинити виконання регулярної операції, торкніться **>**, торкніться операції в параметрі **Працюють**, і потім торкніться **Зупинити** чи торкніться віджету регулярної операції на головному екрані.
## Звук

### Опції

Зміна налаштувань різноманітних звуків на пристрої.

На екрані налаштувань торкніться Звук.

- Звук / Без звуку: вибір режиму зі звуком або режиму без звуку.
- Тимчасове вимкнення звуку: установлення режиму без звуку на певний період.
- Звук дзвінка: зміна звуку дзвінка.
- Звук сповіщення: змінення звуку сповіщення.
- Системні звуки: змінення звуку для певних дій, наприклад заряджання пристрою.
- Гучність: налаштування рівня гучності пристрою.
- **Якість звуку та ефекти**: налаштування якості звуку пристрою та ефектів. Додаткові відомості дивіться у розділі «Якість звуку та ефекти».
- Звук з окремої програми: налаштування виведення звуку медіафайлів, відтворюваних у конкретній програмі пристрою, окремо на іншому аудіопристрої. Додаткові відомості дивіться у розділі «Звук з окремої програми».
- 🖉 🛛 Деякі функції можуть бути недоступні залежно від моделі.

### Якість звуку та ефекти

Налаштування якості звуку пристрою та ефектів.

На екрані налаштувань торкніться **Звук → Якість звуку та ефекти**.

- **Dolby Atmos**: виберіть режим об'ємного звуку, оптимізований для різних типів аудіо, таких як фільми, музика і голос. Завдяки Dolby Atmos ви зможете відчувати рух звуків навколо вас, як у реальному житті.
- Еквалайзер: змінювання параметрів звучання для отримання насолоди від оптимізованого звуку.
- Нормалізація гучності: зменшення відмінностей між рівнями гучності різних аудіо та відеозаписів. Пристрій автоматично збільшить гучність тихого контенту.
- Налаштування звуку програм: перевірка й керування оптимізованими налаштуваннями звуку, збереженими для кожної програми відтворення медіа. Щоб відрегулювати налаштування звуку для кожної програми, відкрийте панель швидких налаштувань під час відтворення вмісту в програмі, торкніться та утримуйте смугу регулювання гучності, а потім змініть налаштування. Ті самі налаштування застосовуватимуться під час наступного використання програми.
- Адаптивний звук: вибір звуку, який найкраще підходить вам.
- Підвищення якості: поліпшення якості звуку музики й відео під час використання дротових навушників чи навушників, з'єднуваних через Bluetooth, які підтримують UHQ.

🛿 Залежно від моделі для користування деякими функціями необхідно під'єднати навушник.

### Звук з окремої програми

Налаштування пристрою для виводу звуку медіафайлів, відтворюваних у конкретній програмі, на під'єднаний динамік Bluetooth чи гарнітуру.

Наприклад, ви можете слухати вказівки програми «Навігація» через динамік пристрою, одночасно слухаючи музику, відтворювану у програмі «Музика», через динамік Bluetooth транспортного засобу.

- 1 На екрані налаштувань торкніться **Звук → Звук з окремої програми** і торкніться перемикача, щоб ввімкнути цю функцію.
- 2 Виберіть програму для відокремленого відтворення звуку з медіафайлів і торкніться кнопки «Назад» (<).
- 3 Виберіть пристрій для відтворення звуку з обраної програми.

## Сповіщення

Змінення налаштувань сповіщень.

На екрані налаштувань торкніться Сповіщення.

- Сповіщення програми: вибір програм, від яких ви хочете отримувати сповіщення.
- Сповіщення на екрані блокування: вибір способу відображення сповіщень на екрані блокування.
- Рядок стану: налаштування вигляду значків сповіщень і відображення залишку заряду акумулятора у відсотках у рядку стану.
- Стиль спливаючих сповіщень: вибір стилю спливаючого сповіщення та зміна налаштувань.
- Не турбувати: налаштування пристрою на вимкнення всіх звуків, окрім тих, для яких зроблено винятки.
- Додаткові налаштування: налаштування розширених параметрів сповіщень.

## Дисплей

### Опції

Змінення налаштувань дисплея і головного екрану.

На екрані налаштувань торкніться Дисплей.

- Світлий / Темний: увімкнення або вимкнення темного режиму.
- Налаштування темного режиму: зниження напруження очей завдяки застосуванню темної теми при користуванні пристроєм вночі чи в темних місцях. Можна налаштувати застосування темного режиму за графіком.

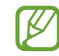

Темна тема може бути незастосовною до деяких програм.

- Яскравість: регулювання яскравості дисплея.
- Адаптивна яскравість: відстеження налаштувань яскравості і автоматичне їх застосовування в умовах аналогічного освітлення.
- Плавність рухів: зміна частоти оновлення екрану. У разі вибору високої частоти оновлення екран прокручуватиметься плавніше. Додаткові відомості див. у розділі «Плавність рухів».
- Комфорт для очей: напруження для очей можливо зменшити, обмеживши кількість синього світла, випромінюваного екраном. Можна налаштувати застосування цієї функції за графіком.
- **Режим екрана**: змінення екранного режиму для налаштування кольорів та контрастності дисплею. Додаткові відомості дивіться в розділі «Зміна режиму екрана або коригування кольору дисплея».
- Розмір і стиль шрифту: зміна розміру та стилю шрифту.
- Масштабування екрана: збільшення або зменшення об'єктів на екрані.
- Співвідношення сторін: виберіть співвідношення сторін екрану для запуску будь-якої з програм.
- Автовимкнення екрана: встановлення тривалості очікування пристрою перед вимкненням підсвічування дисплея.

- Бокові панелі: змінення налаштувань панелі краю екрана.
- Панель завдань: змінення налаштувань Панелі завдань. Для отримання додаткової інформації дивіться розділ Панель завдань.
- Навігаційна панель: змінення налаштувань панелі навігації. Додаткові відомості дивіться в розділі «Навігаційна панель (сенсорні кнопки)».
- Чутливість: збільшення чутливості екрана до дотику для використання із засобами захисту екрана.
- Екранна заставка: запуск екранної заставки під час зарядження пристрою.
- 🖉 🛛 Деякі функції можуть бути недоступні залежно від моделі.

### Плавність рухів

Частота оновлення — це кількість оновлень зображення на екрані за одну секунду. Використовуйте високу частоту оновлення, щоб не бачити мерехтіння на екрані під час перемикання між екранами. Екран буде прокручуватися більш плавно. При виборі стандартної частоти оновлення екрану час роботи смартфона від акумулятора збільшується.

- 1 На екрані налаштувань торкніться **Дисплей → Плавність рухів**.
- 2 Виберіть частоту кадрів.
  - Адаптивний: зробіть анімацію та прокручування плавнішими завдяки автоматичному підвищенню частоти оновлення екрана.
  - Стандартна: використовуйте стандартну частоту оновлення у звичайних ситуаціях для економії заряду акумулятора.

Ø

### Зміна режиму екрана або коригування кольору дисплея

Зміна режиму екрана або коригування кольору дисплея відповідно до ваших уподобань.

#### Зміна режиму екрана

На екрані налаштувань торкніться Дисплей → Режим екрана і виберіть бажаний режим.

- Насичені кольори: оптимізує діапазон, насиченість та чіткість кольорів вашого дисплея.
- Природні кольори: встановлює природні відтінки дисплея.
  - Колір дисплея можливо відрегулювати лише в режимі Насичені кольори.
    - Режим Насичені кольори може бути несумісним з програмами сторонніх розробників.

#### Оптимізація балансу кольорів для екрана в цілому

Оптимізуйте колір дисплею, змінюючи кольорові відтінки на власний смак.

На екрані налаштувань торкніться **Дисплей → Режим екрана → Насичені кольори** і перетягніть смугу регулювання кольору під опцією **Баланс білого**.

При перетягуванні смуги коригування кольорів в бік **Холодні кольори** більш інтенсивним стає синій відтінок. При перетягуванні смуги коригування кольорів в бік **Теплі кольори** більш інтенсивним стає червоний відтінок.

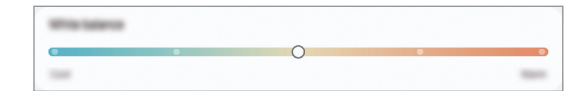

 $\mathbb{N}$ 

## Акумулятор

Перевірка рівня заряду акумулятора та часу, що залишилися, для використання пристрою. За низького рівня заряду акумулятора ввімкнення функцій енергозбереження для його заощадження.

На екрані налаштувань торкніться Акумулятор.

- Енергозбереження: ввімкнення режиму енергозбереження для збільшення часу роботи акумулятора.
- Обмеження фонового використання: обмеження використання акумулятора для програм, якими ви користуєтеся нечасто.
- Захист акумулятора: налаштування припинення заряджання, коли акумулятор повністю заряджено, або обмежте максимальний рівень заряду до попередньо встановленого рівня.
- Сьогод.: перегляд рівня заряду акумулятора та історії використання.
- Налаштування заряджання: налаштування параметрів зарядження.
- Автозатемнення екрана: затемнення екрана в разі зниження заряду акумулятора до певного рівня.
- Показ. відсот.зар.акумул.: відображення відсотку заряду акумулятора, що залишився, в рядку стану.
- Відомості про батарею: перевірка відомостей про акумулятор.
  - Час використання, що залишився, це час, протягом якого акумулятор буде розряджено.
    Час використання, що залишився, залежить від налаштувань пристрою та умов, у яких він використовується.
    - Сповіщення деяких програм, для яких ввімкнено режим енергозбереження, можуть не надходити.

## Заставка та стиль

Змінення налаштувань заставки для головного екрана й екрана блокування.

На екрані налаштувань торкніться Заставка та стиль.

## Головний екран

Налагодження параметрів головного екрана, як-от макета екрана.

На екрані налаштувань торкніться Головний екран.

## Екран блокування

### Опції

Змінення установок екрана блокування.

На екрані налаштувань торкніться Екран блокування.

- Блокування екрана й біометрія: змінення способу блокування екрана.
- Відкладене блокування: налаштування пристрою для розблокування при виявленні довірених місцеположень та пристроїв. Для отримання додаткової інформації дивіться розділ Відкладене блокування.
- Налаштування захищеного блокування: змінення налаштувань блокування екрана для вибраного способу блокування.
- Now bar: вибір вмісту, який відображатиметься на заблокованому екрані.
- Утримуйте для редагування: налаштування відображення на пристрої параметрів редагування у разі торкання екрана блокування з утримуванням пальця.
- Годинник у режимі роумінгу: змініть годинник для відображення місцевої та домашньої часових зон на екрані блокування у роумінгу.
- Контактні дані: налаштуйте пристрій на відображення контактної інформації, наприклад, адреси електронної пошти, на екрані блокування.
- Ефект переходу під час розблокування: налаштування ефекту переходу під час розблокування екрана з використанням біометричних даних.
- Про екран блокування: перегляд версії екрана блокування та юридичної інформації.
  - Деякі функції можуть бути недоступні залежно від оператора зв'язку чи моделі.
    - Доступні опції можуть відрізнятися залежно від вибраного способу блокування екрана.

### Відкладене блокування

Пристрій можна налаштувати для самостійного розблокування при виявленні довірених місцеположень та пристроїв, після чого він залишатиметься розблокованим.

Наприклад, можна встановити домівку як довірене місцеположення, і коли ви прийдете додому, пристрій розпізнає місцеположення і автоматично розблокується.

На екрані налаштувань торкніться **Екран блокування → Відкладене блокування** і дотримуйтеся інструкцій на екрані, щоб завершити налаштування.

- Дана функція доступна після налаштування способу блокування екрана.
- Якщо ви не користуєтесь пристроєм впродовж чотирьох годин або вмикаєте його, то необхідно розблокувати екран за допомогою встановленого зразка, PIN-коду чи пароля.

## Безпека й конфіденційність

### Опції

Перевірка безпеки й конфіденційності пристрою, а також зміна налаштувань.

На екрані налаштувань торкніться Безпека й конфіденційність.

- Екран блокування: змінення установок екрана блокування.
- Безпека облікового запису: зміна налаштувань облікових записів.
- Захист утраченого пристрою: увімкніть або вимкніть функцію Пошук мого телефону. Відвідайте вебсайт smartthingsfind.samsung.com для відстеження втраченого або вкраденого планшета та керування ним. Крім того, можна перевірити місцезнаходження переносних пристроїв, підключених до цього планшета.
- Безпека програми: сканування програм і гарантування безпеки від шкідливого програмного забезпечення.
- Оновлення: перегляд версії програмного забезпечення на вашому пристрої й перевірка наявності оновлень.
- Блокування екрана й біометрія: змінення налаштувань для заблокованого екрана та біометричних даних. Додаткові відомості дивиться в розділах Розпізнавання обличчя та Розпізнавання відбитків пальців.
- Автоблокування: захистіть свій пристрій, заблокувавши загрози та інші підозрілі дії.
- Стан безпеки ваших пристроїв: перевірка стану безпеки ваших пристроїв, із яких виконано вхід у ваш обліковий запис Samsung.
- Додаткові налаштування безпеки: настроювання додаткових налаштувань безпеки. Додаткові відомості дивіться у розділі «Захищений Wi-Fi»,«Захищена папка» і «Samsung Pass».
- **Дозволи, використані за останні 24 години**: перевірте історію використання дозволів програми або функції.
- Захист конфіденційності в Інтернеті: перевірка історії захисту конфіденційних даних в інтернеті та зміна налаштувань. Цю функцію буде додано в разі використання програми Samsung Internet.
- Елементи керування та оповіщення: контролюйте доступ до функцій, таких як мікрофон та буфер обміну.
- Додаткові налаштування конфіденційності: зміна додаткових налаштувань конфіденційності.
- 🖉 🛛 Деякі функції можуть бути недоступні залежно від оператора зв'язку чи моделі.

 $\mathbb{R}$ 

### Розпізнавання обличчя

Пристрій може бути налаштований на розблокування екрана при розпізнаванні вашого обличчя.

- Якщо для блокування екрана використовується обличчя, воно не може бути застосоване для першого розблокування екрана після увімкнення пристрою. Для використання пристрою необхідно розблокувати його, ввівши зразок, PIN-код або пароль, встановлений під час реєстрації обличчя. Не забувайте свій зразок, PIN-код чи пароль.
  - Якщо ви зміните метод блокування екрана на **Проведення** або **Немає**, що є ненадійним, всі ваші біометричні дані будуть видалені.

#### 🕐 Застереження щодо розпізнавання обличчя

Перед використання обличчя для розблокування вашого пристрою дотримуйтесь застережень, описаних нижче.

- Пристрій може бути розблокований особою, що схожа на вас, або будь-чим, що схоже на ваше зображення.
- Розпізнавання обличчя є менш надійним способом захисту, ніж зразок, PIN-код або пароль.

#### Покращення розпізнавання обличчя

У разі використання розпізнавання обличчя звертайте увагу на таке:

- Під час реєстрації враховуйте такі обставини, як носіння окулярів, капелюха, маски, наявність бороди чи густого макіяжу.
- Упевніться під час реєстрації, що ви знаходитесь у добре освітленому місці і що об'єктив камери чистий.
- Впевніться, що ваше зображення не розмите, для кращих збігів.

#### Реєстрація обличчя

Для успішної реєстрації обличчя процедуру слід виконувати у приміщенні та за умови відсутності прямих сонячних променів.

- На екрані налаштувань торкніться Безпека й конфіденційність → Блокування екрана й біометрія → Розпізнавання обличчя.
- 2 Налаштуйте спосіб блокування екрана.
- **3** Ознайомтеся з вказівками на екрані і торкніться **Продовж.**
- 4 Торкніться **Зареєструватися** і розташуйте пристрій так, щоб обличчя було у рамці на екрані. Камера просканує ваше обличчя.
- Якщо розблокування екрана за допомогою обличчя не спрацьовує належним чином, торкніться
  Видалити дані обличчя, щоб видалити зареєстроване обличчя і зареєструвати своє обличчя знову.
  - Щоб покращити розпізнавання обличчя, торкніться **Додайте варіанти зовніш. вигляду для** поліпшення розпізнавання і додайте альтернативний варіант.

#### Розблокування екрана за вашим обличчям

Для розблокування екрана замість зразка, PIN-коду або пароля можна використати спосіб розпізнавання за обличчям.

- 1 На екрані налаштувань торкніться **Безпека й конфіденційність** → **Блокування екрана й біометрія**.
- 2 Розблокуйте екран за допомогою попередньо встановленого способу блокування екрана.
- 3 Торкніться **Розпізнавання обличчя**, а потім торкніться перемикача **Розблокування за допомогою розпізнавання обличчя**, щоб увімкнути цю функцію.
- 4 Дивіться на заблокований екран. Коли ваше обличчя розпізнане, екран можна розблокувати, не використовуючи більше ніяких способів блокування. Якщо обличчя не розпізнане, скористайтесь налаштованим способом розблокування екрана.

#### Видалення даних про зареєстроване обличчя

Ви можете видалити дані про зареєстроване обличчя.

- 1 На екрані налаштувань торкніться **Безпека й конфіденційність** → **Блокування екрана й біометрія**.
- 2 Розблокуйте екран за допомогою попередньо встановленого способу блокування екрана.
- 3 Торкніться Розпізнавання обличчя → Видалити дані обличчя → Видалити. Після видалення даних про зареєстроване обличчя всі пов'язані функції також вимикаються.

### Розпізнавання відбитків пальців

Для використання функції розпізнавання відбитків пальців на пристрої потрібно зареєструвати та зберегти ваші відбитки пальців.

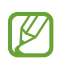

- Доступність цієї функції залежить від регіону або оператора зв'язку.
- Функція розпізнавання відбитків пальців використовує унікальні характеристики кожного відбитка для покращення захисту пристрою. Ймовірність помилки датчика розпізнавання відбитка пальців під час розпізнавання двох різних відбитків дуже невелика. Але в деяких випадках датчик може розпізнати різні відбитки, що дуже схожі між собою, як ідентичні.
- Якщо для блокування екрана використовуються відбитки пальців, вони не можуть бути застосовані для першого розблокування екрана після увімкнення пристрою. Для використання пристрою необхідно розблокувати його, ввівши зразок, PIN-код або пароль, встановлений під час реєстрації відбитка пальця. Не забувайте свій зразок, PIN-код чи пароль.
- Якщо ваш відбиток пальця не розпізнаний, для розблокування пристрою потрібно ввести зразок, PIN-код або пароль, установлений під час реєстрації відбитка пальця, і зареєструвати відбитки пальців заново. Якщо ви забули зразок, PIN-код чи код розблокування, ви не зможете користуватись пристроєм, доки його не скинете. Компанія Samsung не несе відповідальності за втрату будь-яких даних або незручності, пов'язані із забуттям коду розблокування.
- Якщо ви зміните метод блокування екрана на **Проведення** або **Немає**, що є ненадійним, всі ваші біометричні дані будуть видалені.

#### Поради стосовно ефективнішого розпізнавання відбитків пальців

Під час сканування відбитків пальців за допомогою пристрою зверніть увагу на наведені нижче моменти, що можуть вплинути на роботу цієї функції:

- Відбитки пальців можуть не розпізнаватися, якщо на подушечках пальців є зморшки або шрами.
- Відбитки пальців можуть бути не розпізнані, якщо пальці маленькі або тонкі.
- Щоб покращити розпізнавання, реєструйте відбитки тих пальців, якими ви найчастіше користуєтеся для виконання дій на пристрої.
- Бокова кнопка має вбудований сканер відбитків пальців. Перевірте, чи не подряпаний і чи непошкоджений сканер відбитків пальців металевими предметами, як-от монети, ключі, ручки й ланцюжки.
- Перекриття сканера відбитків пальців аксесуарами, як-от наліпки, може зменшити частоту розпізнавання відбитків пальців.
- Переконайтеся, що сканер відбитків пальців і ваші пальці чисті й сухі.
- Якщо палець зігнуто або якщо використовуються кінчики пальців, пристрій може не розпізнати відбитки пальців. Переконайтеся, що ваш палець повністю покриває сканер відбитків пальців.
- У сухому середовищі в пристрої може накопичуватися статична електрика. Не користуйтеся цією функцією в сухому середовищі або перш ніж скористатися нею, розрядіть статичну електрику, торкнувшись металевого предмета.

#### Реєстрація відбитків пальців

На екрані Параметрів торкніться **Безпека й конфіденційність** → **Блокування екрана й біометрія** → **Відбитки пальців** і дотримуйтеся інструкцій на екрані, щоб зареєструвати свій відбиток. Щоб перевірити після реєстрації, чи зареєстровано ваш відбиток пальця, і його позначення, торкніться **Перевірте додані** відбитки.

#### Розблокування екрана за відбитками пальців

Для розблокування екрана замість зразка, PIN-коду або пароля можна використати відбиток пальця.

- 1 На екрані налаштувань торкніться **Безпека й конфіденційність** → **Блокування екрана й біометрія**.
- 2 Розблокуйте екран за допомогою попередньо встановленого способу блокування екрана.
- **3** Торкніться **Відбитки пальців**, а потім торкніться перемикача **Розблокування відбитком пальця**, щоб увімкнути цю функцію.
- 4 Під час дії екрана блокування покладіть палець на сканер відбитків пальців і відскануйте його відбиток.

#### Розпізнавання відбитків пальців за вимкненого екрана

- 1 На екрані налаштувань торкніться **Безпека й конфіденційність** → **Блокування екрана й біометрія**.
- 2 Розблокуйте екран за допомогою попередньо встановленого способу блокування екрана.
- **3** Торкніться **Відбитки пальців**, а потім торкніться перемикача **Завжди розпізнавати відбитки**, щоб увімкнути відповідну функцію.

#### Видалення зареєстрованих відбитків пальців

Зареєстровані відбитки пальців можна видалити.

- 1 На екрані налаштувань торкніться **Безпека й конфіденційність** → **Блокування екрана й біометрія**.
- 2 Розблокуйте екран за допомогою попередньо встановленого способу блокування екрана.
- **3** Торкніться **Відбитки пальців**, виберіть відбиток пальця для видалення і торкніться **Видалити**.

 $\mathbb{V}$ 

Ø

### Захищений Wi-Fi

Захищений Wi-Fi — це служба, яка захищає ваші підключення до мережі Wi-Fi. Вона шифрує дані, що використовують мережі Wi-Fi, і вимикає програми й вебсайти, що відстежують трафік, щоб ви могли безпечно користуватися мережами Wi-Fi. Наприклад, у разі використання незахищеної мережі Wi-Fi у громадських місцях, таких як кафе або аеропорти, служба Захищений Wi-Fi вмикається автоматично, щоб ніхто не зміг отримати несанкціонований доступ до даних для входу в систему або відстежувати діяльність у програмах або на веб-сайтах.

На екрані налаштувань торкніться **Безпека й конфіденційність → Додаткові налаштування безпеки →** Захищений Wi-Fi і дотримуйтеся інструкцій на екрані, щоб завершити налаштування. Торкнувшись **Журнал** захисту, можна перевірити історію захисту вашої мережі за допомогою функції Захищений Wi-Fi.

Коли служба Захищений Wi-Fi ввімкнена, на панелі сповіщень з'явиться значок 家.

- Використання цієї функції може сповільнити швидкість роботи мережі Wi-Fi.
  - Доступність цієї функції залежить від мережі Wi-Fi, оператора зв'язку послуг або моделі.

#### Вибір програм для захисту за допомогою служби Захищений Wi-Fi

Виберіть програми для захисту за допомогою служби Захищений Wi-Fi, і ви зможете захистити дані, такі як пароль або діяльність у програмах, від доступу з боку сторонніх осіб.

На екрані налаштувань торкніться **Безпека й конфіденційність** → **Додаткові налаштування безпеки** → **Захищений Wi-Fi** → → **Налаштування** → **Захищені програми** та торкніться перемикачів навпроти програм, які ви бажаєте захистити за допомогою служби «Захищений Wi-Fi».

Ця функція може не підтримуватися деякими програмами.

#### Придбання плану захисту

Вам щомісяця надається безкоштовний план захисту для мереж Wi-Fi. Проте ви також можете придбати платні плани, щоб мати необмежений за пропускною здатністю захист протягом визначеного періоду часу.

- На екрані налаштувань торкніться Безпека й конфіденційність → Додаткові налаштування безпеки → Захищений Wi-Fi.
- 2 Торкніться План захисту → Оновити й виберіть бажаний план.

Щодо певних планів, ви маєте можливість перенести план захисту на інший пристрій, зареєстрований в обліковому записі Samsung.

3 Дотримуйтесь інструкцій на екрані, щоб завершити придбання.

### Захищена папка

Захищена папка захищає ваші програми та дані, такі як фото і контакти, від доступу до них сторонніх осіб. Конфіденційність даних і програм забезпечується, навіть коли пристрій не заблокований.

Безпечна папка являє собою окреме, захищене місце у пам'яті. Дані в захищеній папці не можуть бути передані на інші пристрої за допомогою недозволених методів надання доступу, таких як USB чи Wi-Fi Direct. При спробі внести зміни у операційну систему або програмне забезпечення, захищена папка автоматично блокується і стає недоступною. Перед збереженням даних у захищеній папці слід створити резервну копію даних у іншому безпечному місці.

#### Налаштування програми «Захищена папка»

- Відкрийте Налаштування і торкніться Безпека й конфіденційність → Додаткові налаштування безпеки → Захищена папка.
- 2 Щоб завершити налаштування, дотримуйтесь інструкцій на екрані. Коли з'являється спливне вікно із запитом про скидання типу блокування захищеної папки в обліковому записі Samsung, торкніться **Дозволити**. Якщо ви забули тип блокування, ви можете скинути його у своєму обліковому записі Samsung. Не ввімкнувши цю функцію, ви не зможете скинути тип блокування, забувши його.

Після завершення налаштування з'явиться екран захищеної папки, і на екран програм буде додано значок програми «Захищена папка» (.).

- Якщо програму Захищена папка заблоковано, необхідно розблокувати програму за допомогою попередньо заданого способу блокування.
- Для змінення назви або значка захищеної папки торкніться → Налаштувати.

#### Налаштування умов автоматичного блокування захищеної папки

- 1 Відкрийте програму Захищена папка і торкніться → Налаштування → Автоблокування захищеної папки.
- 2 Виберіть варіант блокування.

 $\mathbb{V}$ 

 $\mathbb{V}$ 

Щоб заблокувати захищену папку вручну, торкніться 🌢 — Заблокувати й вийти.

#### Переміщення даних до захищеної папки

Перемістіть вміст, такий як фотографії та відео, до захищеної папки. Для прикладу далі описані дії для переміщення зображення з місця розташування за замовчуванням у захищену папку.

- 1 Відкрийте програму **Захищена папка** і торкніться → **Додати файли**.
- 2 Торкніться Зображення, виберіть зображення для переміщення і натисніть Готово.
- **3** Торкніться **Перемістити**.

Вибрані об'єкти будуть видалені з початкової папки та переміщені в захищену папку. Щоб скопіювати об'єкти, торкніться **Копіювати**.

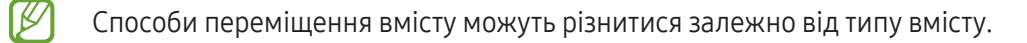

#### Переміщення даних із захищеної папки

Дані можна перемістити з захищеної папки у відповідні програми в місці розташування за замовчуванням. Для прикладу далі описані дії для переміщення зображення із захищеної папки до сховища за замовчуванням.

- 1 Відкрийте програму Захищена папка і торкніться Галерея.
- 2 Виберіть зображення й торкніться → Перемістити з Захищена папка. Вибрані елементи буде переміщено до Галерея, за замовчуванням.

#### Додавання програм

Програмою можна користуватись, додавши її у захищену папку.

- 1 Відкрийте програму Захищена папка і торкніться —
- 2 Позначте одну чи кілька із встановлених на пристрої програм і торкніться Додати.

Видалення програм із захищеної папки

Торкніться та утримуйте значок програми, яку потрібно видалити, а потім торкніться Видалити.

#### Додавання облікових записів

Додавайте облікові записи Samsung і Google або інші для синхронізації з програмами у захищеній папці.

- 1 Відкрийте програму Захищена папка і торкніться → Налаштування → Керування обліковими записами → Додати обліковий запис.
- 2 Виберіть службу облікових записів.
- 3 Щоб завершити налаштування облікового запису, дотримуйтесь вказівок на екрані.

#### Приховування захищеної папки

Ярлик захищеної папки можна приховати з екрану програм.

Відкрийте програму Захищена папка, торкніться • → Налаштування, а потім торкніться перемикача Додати піктограму Захищена папка на екран програм, щоб вимкнути цю функцію.

Щоб відобразити захищену папку знову, відкрийте програму **Налаштування**, торкніться **Безпека й** конфіденційність — Додаткові налаштування безпеки — Захищена папка, розблокуйте екран за допомогою попередньо встановленого способу блокування екрана, а тоді торкніться перемикача **Додати** піктограму Захищена папка на екран програм, щоб увімкнути цю функцію.

#### Видалення захищеної папки

Захищену папку можна видалити разом з усіма даними і програмами в ній.

Відкрийте програму **Захищена папка** і торкніться <sup>●</sup> → **Налаштування** → **Додаткові налаштування** → **Видалити**.

Для того, щоб створити резервну копію вмісту перед видаленням захищеної папки, позначте **Перемістити медіафайли з захищеної папки** і торкніться **Видалити**. Для отримання доступу до даних у резервній копії захищеної папки відкрийте програму **Мої файли** і торкніться **Внутрішнє сховище → Download → Secure Folder**.

Резервну копію нотаток, збережених у Samsung Notes, створено не буде.

### Samsung Pass

Підтвердьте свою особу за допомогою Samsung Pass під час користування службами, що вимагають входу до системи чи введення особистої інформації.

#### Реєстрація Samsung Pass

На екрані налаштувань торкніться **Безпека й конфіденційність → Додаткові налаштування безпеки** → **Паролі, ключі доступу й автоматичне заповнення → Samsung Pass**. Щоб завершити налаштування, дотримуйтесь інструкцій на екрані.

#### Збереження ваших даних у Samsung Pass

Зберігаючи інформацію, потрібну для входу до системи на вебсайтах чи в програмах, або особисту інформацію у Samsung Pass, ви отримуєте можливість надалі вводити такі дані автоматично.

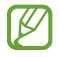

У Samsung Pass ви можете ввести ваші дані вручну, а також перевіряти збережену інформацію і керувати нею.

#### Збереження даних для входу до системи

На сторінці входу до програми чи на вебсайт введіть свої ідентифікатор і пароль, а тоді торкніться кнопки входу. Коли відобразиться спливаюче вікно із запитом на збереження облікових даних, торкніться **Зберегти**.

Збереження вашої особистої інформації

На головному екрані Samsung Pass виберіть параметр у меню **Приватні дані**, уведіть інформацію і торкніться **Зберегти**.

#### Автоматичне введення вашої інформації

Ви можете автоматично вводити дані для входу до системи чи особисту інформацію, як-от вашу адресу чи дані платіжної картки, збережену в Samsung Pass.

- Ø
- Ця функція може бути недоступною у деяких програмах чи на певних вебсайтах.
- Функція автоматичного заповнення доступна лише на вебсайтах, для перегляду яких використовується програма **Samsung Internet**.

#### Вхід за допомогою ключів доступу

У програмах чи на вебсайтах, які підтримують вхід за допомогою ключа доступу, ви можете виконувати вхід за допомогою ключа доступу, збереженого в Samsung Pass, замість введення даних для входу до системи.

1 У програмі чи на вебсайті, який ви використовуєте, створіть ключ доступу.

Спосіб створення ключа доступу може відрізнятися залежно від програми чи вебсайту.

2 Коли відобразиться спливаюче вікно із запитом на збереження ключа доступу, виберіть Samsung Pass та дотримуйтесь вказівок на екрані, щоб зберегти ключ доступу. Тепер ви можете виконувати вхід за допомогою ключа доступу, збереженого в Samsung Pass.

## Розташування

Зміна налаштувань для дозволів щодо відомостей про розташування.

На екрані налаштувань торкніться Розташування.

- Дозволи програми: перегляд переліку програм, які мають дозвіл на доступ до розташування пристрою, і редагування налаштувань дозволів.
- Служби розташування: увімкніть на пристрої функцію Wi-Fi aбo Bluetooth, щоб збільшити точність відображення інформації про ваше місцезнаходження, навіть коли ці функції буде вимкнено. Ви також можете переглянути послуги з визначення розташування, що використовуються на пристрої.
- Програми, що нещодавно отримували доступ: відображення програм, що запитують відомості про ваше поточне розташування.

## Безпека та екстрені ситуації

Керуйте власною медичною інформацією і контактами для виклику в екстрених випадках. Ви також можете змінити налаштування функцій екстреного оповіщення, наприклад бездротових екстрених сповіщень.

На екрані налаштувань торкніться Безпека та екстрені ситуації.

- Медична інформація: введіть Вашу медичну інформацію.
- Екстрені контакти: додавання контактів для виклику в екстрених випадках.
- Екстрена допомога: здійснення екстреного виклику на попередньо встановлений номер якщо кілька разів натиснути Бокову кнопку, як вказано на екрані налаштувань цієї функції.

- **Екстрений зв'язок**: налаштування пристрою на надсилання такої інформації, як-от розташування або сповіщення про низький заряд акумулятора вашого пристрою, екстреним контактам протягом певного періоду часу.
- Геолокація в екстрених випадках: ввімкнення функції визначення місцеположення в екстрених випадках (ELS).
- Бездротові екстрені оповіщення: змініть налаштування бездротових екстрених сповіщень.
- Сповіщення про землетрус: увімкніть функцію попередження про землетрус.

Деякі функції можуть бути недоступні залежно від регіону чи моделі.

## Облікові записи та резервне копіювання

### Опції

 $\mathbb{N}$ 

Синхронізуйте свої дані, створюйте їх резервну копію та відновлюйте їх за допомогою хмарного сховища Samsung Cloud. Ви також можете входити до облікових записів, таких як обліковий запис Samsung чи Google, та керувати ними, а також передавати дані на інші пристрої чи з них за допомогою Smart Switch.

На екрані налаштувань торкніться Облікові записи та резервне копіювання.

- Керування обліковими записами: додавання облікових записів Samsung і Google або інших облікових записів, з якими потрібно здійснювати синхронізацію.
- Користувачі: настроювання додаткових облікових записів для інших користувачів, щоб вони могли застосовувати до пристрою власні установки, такі як облікові записи електронної пошти, заставки тощо. Для отримання додаткової інформації дивіться розділ Користувачі.
- Samsung Cloud: створення резервних копій даних і налаштувань та відновлення даних і налаштувань попереднього пристрою, навіть якщо у вас його немає. Додаткові відомості дивіться у розділі «Samsung Cloud».
- **Google Диск**: захист збережених на пристрої особистих даних, даних програм і налаштувань. Ви можете створити резервні копії своєї чутливої інформації. Для створення резервної копії даних потрібно ввійти до облікового запису Google.
- Smart Switch: відкриття Smart Switch і передавання даних із попереднього пристрою. Додаткові відомості дивіться у розділі «Передавання даних із попереднього пристрою (Smart Switch)».
- Peryляpho створюйте peзepвну копію своїх даних у безпечному місці, такому як Samsung Cloud чи комп'ютер, щоб ви могли відновити дані у випадку їх пошкодження чи втрати через випадкове скидання пристрою у заводські налаштування.

### Користувачі

Настроювання додаткових облікових записів для інших користувачів, щоб вони могли застосовувати до пристрою власні установки, такі як облікові записи електронної пошти, заставки тощо.

Доступні такі облікові записи:

- Власник: обліковий запис власника створюється лише під час першого настроювання пристрою та може бути тільки один. Цей обліковий запис надає необмежені права на керування пристроєм, зокрема можливість керувати іншими обліковими записами. Додавання чи видалення облікових записів користувачів можна здійснювати лише з цього облікового запису.
- Гість: гостьовий обліковий запис може отримати доступ до пристрою, але відомості та дані, що використовуються протягом гостьового сеансу, зберігаються тимчасово. При кожному використанні цього облікового запису система запитуватиме вас: продовжувати попередній гостьовий сеанс чи скинути його.
- Новий користувач: обліковий запис дає змогу користувачам отримувати доступ до своїх програм і вмісту, а також налаштовувати параметри пристрою, що впливають на всі облікові записи.
- Новий обмежений обл.запис: цей обліковий запис дає змогу отримувати доступ лише до тих програм і вмісту, що були дозволені через обліковий запис власника, і не може використовуватися для роботи зі службами, до яких потрібно виконувати вхід. (моделі з Wi-Fi)

#### Додавання користувачів

- 1 На екрані налаштувань торкніться **Облікові записи та резервне копіювання Користувачі**.
- 2 Торкніться **Додати користувача** / **Додати користувача або профіль** і дотримуйтесь інструкцій на екрані, щоб налаштувати новий обліковий запис користувача.

#### Додавання обмежених профілів (моделі з Wi-Fi)

- 1 На екрані налаштувань торкніться **Облікові записи та резервне копіювання Користувачі**.
- 2 Торкніться **Додати користувача або профіль** → **Користувач (обм. профіль)** і дотримуйтесь інструкцій на екрані, щоб налаштувати новий обліковий запис користувача.

#### Змінення користувачів

Натисніть значок облікового запису користувача у верхній частині екрану блокування та виберіть обліковий запис, на який слід перемкнутися.

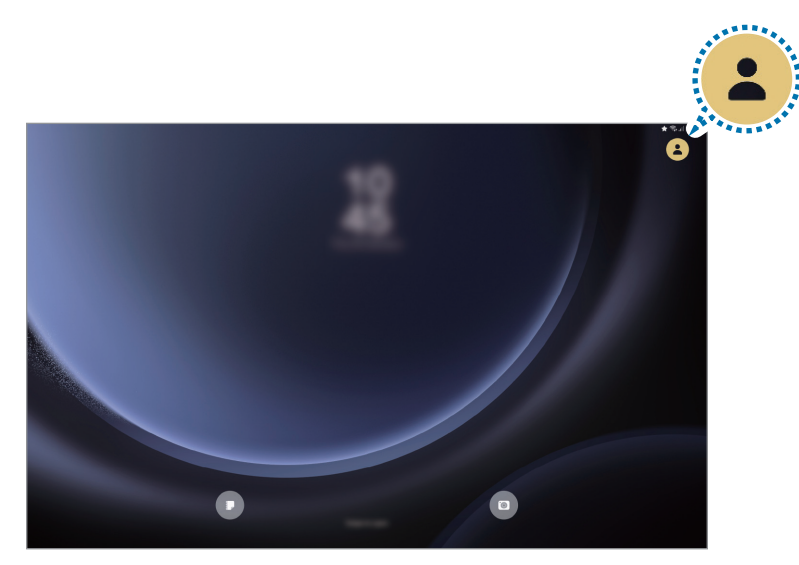

Екран блокування

#### Керування користувачами

Під обліковим записом власника можна видаляти інші облікові записи та змінювати їхні налаштування.

На екрані налаштувань торкніться **Облікові записи та резервне копіювання — Користувачі**.

Щоб видалити обліковий запис користувача, торкніться облікового запису, який потрібно видалити, а тоді торкніться **Видалити користувача**.

Для змінення налаштувань облікового запису торкніться потрібного запису і зробіть бажані зміни налаштувань.

### Samsung Cloud

Створення резервної копії даних вашого пристрою у Samsung Cloud та їх відновлення в пізніший термін.

#### Створення резервних копій даних

Ви можете створювати резервні копії даних вашого пристрою у Samsung Cloud.

- 1 На екрані налаштувань торкніться Облікові записи та резервне копіювання, а тоді торкніться Резервне копіювання даних у розділі Samsung Cloud.
- 2 Торкніться повзунків навпроти об'єктів, резервні копії яких потрібно створити, і торкніться **Здійснити рез.копіювання зараз**.
- 3 Торкніться Готово.
- Деякі дані не зберігаються у резервній копії. Для перевірки того, які дані будуть збережені, на екрані налаштувань торкніться Облікові записи та резервне копіювання, а тоді торкніться Резервне копіювання даних у розділі Samsung Cloud.
  - Для перегляду резервних копій даних для інших пристроїв у вашому Samsung Cloud на екрані налаштувань торкніться Облікові записи та резервне копіювання → Відновлення даних і потім виберіть потрібний пристрій.

#### Відновлення даних

Збережену у Samsung Cloud резервну копію даних можна відновити на ваш пристрій.

- 1 На екрані налаштувань торкніться **Облікові записи та резервне копіювання**.
- 2 Торкніться Відновлення даних і виберіть потрібний пристрій.
- 3 Встановіть прапорці біля елементів, які потрібно відновити, і торкніться **Відновити**.

## Google

Налаштування установок деяких функцій, які надаються Google.

На екрані налаштувань торкніться Google.

## **Додаткові функції**

### Опції

Увімкнення додаткових функцій і змінення налаштувань для керування ними.

На екрані налаштувань торкніться Додаткові функції.

- Смартфункції: використовуйте функції ШІ, які допоможуть користуватися пристроєм.
- **Bixby**: асистент Bixby це інтерфейс користувача, що допоможе вам користуватись пристроєм ще зручніше. Для отримання додаткової інформації дивіться розділ Bixby.
- Labs: використовуйте нові функції пристрою.
- **S Pen**: змінення установок для використання пера S Pen. Для отримання додаткової інформації дивіться розділ S Pen.
- Бокова кнопка: виберіть програму або функцію, яку потрібно запускати боковою кнопкою. Додаткову інформацію дивіться у розділі «Налаштування бокової кнопки».
- **Режим декількох вікон**: встановіть спосіб запуску режиму кількох вікон. Також можна налаштувати параметри для режиму кількох вікон. додаткову інформацію дивіться у розділі «Кілька вікон».
- **Рухи і жести**: ввімкнення функції рухів та конфігурування налаштувань. Додаткові відомості дивіться у розділі «Рухи і жести».
- Знімки й записи екрана: змінення налаштувань функцій знімка та запису екрана.
- **Daily Board**: налаштування пристрою на демонстрування слайд-шоу з вибраних функцій під час заряджання. Для отримання додаткової інформації дивіться розділ «Daily Board».
- Аксесуари: зміна налаштувань аксесуарів.
- Відеоефекти: налаштування використання різноманітних ефектів, як-от змінення фону під час користування камерою в певних програмах. додаткову інформацію дивіться у розділі «Відеоефекти».

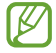

Ця функція доступна лише у деяких програмах.

- Налаштування Game Booster: налаштування параметрів Game Booster.
- **Аватар Galaxy**: створюйте будь-які аватари й використовуйте їх у різних програмах. Додаткові відомості дивіться у розділі «Аватар Galaxy».
- Подвійний профіль: встановіть другий екземпляр програми і користуйтесь двома різними обліковими записами в одній програмі-месенджері. Додаткові відомості дивіться в розділі «Подвійний профіль».

Деякі функції можуть бути недоступні залежно від оператора зв'язку чи моделі.

### Рухи і жести

Ввімкнення функції рухів та конфігурування налаштувань.

На екрані налаштувань торкніться **Додаткові функції → Рухи і жести**.

- Двічі торкн. для увімк. екрана: налаштуйте пристрій на ввімкнення екрану, коли його вимкнено, за допомогою подвійного натиснення у будь-якому місці екрана.
- Двічі торкн. для вимк. екрана: налаштування пристрою на вимикання екрана за подвійним дотиком до порожнього місця на головному або заблокованому екрані.
- Накрийте, щоб вимкнути звук: вимкнення певних звуків за допомогою рухів або жестів.
- Проведення долонею: створення знімка екрана в разі проведення долонею вліво або вправо по екрану. Можна переглянути створені фотографії у розділі Галерея. Під час використання деяких програм і функцій створення знімка екрана неможливе.

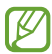

V

Надмірне струшування або удари пристрою можуть спричинити випадкове введення команд для деяких функцій за допомогою сенсорів.

### Відеоефекти

Ви можете ви використовувати різноманітні функції, як-от змінення фону під час користування камерою в певних програмах.

Використовуючи камеру в програмах, які підтримують цю функцію, відкрийте панель швидких налаштувань і торкніться **Відеоефекти**.

- 🕐 : скидання налаштувань.
- 🚱 : оберіть і додайте кольори й зображення фону, які зможете використовувати.
- Фон: змінення чи розмивання фону під час відеодзвінків.
- Обличчя: застосувати ефекти краси до обличчя.
- Тон кольору: налаштувати відтінок і яскравість екрана.
  - Деякі функції можуть бути недоступні залежно від моделі.
    - Деякі функції доступні лише під час використання передньої камери.

### Аватар Galaxy

Створюйте будь-які аватари й використовуйте їх у різних програмах.

На екрані налаштувань торкніться **Додаткові функції → Аватар Galaxy**. Якщо ви додали значок програми на екран програм, відкрийте програму **Аватар Galaxy**.

#### Створення аватара Galaxy

Запустіть програму Аватар Galaxy, торкніться 🕀 та дотримуйтеся інструкцій, які з'являтимуться на екрані, щоб створити аватар.

#### Використання стикерів аватара Galaxy

Стикери з аватарами, що позначають вирази обличчя і дії, будуть створюватися автоматично під час створення аватарів. Стикери з аватарами можна використовувати під час надсилання повідомлень чи в соціальних мережах.

Запустіть програму Аватар Galaxy і торкніться **Стикери з аватаром**. Щоб створити власні стікери, торкніться + у верхній частині списку стікерів.

#### Використання камери Аватара Galaxy

Створюйте оригінальні фото чи відео з аватарами, використовуючи різні режими зйомки.

Запустіть програму Аватар Galaxy і торкніться **Камера аватара**. Виберіть аватар і потрібний режим, а потім зробіть знімок чи запишіть відео.

W

### Подвійний профіль

Встановіть другий екземпляр програми і користуйтесь двома різними обліковими записами в одній програмі-месенджері.

- На екрані налаштувань торкніться Додаткові функції → Подвійний профіль.
  З'являться підтримувані програми.
- 2 Торкніться повзунка навпроти програми, яку буде встановлено другою. Буде встановлено другу програму. На значку другої програми буде позначка

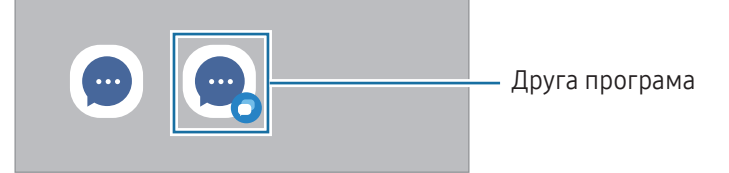

- Доступність функції подвійного месенджера залежить від програми.
  - Деякі функції програми можуть бути обмежені у другій програмі.

#### Видалення другої програми

- 1 На екрані налаштувань торкніться **Додаткові функції Подвійний профіль**.
- 2 Торкніться перемикача навпроти програми, яку потрібно видалити, а тоді торкніться **Видалити**. Усі дані другої програми буде видалено.

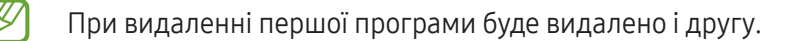

## Використання пристрою та батьківський контроль

Перегляд історії використання вашого пристрою та використання функцій, які допоможуть запобігти втручанню пристрою у ваше життя. Крім того, ви можете налаштувати батьківський контроль для ваших дітей та керувати використанням ними цифрових сервісів.

На екрані налаштувань торкніться Використання пристрою та батьківський контроль.

- Найбільш використовувані категорії програм: перевірка списку категорій програм, які найчастіше використовувалися протягом дня.
- Час використання пристрою: налаштування цільового значення тривалості користування пристроєм протягом дня.
- Таймери програм: обмеження тривалості використання кожної програми протягом дня шляхом налаштування таймера. При досягненні обмеження додаток буде вимкнено, і ви не зможете використовувати її.
- Контроль керування: ввімкнення контролю водіння, щоб дізнатися як часто ви використовуєте свій пристрій за кермом.
- Відстеження прогулянок: увімкніть контроль ходьби, щоб дізнатися як часто ви використовуєте свій пристрій під час ходьби.
- Відстеження гучності: ввімкнення контролю гучності, щоб захистити ваш слух.
- Батьківський контроль: контролювання використання цифрових пристроїв дітьми.

## Обслуговування пристрою

Функція догляду за пристроєм надає інформацію про стан акумулятора у пристрої, внутрішню пам'ять, оперативну пам'ять і систему безпеки. Також вона дозволяє оптимізувати роботу пристрою.

На екрані налаштувань торкніться Обслуговування пристрою.

- Оптимізувати: закривання програм, які працюють у фоновому режимі або використовують занадто багато заряду акумулятора, та пошук програм, які некоректно працюють, і зловмисних програм для оптимізації роботи пристрою.
- Акумулятор: перевірка рівня заряду акумулятора та часу, що залишилися, для використання пристрою. За низького рівня заряду акумулятора ввімкнення функцій енергозбереження для його заощадження. Для отримання додаткової інформації дивіться розділ Акумулятор.

• Сховище: перевірка статусу та доступного місця у сховищі; видалення непотрібних файлів, зокрема файлів у кошику, файлів, які не використовуються, або файлів-дублікатів після їх перевірки.

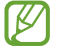

Наявний обсяг внутрішнього сховища зазвичай менший за вказаний обсяг, через те, що операційна система й інстальовані програми займають його частину. Доступний обсяг пам'яті може змінюватися після оновлення ПЗ пристрою.

- Доступний обсяг внутрішнього сховища можна перевірити в розділі технічних характеристик пристрою на вебсайті Samsung.
- Оперативна пам'ять: перевірка використання пам'яті або торкніться Очистити, щоб звільнити оперативну пам'ять, закривши програми, які працюють у фоновому режимі.
- Захист програм: сканування пристрою на наявність зловмисних програм та іншої підозрілої активності для забезпечення безпеки.
- **Автоматична оптимізація**: виконуйте автоматичну оптимізацію, закриваючи фонові програми або очищаючи пам'ять, щоб підтримувати роботу пристрою в найкращому стані.

Торкніться **Автоперезапуск**, щоб активувати автоматичний перезапуск пристрою в разі виявлення проблем із продуктивністю або у встановлений вами час.

- Оновлення ПЗ: оновіть програмне забезпечення пристрою до останньої версії за допомогою служби бездротового оновлення операційної системи (FOTA). Оновлення програмного забезпечення можна також запланувати.
- Діагностика: протестуйте свій пристрій за допомогою Samsung Members.
- Режим обслуговування: ввімкніть режим обслуговування, щоб захистити вашу конфіденційність, коли хтось інший користується вашим пристроєм, наприклад під час ремонту.

## Програми

Керування програмами пристрою та змінення налаштувань програм. Ви можете переглянути інформацію про використання програм, змінити налаштування про їх сповіщення і доступ до них, або відключити чи видалити непотрібні програми.

На екрані налаштувань торкніться Програми.

## Загальне керування

Налаштування системних параметрів пристрою або скидання пристрою.

На екрані налаштувань торкніться Загальне керування.

- Мова: вибір мов пристрою. Для отримання додаткової інформації дивіться розділ Додання мов пристрою.
- Мови програми: вибір мови для кожної програми.
- **Голосовий ввід**: завантаження мовного пакету для використання функції голосового введення за відсутності Інтернет-з'єднання.
- Дата й час: доступ до налаштувань керування відображенням часу й дати на пристрої та їх змінення.

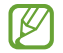

Якщо акумулятор повністю розряджений, дату й час буде скинуто.

- Налаштування клавіатури Samsung: зміна налаштувань клавіатури Samsung.
- Список доступних клавіатур і стандартна: вибір клавіатури за замовчанням і зміна налаштувань клавіатури.
- Фізична клавіатура: зміна налаштувань зовнішньої клавіатури.
- Миша й сенсорна панель: зміна налаштувань зовнішньої миші або сенсорного джойстика.
- Скидання: скидання налаштувань та даних пристрою на заводські значення.
- Зв'яжіться з нами: поставте запитання або перегляньте найпоширеніші запитання.

#### Додання мов пристрою

Ви можете додавати мови, які використовуватимуться на вашому пристрої.

- 1 На екрані налаштувань торкніться Загальне керування → Мова → Додавання мови.
- 2 Виберіть мову, яку потрібно додати.
- 3 Для того, щоб встановити обрану мову мовою за замовчуванням, торкніться Установити за замовчуванням. Для того, щоб залишити поточне налаштування мови, торкніться Не змінювати. Обрана мова буде додана до переліку мов. Якщо ви змінили мову за замовчуванням, обрана мова буде додана нагору переліку.

Щоб змінити мову за замовчуванням у вашому списку мов, оберіть бажану мову і торкніться **Застосувати**. Якщо програма не підтримує мову за замовчуванням, вона використовуватиме наступну мову у списку.

## Спеціальні можливості

Налаштування різноманітних параметрів для покращення доступності використання пристрою.

На екрані налаштувань торкніться Спеціальні можливості.

- Рекомендовано для вас: перегляньте поточні спеціальні можливості, а також інші рекомендовані функції.
- Поліпшення відображення: налаштування покращеного доступу для осіб зі слабким зором.
- TalkBack: увімкніть функцію TalkBack, щоб отримати голосовий зворотний зв'язок. Для перегляду довідкової інформації щодо використання цієї функції, натисніть Налаштування → навчальний Посібник TalkBack.
- Підвищення чутності: налаштування покращеного доступу для осіб із вадами слуху.
- **Моторика та взаємодія**: налаштування параметрів покращеного доступу для осіб з обмеженою рухливістю.
- Додаткові налаштування: налаштуйте параметри для функцій безпосереднього доступу та сповіщень.
- Установлені програми: перегляд послуг доступності, інстальованих на пристрої.
- Про спеціальні можливості: перегляньте відомості про Спеціальні можливості.
- Зв'яжіться з нами: поставте запитання або перегляньте найпоширеніші запитання.

## Оновлення ПЗ

Оновіть програмне забезпечення пристрою до останньої версії за допомогою служби бездротового оновлення операційної системи (FOTA). Оновлення програмного забезпечення можна також запланувати.

На екрані налаштувань торкніться Оновлення ПЗ.

- Завантаження та встановлення: перевірити та встановити оновлення вручну.
- Автоматичне завантаження / Автозавантаження по Wi-Fi: виберіть, коли автоматично завантажувати оновлення програмного забезпечення.
- Останне оновлення: перегляд інформації про останне оновлення програмного забезпечення.
- У разі випуску термінових оновлень програмного забезпечення, призначених для підвищення безпеки вашого пристрою і блокування нових видів загроз безпеці, їх буде встановлено автоматично без вашого погодження.

#### Інформація щодо оновлень безпеки

Оновлення безпеки призначені для підвищення рівня безпеки вашого пристрою і захисту особистої інформації. Для отримання інформації щодо оновлень безпеки для вашої моделі відвідайте сторінку security.samsungmobile.com.

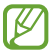

Веб-сайт підтримує тільки деякі мови.

## Про планшет

Доступ до інформації про пристрій.

На екрані налаштувань торкніться Про планшет.

Щоб змінити назву пристрою, торкніться Перейменув.

- Інформація про стан: перевірка різноманітної інформації про пристрій, наприклад МАС-адреси в мережах Wi-Fi та серійного номера.
- Юридична інформація: отримання доступу до юридичної інформації, що відноситься до пристрою, наприклад, заходів безпеки і ліцензії з відкритим вихідним кодом.
- Відомості про ПЗ: отримання доступу до інформації про програмне забезпечення пристрою, наприклад, про версію його операційної системи та версію програмного забезпечення.
- Відомості про батарею: перевірка відомостей про акумулятор.

# Замітки щодо користування

## Застереження щодо користування пристроєм

Для безпечного й правильного користування пристроєм перш за все уважно ознайомтеся із цим посібником.

- В описах використовуються стандартні налаштування пристрою.
- Деякі відомості можуть не відповідати вашому пристрою, залежно від країни, оператора зв'язку, характеристикам моделі або програмного забезпечення пристрою.
- Під час користування деякими програмами чи функціями пристрій може потребувати підключення до Wi-Fi або мережі мобільного зв'язку.
- Вміст (високоякісний вміст), що вимагає активного використання ресурсів ЦП й оперативної пам'яті, впливатиме на загальну ефективність роботи пристрою. Програми можуть не працювати належним чином, залежно від характеристик пристрою та середовища, у якому він використовується.
- Компанія Samsung не несе відповідальності за проблеми з функціонуванням, спричинені використанням програм постачальників, відмінних від Samsung.
- Компанія Samsung не несе відповідальності за проблеми з функціонуванням або сумісністю, спричинені зміненням налаштувань реєстру, зміненням програмного забезпечення або компонентів операційної системи. Спроби встановлення відмінних від запропонованих виробником налаштувань операційної системи можуть призвести до неправильної роботи пристрою або програм.
- Використання програмного забезпечення, джерел звуку, заставок, зображень та іншого мультимедійного вмісту, що постачається разом із цим пристроєм, обмежено згідно з умовами ліцензійної угоди. Вилучення та використання цих матеріалів у комерційних або інших цілях є порушенням законів щодо авторських прав. Користувачі несуть повну відповідальність за незаконне використання медіаданих.
- За умови використання послуг, що потребують передавання даних, наприклад для обміну повідомленнями, завантаження, автоматичної синхронізації, а також визначення розташування, може стягуватися додаткова плата залежно від плану передавання даних. Для передачі великих обсягів даних рекомендовано використовувати функцію Wi-Fi.
- Стандартні програми, що постачаються разом із пристроєм, можуть оновлюватися, а також більше не підтримуватися без завчасного попередження.
- Змінення операційної системи пристрою або встановлення програмного забезпечення, завантаженого з неофіційних джерел, може призвести до несправності пристрою, а також пошкодження даних або їх втрати. Ці дії вважаються порушенням ліцензійної угоди з компанією Samsung і призводять до припинення дії гарантії.

- Завдяки автоматичному підлаштуванню діапазону контрасту до умов довкілля зображення на екрані залишається добре видимим навіть під яскравим сонячним світлом надворі. Зважаючи на принцип роботи виробу, відображення статичної графіки протягом тривалого часу може призвести до виникнення ефекту залишкового зображення (вигорання екрана) або двоїння.
  - Рекомендовано не виводити статичні зображення на весь екран чи його частину надто довго й вимикати сенсорний екран, коли пристрій не використовується.
  - Екран може бути налаштований на автоматичне вимкнення, коли пристрій не використовується.
    Відкрийте програму Налаштування, торкніться Дисплей → Автовимкнення екрана і виберіть проміжок часу, який пристрій очікує перед тим, як вимкнути екран.
  - Для того щоб екран регулював свою яскравість автоматично залежно від умов довкілля, відкрийте програму Налаштування, торкніться Дисплей і потім торкніться перемикача Адаптивна яскравість, щоб увімкнути цю функцію.
- Залежно від регіону та моделі для деяких пристроїв існує вимога щодо отримання дозволу на використання від Федеральної комісії зв'язку США (FCC).

Якщо FCC видала дозвіл на використання вашого пристрою, тоді на ньому можна переглянути ідентифікаційний номер FCC. Для перегляду ідентифікаційного номера FCC відкрийте програму Налаштування і торкніться Про планшет → Інформація про стан. Якщо ваш пристрій не містить ідентифікаційного номера FCC, це означає, що його не було схвалено до продажу на території США і його ввезення в США можливе тільки для особистого користування власником.

- Пропускна здатність, яку підтримує пристрій, може різнитися залежно від регіону або оператора зв'язку.
- Доступність технологій, зокрема мережі 5G, залежить від моделі, країни, постачальника послуг і середовища користувача.
- Ваш пристрій містить у собі магніти. Тримайте його подалі від кредитних карток, імплантованих медичних пристроїв та інших пристроїв, на які можуть впливати магніти. У випадку з медичними пристроями тримайте даний пристрій на відстані більше 15 см від них. Припиніть використання пристрою, якщо є підозри на перешкоди в роботі вашого медичного пристрою, і проконсультуйтеся зі своїм лікарем або виробником вашого медичного пристрою.

#### Пояснювальні позначки

- Попередження: ситуації, що можуть призвести до травмування вас або інших осіб
- Увага!: ситуації, що можуть спричинити пошкодження пристрою або іншого обладнання.
- Сповіщення: примітки, поради з користування та додаткова інформація

## Примітки на вмісті упаковки й аксесуарах

Комплектація описана у короткому посібнику користувача.

- Компоненти, які входять до комплекту пристрою, а також доступні аксесуари можуть різнитися залежно від країни або оператора зв'язку.
- Компоненти, що постачаються в комплекті, розроблені спеціально для цього пристрою та можуть бути несумісними з іншими пристроями.
- Зовнішній вигляд і характеристики можуть змінюватися без завчасного попередження.
- Додаткові аксесуари можна придбати в місцевого постачальника Samsung. Перед їх придбанням переконайтеся, що вони сумісні із цим пристроєм.
- Використовуйте аксесуари, рекомендовані компанією Samsung. Використання нерекомендованих аксесуарів може призвести до виникнення проблем у роботі та несправностей, на які не розповсюджується гарантія.
- Доступність усіх аксесуарів може змінюватися залежно від компаній-виробників. Додаткову інформацію про доступні аксесуари можна дізнатися на веб-сайті Samsung.
- З даним пристроєм можуть використовуватись навушники (USB типу C), які підтримують виведення цифрового сигналу. Втім, пристрій може бути несумісний з навушниками, призначеними для іншого способу виведення звуку або випущеними іншим виробником.
- Комплектний USB кабель розрахований на зарядний струм до 3А. Зарядний пристрій не входить до комплекту. Для оптимальної продуктивності заряджання використовуйте офіційний зарядний пристрій Samsung потужністю 45 Вт і сумісний кабель USB, які продаються окремо.
### Захист від потрапляння пилу та води

Пристрій вирізняється стійкістю до впливу води й пилу та відповідає таким міжнародним стандартам.

• Сертифікат водонепроникності IP68: згідно з вимогами стандарту IEC 60529, пристрій пройшов випробування зануренням у прісну воду за температури 15–35 °C, тиску 86–106 кПа, на глибину 1,5 м на 30 хвилин, де він утримувався в нерухомому положенні.

Для збереження стійкості пристрою до впливу вологи та пилу дотримуйтеся рекомендацій.

- Не допускайте потрапляння на пристрій води з басейну або моря.
- Якщо на пристрій потрапляє брудна вода або інші рідини, як-от мильна вода, олія, парфуми, сонцезахисний крем, засіб для очищення рук, хімічні продукти, такі як косметика, або рідини, що містять спирт, очистіть пристрій прісною водою, протріть його м'якою чистою тканиною, а потім ретельно висушіть перед використанням, щоб зберегти водонепроникність.
- Не піддавайте пристрій впливу води під тиском. Раптове підвищення тиску води може перевищити гарантований рівень водонепроникності.
- У місцях, як-от сауна чи парна, водонепроникність може погіршитися через різкі зміни температури.
- Якщо пристрій зазнає удару ззовні або пошкодження, його водонепроникність може погіршитися.

Якщо на пристрій попала вода або забруднюючі речовини, виконайте такі дії:

- Витріть пристрій м'якою та чистою тканиною, після чого ретельно висушіть його.
- Якщо мікрофон або динамік не висохнуть повністю, це може призвести до погіршення звуку під час розмови.
- Екран та інші функції можуть не працювати як належить, якщо пристрій використовується у воді.
- Не під'єднуйте зарядний пристрій та аксесуари, поки пристрій не висохне повністю. Підключення аксесуарів або зарядного пристрою може призвести до пошкодження пристрою, якщо багатофункціональне гніздо не висохло.

Водо- та пилонепроникність пристрою Samsung Galaxy не є постійною і з часом може погіршитися через нормальний знос.

# Ситуації, в яких пристрій може перегріватися, та вирішення цього

#### Нагрівання пристрою під час заряджання акумулятора

Під час заряджання пристрій і зарядний пристрій можуть нагріватися. Під час бездротового зарядження або швидкого зарядження пристрій може стати гарячим на дотик. Це не впливає на строк служби пристрою чи якість його роботи і є нормальним режимом роботи пристрою. Якщо акумулятор стає надто гарячим, швидкість заряджання може знизитися, а зарядний пристрій може припинити процес заряджання.

#### Якщо пристрій нагрівається, виконайте такі дії:

- Відключіть пристрій від зарядного пристрою та закрийте будь-які програми, що виконуються. Зачекайте доки пристрій охолоне та почніть заряджати його знову.
- Якщо нижня частина пристрою перегрівається, причиною цього може бути пошкоджений кабель USB, підключений до пристрою. Замініть пошкоджений кабель USB новим кабелем, схваленим Samsung.
- При використанні бездротового зарядного пристрою не кладіть сторонні предмети, такі як металеві об'єкти, магніти і карти з магнітною смугою між пристроєм і бездротовим зарядним пристроєм.
- Функції бездротового заряджання або швидкого заряджання доступні лише для підтримуваних моделей.

#### Нагрівання пристрою під час використання

При використанні функцій чи програм, які потребують більше живлення, або під час їх тривалого використання пристрій може тимчасово нагріватися через підвищене споживання заряду акумулятора. Закрийте програми, що виконуються, та призупиніть використання пристрою на деякий час.

Див. приклади ситуацій, в яких пристрій може перегріватися.

- Початкове налаштування пристрою після придбання або процес відновлення даних.
- Завантаження великих файлів.

M

- Використання програм, які потребують більше живлення, або використання програм протягом тривалого часу:
  - гра у високоякісні ігри протягом тривалого часу;
  - запис відео протягом тривалого часу;
  - трансляція відео при максимальному рівні яскравості;
  - при підключенні до телевізора
- Використання режиму багатозадачності (або виконання багатьох програм у фоновому режимі):
  - використання режиму кількох вікон;
  - оновлення чи встановлення програм під час запису відео;
  - завантаження великих файлів під час відеовиклику;
  - запис відео під час використання програми навігації.
- Використання великих обсягів даних для синхронізації з хмарним сховищем, електронною поштою або іншими обліковими записами.
- Використання програми навігації в автомобілі, якщо пристрій перебуває під впливом прямих сонячних променів.
- Використання функцій мобільної точки доступу й тетерингу.
- Використання пристрою в зонах зі слабким сигналом або в яких сигнал відсутній.
- Заряджання акумулятора з використанням пошкодженого кабелю USB.
- Пошкодження багатофункціонального гнізда пристрою або дія на нього сторонніх речовин, таких як рідина, пил, металевий порошок або графіт.
- Передавання даних у роумінгу.

#### Якщо пристрій нагрівається, виконайте такі дії:

- Оновіть програмне забезпечення пристрою до останньої версії.
- Конфлікти між програмами, що виконуються, можуть спричинити нагрівання пристрою. Перезапустіть пристрій.
- Вимкніть функції Wi-Fi, GPS і Bluetooth, якщо ви їх не використовуєте.
- Закрийте програми, які збільшують споживання заряду акумулятора або виконуються у фоновому режимі, якщо ви їх не використовуєте.
- Видаліть непотрібні файли або програми, які не використовуються.
- Зменште яскравість екрана.
- Якщо пристрій перегрівається або гарячий на дотик протягом тривалого часу, не використовуйте його певний час. Якщо пристрій продовжує надмірно нагріватися, зверніться до сервісного центру Samsung або авторизованого сервісного центру.

#### Застереження щодо перегріву пристрою

Якщо перегрів пристрою починає викликати неприємні відчуття, припиніть використовувати пристрій. При нагріванні пристрою його функції та робочі показники можуть бути обмежені; окрім того, пристрій може вимкнутися задля охолодження. Ця функція доступна лише для підтримуваних моделей.

- Якщо пристрій перегрівається, яскравість екрана, частота оновлення екрана й швидкість роботи будуть обмежені, щоб знизити температуру пристрою. Навіть якщо з'являється значок індикатора заряджання акумулятора, заряджання може бути повільним. Коли заряджання зупиняється через підвищення температури пристрою, значок акумулятора блимає.
- У разі досягнення пристроєм певної температури для запобігання виходу пристрою з ладу, виникненню подразнень і пошкоджень шкіри та розгерметизації акумулятора відобразиться попереджувальне повідомлення. Так само завершиться робота запущених програм, а можливість здійснення викликів та використання інших функцій буде обмежена, і до охолодження пристрою ви матимете змогу здійснювати лише екстрені виклики.
- У разі відображення другого повідомлення через подальше підвищення температури пристрій вимкнеться. Не використовуйте пристрій до досягнення ним рекомендованого діапазону температур використання. У разі відображення другого повідомлення під час екстреного виклику цей виклик не буде перервано функцією примусового вимкнення пристрою.

#### 💽 Рекомендований діапазон робочих температур

Діапазон рекомендованої робочої температури для пристрою 0 °С–35 °С. Використання пристрою за межами діапазону рекомендованих температур може пошкодити його або зменшити строк служби акумулятора.

#### Застереження щодо навколишнього середовища

Пристрій може нагріватися через поточні умови навколишнього середовища. Будьте обережні, щоб уникнути скорочення терміну служби акумулятора, пошкодження пристрою або пожежі.

- Не зберігайте пристрій у місцях із дуже високою або дуже низькою температурою.
- Не піддавайте пристрій впливу прямих сонячних променів протягом тривалого часу.
- Не зберігайте і не використовуйте пристрій у місцях із дуже високою температурою, наприклад, всередині автомобіля влітку, протягом тривалого часу.
- Не кладіть пристрій на будь-які місця, які можуть нагріватися, наприклад, на килимок з електричним підігрівом.
- Не зберігайте пристрій поблизу або всередині нагрівачів, мікрохвильових печей, гарячого кухонного обладнання чи контейнерів високого тиску.
- Не використовуйте кабель з відшарувався або пошкодженої оболонкою, а також не використовуйте пошкоджений або несправний зарядні пристрій або акумулятор.

# Додаток

### Усунення неполадок

Перш ніж звернутися до сервісного центру Samsung або авторизованого сервісного центру спробуйте скористатися такими рішеннями. Деякі ситуації можуть не стосуватися вашого пристрою.

Ви також можете використовувати Samsung Members для вирішення будь-яких проблем, з якими ви могли зіткнутися при користуванні вашим пристроєм.

## Після ввімкнення пристрою або під час його використання може відобразитися запит на введення одного з таких кодів:

- Пароль: якщо ввімкнено функцію блокування пристрою, необхідно ввести встановлений пароль.
- ПІН-код: під час першого використання пристрою або якщо ввімкнено функцію запиту PIN-коду, потрібно ввести PIN-код, який надається із SIM- або USIM-картою. Цю функцію можна вимкнути за допомогою меню «Заблокувати SIM-карту».
- PUK: SIM- або USIM-карту заблоковано; зазвичай це стається внаслідок введення неправильного PIN-коду декілька разів підряд. У такому разі потрібно ввести PUK-код, наданий оператором зв'язку.
- PIN2: у разі відкриття меню, яке вимагає введення коду PIN2, необхідно ввести код PIN2, який надається разом із SIM- або USIM-картою. За додатковими відомостями зверніться до вашого оператора зв'язку.

#### Пристрій відображає службові помилки та помилки мережі

- У місці зі слабким сигналом або поганим прийомом можна втратити зв'язок. Спробуйте вийти на зв'язок в іншому місці. Повідомлення про помилки можуть відображатися повторно під час переміщення.
- Деякі параметри недоступні без передплати. За додатковими відомостями зверніться до вашого оператора зв'язку.

#### Пристрій не вмикається

Пристрій не увімкнеться за повністю розрядженого акумулятора. Перш ніж вмикати пристрій, повністю зарядіть акумулятор.

#### Функція розпізнавання дотиків працює повільно або некоректно

- Функція розпізнавання дотиків може працювати некоректно у таких ситуаціях:
  - якщо ви прикріпите до екрана захисну плівку або додаткові аксесуари;
  - якщо ви торкаєтесь екрана пальцями у рукавичках, брудними руками, гострими предметами або кінчиками пальців;
  - в умовах вологості або під впливом води.
- Перезавантажте пристрій, щоб усунути будь-які тимчасові проблеми програмного забезпечення.
- Переконайтеся, що програмне забезпечення пристрою оновлено до останньої версії.
- Якщо екран подряпано або пошкоджено, зверніться до сервісного центру Samsung або авторизованого сервісного центру.

# Пристрій не реагує на натискання клавіш, або в його роботі виникла критична проблема

Спробуйте наступні рішення. Якщо проблему не вдається усунути, зверніться до сервісного центру Samsung або авторизованого сервісного центру.

#### Перезапуск пристрою

Якщо пристрій не реагує на натискання клавіш або «зависає», можливо, знадобиться закрити програми або перезавантажити пристрій знову.

#### Примусове перезавантаження

Якщо пристрій «зависає» або не реагує на натискання кнопок, одночасно натисніть та утримуйте бокову кнопку й кнопку зменшення гучності протягом 7 секунд, щоб перезавантажити пристрій.

#### Скидання установок пристрою

Якщо способи вище не допомагають вирішити проблему, виконайте скидання налаштувань до заводських значень.

Відкрийте програму **Налаштування** і торкніться **Загальне керування** → **Скидання** → **Скидання до завод.** налаштувань → **Скидання** → **Видалити все**. Перед виконанням скидання установок до заводських значень обов'язково створіть резервні копії всіх важливих даних, які зберігаються на пристрої.

#### Виклики не здійснюються

- Переконайтеся, що ви підключилися до правильної мережі.
- Переконайтеся, що для номера телефону, який набирається, не встановлено заборону викликів.
- Переконайтеся, що для вхідного номера телефону не встановлено заборону викликів.

#### Співрозмовники не чують вас під час виклику

- Переконайтеся, що не перекрито вбудований мікрофон.
- Переконайтеся, що тримаєте мікрофон близько до рота.
- У разі використання навушників переконайтеся, що їх правильно під'єднано.

#### Звукове відлуння під час виклику

Відрегулюйте гучність шляхом натискання кнопки регулювання гучності або перейдіть до іншого місця.

### Стільникова мережа або Інтернет часто відключаються, або якість звуку низька

- Переконайтеся, що не заблоковано внутрішню антену пристрою.
- У місці зі слабким сигналом або поганим прийомом можна втратити зв'язок. Можливі проблеми з підключенням через перебої в роботі базової станції оператора зв'язку. Спробуйте вийти на зв'язок в іншому місці.
- У разі використання пристрою в дорозі служби бездротових мереж можуть вимикатися через проблеми в роботі мережі оператора зв'язку.

### Акумулятор не заряджається належним чином (для зарядних пристроїв, рекомендованих компанією Samsung)

- Переконайтеся, що зарядний пристрій підключено належним чином.
- Зверніться до сервісного центру Samsung або авторизованого сервісного центру для заміни акумулятора. Візьміть із собою зарядний пристрій та кабель USB, який ви використовуєте, для отримання якісних сервісних послуг.

#### Акумулятор розряджається швидше, ніж на початку його використання

- Якщо пристрій або акумулятор піддається впливу дуже низьких або дуже високих температур, корисний заряд може зменшуватися.
- Споживання заряду акумулятора збільшується в разі використання функцій обміну повідомленнями або деяких програм, наприклад, GPS, ігор або браузера.
- Акумулятор із часом зношується, а його корисний заряд зменшується.

#### Під час відкриття камери відображаються повідомлення про помилки

Для роботи камери пристрою потрібно достатньо вільного місця в сховищі й заряд акумулятора. У разі отримання повідомлень про помилки під час запуску камери спробуйте виконати такі дії:

- Зарядіть акумулятор.
- Звільнити місце в сховищі можливо передавши файли на комп'ютер або видаливши їх з пристрою.
- Перезапустіть пристрій.

Якщо після виконання цих дій у роботі камери все ще виникають проблеми, зверніться до сервісного центру Samsung або авторизованого сервісного центру.

#### Якість фотографій нижча, ніж під час попереднього перегляду

- Якість фотографій залежить від оточення та використовуваної техніки фотографування.
- У разі фотографування в темних місцях, вночі або у приміщенні може виникати шум або зображення перебуватимуть поза фокусом.

### Під час відкриття мультимедійних файлів відображаються повідомлення про помилки

Якщо під час відкриття мультимедійних файлів на пристрої відображаються повідомлення про помилки або мультимедійні файли не відтворюються, спробуйте виконати такі дії:

- Звільнити місце в сховищі можливо передавши файли на комп'ютер або видаливши їх з пристрою.
- Переконайтеся, що музичний файл не захищено за допомогою технології DRM (Digital Rights Management). Якщо файл захищено за допомогою технології DRM, переконайтеся в наявності відповідної ліцензії або ключа для відтворення файлу.

- Переконайтеся, що формати файлів підтримуються на пристрої. Якщо формат не підтримується, наприклад DivX або AC3, інсталюйте програму, яка підтримує відповідний формат. Для підтвердження форматів файлів, що підтримуються пристроєм, відвідайте вебсайт Samsung.
- Пристроєм підтримуються фотографії та відео, зроблені за допомогою цього пристрою. Фотографії та відео, зроблені за допомогою інших пристроїв, можуть не працювати належним чином.
- Пристроєм підтримуються мультимедійні файли, дозволені оператором зв'язку або постачальниками додаткових послуг. Деякий вміст, що розповсюджується в Інтернеті, наприклад звуки дзвінків, відео або заставки, може не працювати належним чином.

#### Bluetooth працює некоректно

Якщо інший пристрій Bluetooth не розпізнається або є проблеми із з'єднанням або якістю роботи, спробуйте зробити описане далі:

- Переконайтеся, що пристрій, з яким ви хочете з'єднатися, готовий до опитування або підключення.
- Переконайтеся, що ваш планшет та інший пристрій Bluetooth перебувають у межах максимального радіуса дії з'єднання Bluetooth (10 м).
- На планшеті відкрийте **Налаштування**, торкніться **Підключення**, а потім торкніться перемикача **Bluetooth** для його повторного ввімкнення.
- На своєму планшеті відкрийте Налаштування, торкніться Загальне керування → Скидання
  → Скидання налаштувань Wi-Fi i Bluetooth → Скинути налаштування, щоб скинути мережеві налаштування. Внаслідок скидання налаштувань ви можете втратити зареєстровану інформацію.

Якщо після виконання цих дій проблема не зникає, зверніться до сервісного центру Samsung або авторизованого сервісного центру.

#### Під час під'єднання пристрою до комп'ютера не встановлюється з'єднання

- Переконайтеся, що використовується кабель USB, сумісний із пристроєм.
- Переконайтеся, що на комп'ютері встановлено й оновлено потрібний драйвер.

#### Пристрій не може знайти поточне розташування

Можливі перешкоди для сигналів GPS у деяких місцях, наприклад у приміщенні. У таких випадках використовуйте мережу Wi-Fi або мобільну мережу для визначення поточного розташування.

#### Дані, збережені на пристрої, втрачено

Завжди створюйте резервні копії всіх важливих даних, які зберігаються на пристрої. В іншому разі пошкоджені або втрачені дані буде неможливо відновити. Компанія Samsung не несе відповідальності за втрату даних, які зберігаються на пристрої.

#### Невелика щілина навколо зовнішньої частини корпусу пристрою

- Вона є необхідним елементом технології виробника; також може виникнути невелике гойдання або вібрація частин пристрою.
- Через деякий час щілина може дещо збільшитися у зв'язку з тертям між частинами.

#### Недостатньо вільного місця у пам'яті пристрою

Видаліть дані, що не використовуються, наприклад, кеш, за допомогою функції догляду за пристроєм або видаліть вручну програми або файли, що не використовуються, для звільнення пам'яті.

#### Кнопка «Головна» не відображається

Панель навігації з кнопкою «Головна» може приховуватись під час використання певних програм чи функцій. Для відображення панелі навігації проведіть пальцем від нижнього краю екрана вгору.

### Виймання акумулятора

- Для виймання акумулятора, зверніться до авторизованого сервісного центру.
- <u>Не намагайтеся самостійно вийняти</u> акумулятор задля власної безпеки. Якщо акумулятор вийняти невідповідним чином, це може призвести до пошкодження пристрою та акумулятора, травмування та/або призвести до ненадійної роботи пристрою. Якщо ви є фахівцем і вам необхідна інформація про безпечні способи розборів, демонтажу або видалення акумулятора, напишіть нам на адресу електронної пошти: erims.sec@samsung.com.
- Компанія Samsung не несе жодної відповідальності за пошкодження чи втрати (згідно з контрактом або деліктом, включаючи недбалість), які можуть виникнути через несправність за точне виконання даних попереджень та інструкцій, окрім випадків травмування або смертельного випадку через недбалість, що спричинена компанією Samsung.

#### Авторське право

© Samsung Electronics Co., Ltd., 2025

Цей посібник захищено згідно з міжнародними законами щодо авторських прав.

Заборонено відтворювати, розповсюджувати, перекладати або передавати в будь-якій формі або будь-якими засобами, електронними або механічними, включно із фотокопіюванням, записуванням або зберіганням на будь-якому пристрої для зберігання даних чи в інформаційно-пошуковій системі, жодну частину цього посібника.

#### Товарні знаки

- Samsung і логотип Samsung є зареєстрованими товарними знаками компанії Samsung Electronics Co., Ltd.
- Bluetooth<sup>®</sup> є зареєстрованим товарним знаком компанії Bluetooth SIG, Inc. в усьому світі.
- Wi-Fi<sup>®</sup>, Wi-Fi Direct<sup>™</sup>, Wi-Fi CERTIFIED<sup>™</sup> та логотип Wi-Fi є зареєстрованими товарними знаками компанії Wi-Fi Alliance.
- Виготовлено за ліцензією компанії Dolby Laboratories. Dolby, Dolby Atmos та емблема з подвійним «D» – торговельні марки компанії Dolby Laboratories.
- Усі інші товарні знаки й авторські права належать відповідним власникам.

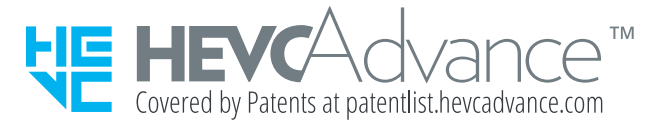